## Leica GR10/GR25 Руководство пользователя

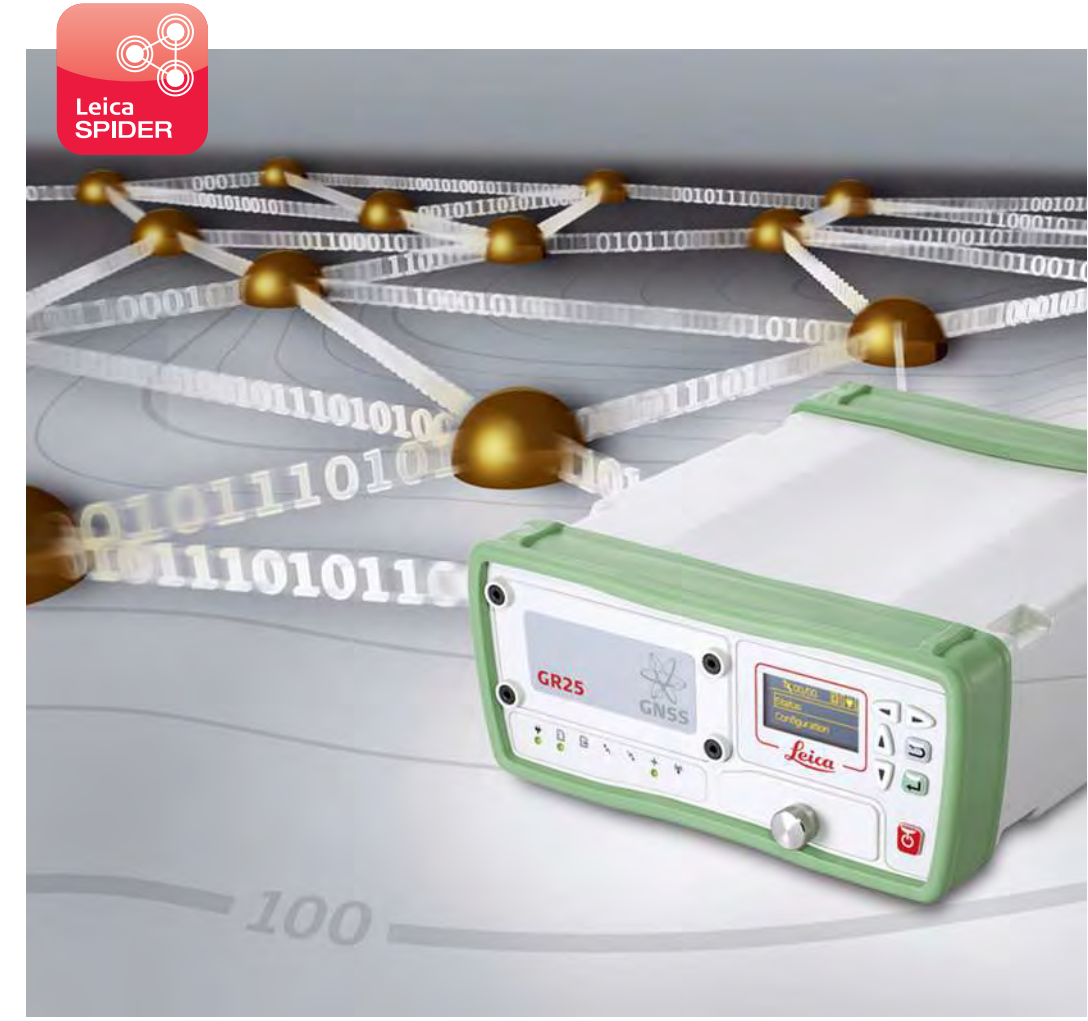

Версия 2.0 Русский

- when it has to be **right** 

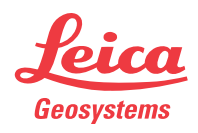

## Введение

| Покупка                   | Поздравляем с приобретением Leica GR10/GR25.                                                                                                    |  |  |
|---------------------------|----------------------------------------------------------------------------------------------------|--|--|
| ▲ 🗊                       | В данном Руководстве содержатся важные сведения по технике безопаснос-<br>ти, а также инструкции по настройке инструмента и работе с ним. Более<br>подробно об этом читайте в разделе "8 Руководство по безопасности".<br>Внимательно прочтите Руководство по эксплуатации прежде, чем включить<br>тахеометр. |  |  |
| Идентификация<br>продукта | Модель и заводской серийный номер Вашего приемника указаны на специ-<br>альной табличке.<br>Запишите эти данные в Руководство и всегда имейте их под рукой при обра-<br>щении в представительства и службы Leica Geosystems.                                                                                  |  |  |
|                           | Тип:                                                                                                    |  |  |

Серийный номер:

Символы

Используемые в данном Руководстве символы имеют следующий смысл:

| Тип                | Описание                                                                                                    |
|--------------------|----------------------------------------------------------------------------------------------------|
| <b>М</b> Опасно    | Означает непосредственно опасную ситуацию, которая может привести к серьезным травмам или даже к летальному исходу.                                                                                                    |
| Предупрежде<br>ние | Означает потенциально опасную ситуацию или нештат-<br>ное использование прибора, которые могут привести к<br>серьезным травмам или даже к летальному исходу.                                                                            |
| 🕂 Осторожно        | Означает потенциально опасную ситуацию или нештат-<br>ное использование прибора, способные вызвать трав-<br>мы малой или средней тяжести, либо привести к значи-<br>тельному материальному, финансовому или экологи-<br>ческому ущербу. |
| (P                 | Важные разделы документа, содержащие указания,<br>которые должны неукоснительно соблюдаться при<br>выполнении работ для обеспечения технически грамот-<br>ного и эффективного использования оборудования.                               |

Торговые марки

•

• Windows является зарегистрированной торговой маркой Microsoft Corporation в США и других странах.

SD является торговой маркой SD Card Association.

Руководство относится к приборам GR10/GR25.

Все остальные торговые марки являются собственностью их обладателей.

Область использования данного руководства

GR10/GR25, Введение

#### Доступная документация

| Документ                                                                          | Описание/Формат                                                                                                    |   |   |
|-----------------------------------------------------------------------------------|----------------------------------------------------------------------------------------------------|---|---|
| GR10/GR25<br>Руководство<br>пользователя                                          | Содержит все необходимые указания и инструк-<br>ции для работы с приемником на базовом уров-<br>не. Приведен полный обзор системы и ее техни-<br>ческих данных, а также инструкции по технике<br>безопасности.                                                              | ~ | ~ |
| Руководство<br>по эксплуата-<br>ции GR<br>(Онлайн<br>справка)                     | Подробное руководство по экслуатации продук-<br>та. Содержит описание настройки системы и<br>стандартных инстурментов. Установка ПО<br>подробно описывается в технических специфи-<br>кациях.<br>Полный текст руководства доступен онлайн<br>через интерфейс GR Series Web. |   | ~ |
| GNSS Базо-<br>вые станции и<br>сети - Введе-<br>ние                               | Содержит рекомендации по настройке одиноч-<br>ных базовыйх станций и сетей базовых станций .                                                                                                    | ~ | * |
| Список обору-<br>дования для<br>сетей GNSS и<br>одиночных<br>базовых стан-<br>ций | Подробный перечень доступного оборудования<br>для GNSS базовых станций: оборудования и ПО.                                                                                                    |   | ~ |

#### За документацией и программным обеспечением по GR10/GR25 обратитесь к следующим источникам:

- Leica GR Series DVD
- https://myworld.leica-geosystems.com

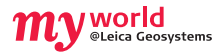

Сервис myWorld@Leica Geosystems (https://myworld.leica-geosystems.com) предлагает широкий спектр услуг, информационных и обучающих материалов.

Доступ к myWorld открыт 24 часа в сутки, 7 дней в неделю. Благодаря этому сервису, повышается поизводительность Ваших работ, оборудование всегда снабжено самыми последними версиями программ Leica Geosystems.

| Сервис     | Описание                                                                                                    |
|------------|----------------------------------------------------------------------------------------------------|
| myProducts | Просто укажите все продукты производства Leica Geosystems,<br>которыми владеет Ваша организация. Вы сможете получить<br>подробную информацию по своему оборудованию, докупить<br>дополнительные опции или пакеты технического обслужива-<br>ния (CCPs), скачать последние версии ПО и вовремя получить<br>самую свежую информацию. |
| myService  | Вы сможете просматривать историю сервисного обслуживания<br>своего оборудования Leica Geosystems. Также Вы сможете<br>отслеживать статус оборудования, которое находится в<br>сервисном центре и Leica Geosystems, узнать ориентировочную<br>дату его готовности.                                                                  |
| mySupport  | На все Ваши запросы ответит региональный представитель<br>службы поддержки Leica Geosystems. Есть возможность<br>просмотреть историю запросов, а также ответов на них.                                                                                                    |
| myTraining | Обучения Leica Geosystems помогут углубить Ваши профессио-<br>нальные знания. Самые свежие обучающие материалы по<br>Вашему продукту доступны для скачивания. Будьте в курсе<br>образовательных и информационных мероприятий в Вашем<br>регионе.                                                                                   |

## Содержание

| В этом<br>руковолстве | Гл | Глава |                             |                                           |    |  |
|-----------------------|----|-------|-----------------------------|-------------------------------------------|----|--|
| руководстве           | 1  | Опи   | сание систе                 | мы                                        | 7  |  |
|                       |    | 1.1   | Обшая инф                   | оормация                                  | 7  |  |
|                       |    | 1.2   | Конструкци                  | ия GNSS-базовой станции                   | g  |  |
|                       |    | 1.3   | Распаковка                  | а прибора                                 | 11 |  |
|                       |    | 1.4   | Компонент                   | ы тахеометра                              | 12 |  |
|                       |    | 1.5   | Работа с пр                 | лемником                                  | 13 |  |
|                       |    | 1.6   | Программн                   | ое обеспечение                            | 15 |  |
|                       |    | 1.7   | Питание                     |                                           | 17 |  |
|                       | 2  | Уста  | новка                       |                                           | 18 |  |
|                       |    | 2.1   | Перед подн                  | КЛЮЧЕНИЕМ                                 | 18 |  |
|                       |    | 2.2   | Возможнос                   | ти установки                              | 19 |  |
|                       | 3  | GR1   | GR10 Интерфейс пользователя |                                           |    |  |
|                       |    | 3.1   | Световые и                  | ндикаторы GR10                            | 22 |  |
|                       |    | 3.2   | Клавиатура                  | 3                                         | 25 |  |
|                       |    | 3.3   | Заглушка с                  | лота USB и SD                             | 28 |  |
|                       | 4  | GR2   | GR25 Интерфейс пользователя |                                           |    |  |
|                       |    | 4.1   | Индикатор                   | ы включены GR25                           | 29 |  |
|                       |    | 4.2   | Клавиатура                  | а и дисплей                               | 33 |  |
|                       |    | 4.3   | Заглушка с                  | лота USB и SD                             | 34 |  |
|                       | 5  | Под   | готовка обо                 | рудования                                 | 35 |  |
|                       |    | 5.1   | Базовые на                  | астройки                                  | 35 |  |
|                       |    | 5.2   | Настройка                   | веб-интерфейса через Ethernet и DHCP      | 36 |  |
|                       |    | 5.3   | Настройка                   | сети без-DHCP                             | 37 |  |
|                       |    | 5.4   | Установка                   | USB-драйверов                             | 40 |  |
|                       |    |       | 5.4.1                       | /становите USB драйвера для Windows XP    | 40 |  |
|                       |    |       | 5.4.2                       | /становите USB драйвера для Windows Vista | 42 |  |
|                       |    |       | 5.4.3                       | /становите USB драйвера для Windows 7     | 44 |  |
|                       |    |       | 5.4.4 H                     | łастройка веб-интерфейса через            |    |  |
|                       |    |       | ι                           | JSB-подключение                           | 46 |  |
|                       |    | 5.5   | Установка                   | веб интерфейса через Bluetooth (GR25)     | 47 |  |
|                       | 6  | Раб   | ота с приём                 | ником                                     | 48 |  |
|                       |    | 6.1   | через веб и                 | інтерфейс                                 | 48 |  |
|                       |    | 6.2   | Аккумулят                   | оры                                       | 50 |  |
|                       |    |       | 6.2.1 Г                     | Іринцип работы                            | 50 |  |
|                       |    |       | 6.2.2 0                     | Смена аккумулятора                        | 51 |  |
|                       |    |       | 6.2.3 k                     | 1спольозование GR25 Встроенное зарядное   | 52 |  |
|                       |    | 6.3   | Работа с ус                 | тройством памяти                          | 53 |  |
|                       |    | 6.4   | Работа с п                  | адио, модемом и GSM устройствами          | 54 |  |
|                       |    | 0.7   | 6.4.1 (                     | Серийные устройства                       | 54 |  |
|                       |    |       | 6.4.2 F                     | Зстраиваемые модули                       | 58 |  |
|                       |    |       | 5 <b>_</b> L                |                                           | 00 |  |

| 7  | Тра  | нспорти   | ровка и хранение                                  | 61 |  |  |  |
|----|------|-----------|---------------------------------------------------|----|--|--|--|
|    | 7.1  | Трансп    | ортировка                                         | 61 |  |  |  |
|    | 7.2  | Хранен    | ие                                                | 61 |  |  |  |
|    | 7.3  | Сушка     | Сушка и очистка                                   |    |  |  |  |
| 8  | Рук  | оводств   | о по безопасности                                 | 62 |  |  |  |
|    | 8.1  | Введен    | ие                                                | 62 |  |  |  |
|    | 8.2  | Допуст    | имое применение                                   | 62 |  |  |  |
|    | 8.3  | Предел    | ы допустимого применения                          | 62 |  |  |  |
|    | 8.4  | Ответс    | твенность                                         | 63 |  |  |  |
|    | 8.5  | Риски з   | эксплуатации                                      | 64 |  |  |  |
|    | 8.6  | Электр    | омагнитная совместимость (ЕМС)                    | 68 |  |  |  |
|    | 8.7  | Федера    | альная комиссия по связи FCC                      | 70 |  |  |  |
| 9  | Техн | нические  | е характеристики                                  | 71 |  |  |  |
|    | 9.1  | GR10/6    | 3R25 Технические характеристики                   | 71 |  |  |  |
|    |      | 9.1.1     | Характеристики слежения за спутниками             | 71 |  |  |  |
|    |      | 9.1.2     | Точность                                          | 73 |  |  |  |
|    |      | 9.1.3     | Технические характеристики                        | 74 |  |  |  |
|    | 9.2  | Характ    | еристики антенн                                   | 78 |  |  |  |
|    | 9.3  | Соотве    | тствие национальным стандартам                    | 81 |  |  |  |
|    |      | 9.3.1     | GR10                                              | 81 |  |  |  |
|    |      | 9.3.2     | GR25                                              | 82 |  |  |  |
|    |      | 9.3.3     | GFU24, Siemens MC75                               | 83 |  |  |  |
|    |      | 9.3.4     | GFU19 (US), GFU25 (CAN) CDMA MultiTech<br>MTMMC-C | 84 |  |  |  |
|    |      | 9.3.5     | SLG1-2. Telit 3G GSM/GPRS/UMTS                    | 85 |  |  |  |
|    |      | 9.3.6     | SLG2-2, CINTERION MC75i                           | 86 |  |  |  |
|    |      | 9.3.7     | SLR1-2, SATEL SATELLINE-TA11                      | 87 |  |  |  |
| 10 | Меж  | (дунаро   | дное гарантийное обязательство,                   |    |  |  |  |
|    | Лиц  | ензионн   | ое соглашение                                     | 88 |  |  |  |
| Пр | илож | сение А С | Структура директорий модуля памяти                | 89 |  |  |  |
| Пр | илож | сение В С | Схема контактов и гнезд                           | 90 |  |  |  |
|    | B.1  | GR10      |                                                   | 90 |  |  |  |
|    | B.2  | GR25      |                                                   | 91 |  |  |  |
| Ал | фави | ітный ук  | азатель                                           | 93 |  |  |  |

| 1                         | Описание системы                                                                                                    |  |  |  |
|---------------------------|----------------------------------------------------------------------------------------------------|--|--|--|
| 1.1                       | Общая информация                                                                                                    |  |  |  |
| Вид                       | <ul> <li>Прибор</li> <li>создан для работы с постоянными и временными базовыми станциями, в том числе для получения сетевого RTK решения, одиночных базовых станций, решения задач мониторинга и научных проектов.</li> <li>осуществляет сбор, хранение и распространение GNSS измерений.</li> <li>а также подходит для интегрированных решений.</li> <li>поддерживает различные вспомогательные устройства: средства связи, метеодатчики и наклономеры.</li> </ul>                                                                                                    |  |  |  |
| Отслеживание<br>спутников | Прибор может отслеживать<br>• GPS L1/L2 (в т.ч. L2C)/L5<br>• GLONASS L1/L2<br>• Galileo E1/E5a/E5b/AltBOC<br>• SBAS                                                                                                    |  |  |  |
|                           | Galileo: Как только система будет переведена в рабочий режим, может потре-<br>боваться обновление программного обеспечения.                                                                                                    |  |  |  |
| (F                        | Прибор также поддерживает систему Compass. Прием пробных сигналов с<br>будущей группировки Compass уже был протестирован в лабораторных усло-<br>виях. Поскольку могут появиться дополнительные каналы передачи,<br>Leica Geosystems не может гарантировать полноценную работу с Compass.                                                                                                    |  |  |  |
| Особенности<br>GR10/GR25  | <ul> <li>Приборы данной серии отличаются некоторыми особенностями:</li> <li>Сохранение данных с дискретностью 50 ГЦ.</li> <li>Система SmartTrack+.</li> <li>Возможность писать до 10 сессий записи и работать с 20 потоками данных.</li> <li>Поддержка различных форматов: MDB, RINEX и Hatanaka.</li> <li>Возможность хранить до 32 ГБ данных и поддерживать свободное место на диске, благодаря системе Smart clean-up.</li> <li>Поддержка разнообразных форматов выдачи данных: Leica, Leica 4G, RTCM 2.x,3.x, LB2, BINEX, CMR, CMR+.</li> <li>Удобный веб интерфейс на разных языках.</li> <li>Возможность интеграции с Leica GNSS Spider.</li> <li>Легкий и удобный металлический корпус.</li> <li>Соответствие нормам прочности IP67 (укрепленный порт Ethernet).</li> <li>Удбное крепление в офисе, на стене или на штанге. Можно компактно сложить приемники</li> <li>Встроенный слот с устройством связи.</li> <li>Встроенный слот с устройством связи.</li> <li>Поддержка DHCP, DNS, DynDNS и мобильного интернета.</li> <li>Усовершенствоанные системы безопасности, фильтрация по IP, управление уровнем досутпа, HTTPS с SSL.</li> <li>Простая настройка устройств.</li> <li>Поддерживаемый диапазон напряжения 10.5-28 В.</li> <li>Низкое энергопотребление, 3.0-3.5 Вт.</li> <li>Внешний порт осциллятора</li> <li>Порт USB клиента</li> </ul> |  |  |  |

#### Особенности GR25 Приборы GR25 также отличаются следующими специфическими особенностями:

- Встроенный дисплей и клавиатура.
- Встроенный аккумулятор и зарядное устройство.
- USB хост порт.
- Питание по Ethernet.
- Bluetooth
- PPS и порт событий.

## Конструкция GNSS-базовой станции

#### Обзор составляющих

1.2

На рисунке показаны варианты установки станции со стандартным комплектом аксессуаров для GR10/GR25.

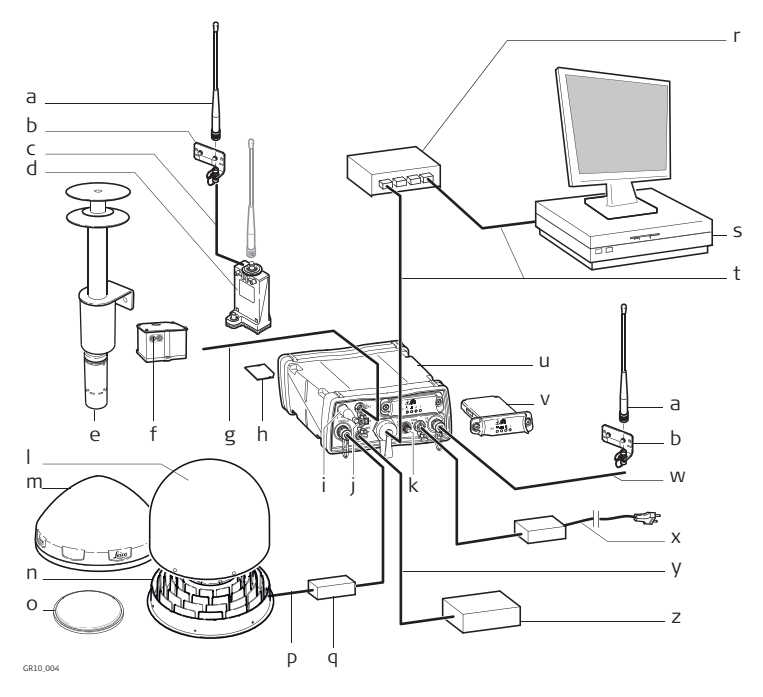

- а) Радио/GSM антенна
- b) Скоба антенны
- с) Антенный кабель
- d) Корпус GFU вкл. Радио/GSM
- е) Метеодатчик
- f) Наклономер
- g) Серийный кабель
- h) SD-карта
- i) Bluetooth антенна\*
- j) Серийный порт2/Порт событий\*
- k) Подключение к внешнему осциллятору
- I) Колпак (опционально) для AR25
- m) GNSS антенна, AR10
- n) GNSS антенна, AR25

\* GR25 только

- o) GNSS антенна, AS10
- р) Антенный кабель
- q) Молниеотвод (опционально)
- r) Ethernet xa6
- s) Компьютер с GNSS Spider или веб интерфейсом
- t) Ethernet кабель
- u) GR10/GR25
- v) Слот-устройство радио/GSM
- w) Антенный кабель
- x) Блок питания
- у) кабель PPS\*
- z) Источник импульсов\*

#### Минимальная комплектация

#### На рисунке приведена минимальная рабочая комплектация для GR10/GR25.

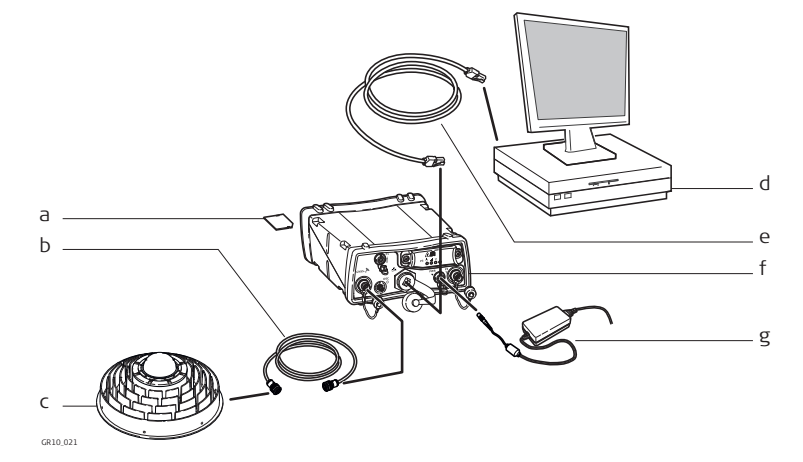

- а) SD карта\*
- b) Антенный кабель
- с) GNSS антенна,
- d) Компьютер с веб интерфейсом или Leica GNSS Spider
- e) Кабель Ethernet или USB
- f) GR10/GR25
- g) Блок питания
- \* Прибор будет работать без SD карты, но только перенаправляя поток данных.

| Компонент         | Описание                                                                                                    |  |
|-------------------|----------------------------------------------------------------------------------------------------|--|
| GR10/GR25         | Для обеспечения хранения и передачи сырых данных.                                                                                                    |  |
| Антенна           | Для приема сигналов Глобальных Навигационных Спут-<br>никовых систем GNSS                                                                                                    |  |
| Веб интерфейс     | Веб-инструмент для настройки приборов GR.<br>GR25 также оснащен дисплеем и копками, при<br>помощи которых может осуществляться<br>настройка.                                                                                              |  |
| Leica GNSS Spider | ПО для базовых станций позволяет настроить прибор,<br>осуществлять загрузку и управление файлами, подде-<br>рживает работу с приборами серии Leica GR. Поддержи<br>вает подключение к одному или нескольким инструмен<br>там одовременно. |  |

#### Основные компоненты

## 1.3 Распаковка прибора

Поставка

Минимальная комплектация GR10/GR25 включает в себя:

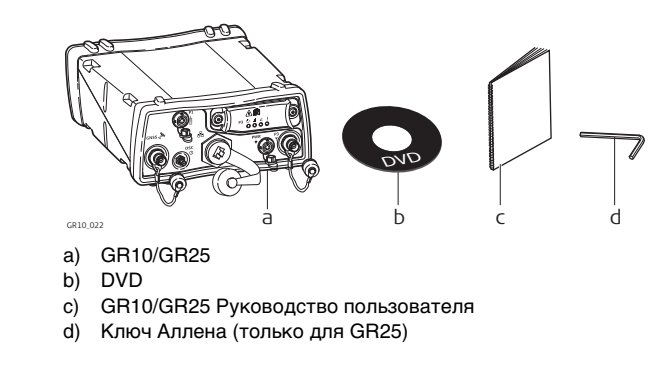

#### Аксессуары

Дополнительное оборудование: кабели, антенны, источник питания поставляются с GR10/GR25 по требованию. Чтобы узнать о комплектации для базовой станции, перейдите к "Обзор составляющих".

Для более подробной информации о других аксессуарах обратитесь к онлайн справке "GR. Руководство пользователя)".

#### Компоненты тахеометра

#### составляющие GR10

1.4

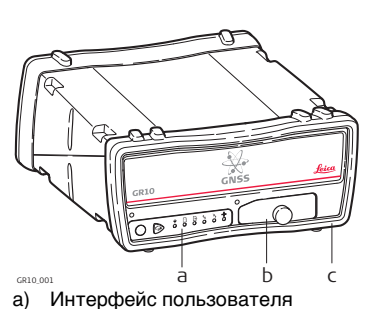

- b) крышка USB и SD карты
- с) Передний защитный бампер
- d) Задний защитный бампер
- е) порт GNSS антенны
- f) Внешний порт осциллятора
- g) Серийный порт (P1)
- h) Защищённый порт Ethernet
- і) Порт питания
- j) Коммуникационный слот-порт антенны (P3)
- k) Коммуникационный слот-порт антенны (P3)

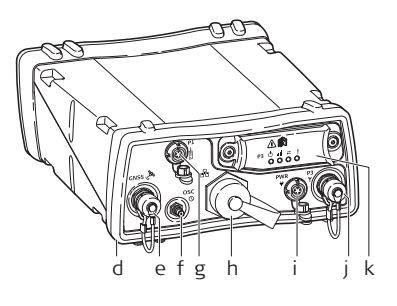

#### GR25 составляющие

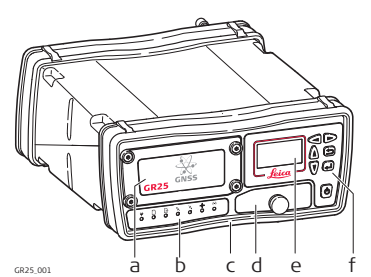

- а) Крышка батареи
- b) индикаторы
- с) Передний защитный бампер
- d) крышка USB и SD карты
- е) Дисплей
- f) Кнопки
- g) Задний защитный бампер
- h) порт GNSS антенны
- i) Bluetooth-антенна
- j) порт PPS
- k) Серийный порт и порт событий(P2)
- I) Серийный порт (P1)
- m) Защищённый порт Ethernet
- n) Внешний порт осциллятора
- о) Порт питания
- р) Коммуникационный слот-порт антенны (РЗ)
- q) Коммуникационный слот-порт антенны (P3)

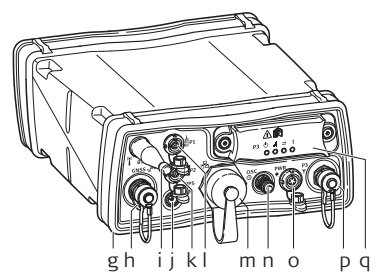

## 1.5 Работа с приемником

#### Обзор

Прибор GR может управляться:

- нажатем на кнопки
- на дисплекй (только GR25)
- через веб интерфейс
- Leica GNSS Spider
- или через интерфейс Leica Binary 2 (LB2). Свяжитесь с представителем Leica Geosystems по поводу документации на LB2

Прибор поставляется со стандартным набором настроек, удовлетворяющим потребности стандартного пользователя. При помощи вебинтерфейса или Leica GNSS Spider можно измениь настройки.

Работа через веб интерфейс Веб интерфейс основного компонента используется для настройки и работы с инструментом. Обратитесь к "Руководству пользователя по GR" для получения дополнительных сведений.

#### Поддерживаемые веб-ннтерфейсом системы USB

- Windows XP SP2 и SP3 (32 bit)
- Windows Vista SP2 (32 bit)
- Windows Server 2008 SP1 (64 bit)
- Windows 7 (32 bit и 4 bit)

#### Поддерживаемые браузеры

| Браузер           | Версия     |
|-------------------|------------|
| Internet Explorer | 7 и выше   |
| Firefox           | 3.5 и выше |
| Opera             | 10 и выше  |
| Safari            | 4 и выше   |
| Google Chrome     | 7 и выше   |

Веб интерфейс - это первый способ связи пользователя с прибором. Чтобы правильно использовать веб интерфейс, необходимо убедиться, что браузер поддерживает JavaScript. Проверьте настройки браузера, если возникают проблемы с веб-интерфейсом.

Безопасность веб При доступе к веб интерфейсу впервые, в качестве имени пользователя воспользуйтесь стандартными Имя пользователя (Admin) и Пароль (12345678).

Из соображений безопасности, после этого рекомендается создать новую учетную запись администратора, которую потом использовать. Создав новую учетную запись, необходимо выйти из системы и вновь зайти в нее под новым логином. Стандартная учетная запись после этого может быть удалена.

Обратитесь к "Руководству пользователя GR (онлайн справка)" для получению подробных инструкций по данной процедуре".

#### Работа с Leica GNSS Spider

ПО для работы базовых станций Leica GNSS Spider обладает функционалом для работы через веб интерфейс.

Некоторые настройки можно сделать как в Leica GNSS Spider, так и через веб-интерфейс. Если настройка системы выполнена через веб интерфейс, а потом была выполнена команда Загрузить настройки или Пуск из ПО Leica GNSS Spider, предыдущие настройки будут перезаписаны. В таком случае веб интерфейс сохранит только те настройки, которые невозможно выполнить через Leica GNSS Spider.

По поводу работы программы Leica GNSS Spider, обратитесь к

- Рукводство по использованию GR (онлайн справка).
- "Leica GNSS Spider онлайн справка .

#### Требования

- GR10: Leica GNSS Spider v4.0 или более поздняя.
- GR25: Leica GNSS Spider v4.2 или более поздняя.
- Требование к версии объясняется настройками, которые можно делать в Leica GNSS Spider. Для пассивного обмена данными версия значения не имеет.

GNSS Spider характеристики GNSS Spider характеристики:

- Настройка и поддержание связи одновременно с несколькими приборами.
- Возможность настройки мониторинга и оповещения об изменении основных параметров системы: напряжении питания, свободном месте для данных, изменении внутренней температуры прибора.
- Визуализация отслеживаемых спутников.
- Автоматическая передача сырых данных с прибора в центр хранения данных.
- Возможность автоматизированной или пользовательской конвертации файлов измерений в RINEX с с установкой разной длины файла по времени и дискретности измерений.
- FTP передача архива на различные ресурсы.
- Автоматический контроль качества сформированных файлов RINEX.
- Управление целой сетью базовых станций.
- Передача поправок от одной базовой станции или RTK сети одновременно нескольким пользователям, использование различных методов связи: Ntrip и прочее.
- Защищенный доступ к сервисам RTK поправок посредством Spider Business Center.

## Программное обеспечение

1.6

Описание

Для всех инструментов используется одна и та же концепция ПО.

| Программное<br>обеспечение для | Тип программного<br>обеспечения                                                               | Описание                                                                                                    |
|--------------------------------|-----------------------------------------------------------------------------------------------|----------------------------------------------------------------------------------------------------|
| серии оп                       | Микропрограммы для<br>GR<br>(GR10_FW_WinCE_x.xx<br>.xxx.fw)<br>(GR25FW_WinCE_x.xx.<br>xxx.fw) | Микропрограммное обеспечение для серии прибо-<br>ров GR носит название RefWorx.<br>Это ПО покрывает все возможные функции прибора.                                                                                                    |
|                                |                                                                                               | В микропрограмме имеется встроенный веб-интер-<br>фейс, которые не может быть удален.                                                                                                    |
|                                |                                                                                               | Английский язык интерфейса входит в состав<br>системного ПО и удален быть не может.                                                                                                    |
|                                |                                                                                               | Все микропрограммы идут на базе Windows CE .<br>Вместе с встроенной микропрограммой RefWorx<br>всегда устанавливается последняя версия<br>Windows.                                                                                                    |
|                                | Языковое обеспечение<br>(REF_LANG.sxx)                                                        | Для веб сервера доступна локализация на разные<br>языки. Языковое обеспечение часто еще назвают<br>языком системы                                                                                                    |
|                                |                                                                                               | Возможно выбрать до трех языков, которые сохра-<br>няются в памяти программы: это английский и еще<br>два языка. Английский язык интерфейса входит в<br>состав системного ПО и удален быть не может. Для<br>работы нужно выбрать один язык в качестве актив-<br>ного. |

## Загрузить ПО

| ПО для        | Описание                                                                                                    |
|---------------|----------------------------------------------------------------------------------------------------|
| Все модели GR | Все программы системного ПО хранятся в RAM приемника.                                                                                                    |
|               | Перед загрузкой в прибор, файл микропрограммы<br>следует записать на карту SD. Файл можно запи-<br>сать:                                                                                                    |
|               | • через вео интерфеис                                                                                                    |
|               | <ul> <li>непосредственно скопировав на SD при помо-<br/>щи ПК.</li> </ul>                                                                                                    |
|               | • через FTP доступ к SD карте.                                                                                                    |
|               | После загрузки, файл необходимо перенести с<br>карты в системную память. Это делается при помо-<br>щи веб интерфейса. Обратитесь к "Руководству<br>пользователя GR (онлайн справка)" для получению<br>подробных инструкций по данной процедуре".                                                                                       |
|               | Для установки микропрограммы также может<br>использоваться Leica GNSS Spider . Загрузка<br>микропрограммы на SD карту и установка ее на<br>прибор при помощи GNSS Spider осуществляется<br>всего за один шаг. Обратитесь к онлайн справке по<br>"Leica GNSS Spider" для получения более подроб-<br>ной информации по данной процедуре. |

## 1.7 Питание

| Общие сведения   | Для корректной работы инструмента, используйте батареи, зарядные<br>устройства и аксессуары Leica Geosystems, а также аксессуары, рекомендо-<br>ванные к использованию Leica Geosystems.<br>Питание приемника может обеспечиваться как от внутренних, так и от<br>внешних источников. Через Y-кабель можно подключить до двух внешних<br>источников питания одновременно. |                                                                                                    |  |
|------------------|----------------------------------------------------------------------------------------------------|----------------------------------------------------------------------------------------------------|--|
| Варианты питания |                                                                                                    |                                                                                                    |  |
|                  | Внутренний источник<br>питания:                                                                                                    | Только для GR25, аккумулятор GEB241 (754834).<br>Аккумулятор можно зарядить от внешнего источника<br>питания.                                                                                                    |  |
|                  | Внешний источник<br>питания:                                                                                                    | источник питания GEV242 (774437), 110 B/240 B AC на 24 B DC, поставляется Leica Geosystems. или                                                                                                    |  |
|                  |                                                                                                    | источник питания GEV251 (722409) 110 B/240 B AC на<br>12 V DC, поставляется Leica Geosystems.<br>или                                                                                                    |  |
|                  |                                                                                                    | аккумуляторная батарея GEB171 (439038) подсоеди-<br>няется через кабель<br>или                                                                                                    |  |
|                  |                                                                                                    | Автомобильный аккумулятор, подключаемый через<br>специальный кабель-конвертор Leica Geosystems.<br>или                                                                                                    |  |
|                  |                                                                                                    | Только для GR25, Питание через порт Ethernet по кабелю 5 Ethernet или выше, обеспечивает 13 Вт.                                                                                                    |  |
|                  | Ү-кабель:                                                                                                    | GEV243 (774438), можно также использовать Y-<br>кабель совместно с GEV242 и GEB171, а также источ-<br>ник питания на 12 В (722409). Черный разъем Lemo<br>этого кабеля поддерживает только GEV242.<br>или<br>GEV172 (733298), Y-кабель можно использовать для<br>подключения любой комбинации источников питания<br>110 Р(40 р. Ac. ир. 12 V Dc. (720400), иди силичията. |  |
|                  |                                                                                                    | ров GEB171.                                                                                                    |  |

Ē

При работе с GR10 в качестве непрерывной станции, используйте ИБП (UPS).

В GR25 имеется встроенное зарядное устройство для аккумуляторов, которое в течение короткого времени может заменить **ИБП** (UPS). В случае опасности долговременного отключения электропитания, используйте внешние **ИБП** (UPS).

## У

2

## Установка

| 2.1 | Перед подключением |
|-----|--------------------|
|-----|--------------------|

| <ul> <li>Рекомендуется инструмент устанвливать и закреплять таким образом, чтобы</li> <li>Он был защищен от механических воздействий и попадания молнии</li> <li>Находился не далее 70 м от антенны, чтобы не было необходимости дополнительно усиливать сигнал</li> <li>находился на достаточном удалении от источников радиосигналов, чтобы исключить интерференцию сигнала. Мощные сигналы от радиостанций, радаров или точек GSM/GPRS/UMTS могут повлиять на работу GNSS оборудования. Интерференция не повредит инструменту, однако может привести к потере данных GNSS наблюдений.</li> </ul> |  |  |
|----------------------------------------------------------------------------------------------------|--|--|
| <ul> <li>Антенна ориентируется произвольно</li> <li>При установке приемника на стене, закрепите его вертикально, гнездами вниз</li> </ul>                                                                                                    |  |  |
| Убедитесь, что кабели не переплетаются друг с другом, не трутся и не пере-<br>гибаются. При работе с кабелями, руководствуйтесь обычными мерами элек-<br>тробезопасности.                                                                                                    |  |  |
|                                                                                                    |  |  |
| За более подробными рекомендациями, обратитесь к вводному руководству<br>"GNSS-базовые станции и сети".                                                                                                    |  |  |
|                                                                                                    |  |  |

## 2.2 Возможности установки

Описание

Инструменты серии GR созданы таким образом, чтобы их можно было монтировать разными способами. Ниже приведено краткое описание четырех способов установки прибора. Учтите, что на рисунках не показано все необходимое оборудование, которое участвует в установке базовой станции. За подробной информацией по поводу установки базовой станции обратитесь к

- GNSS Базовые станции и сети Введение
- GNSS Сети и базовые станции. Перечень комплектующих

Крепление к стеллажу Помимо стандартного, идущего в комплекте шкафа, прибор можно устанавливать в стандартный 19-дюймовый IT стеллаж.

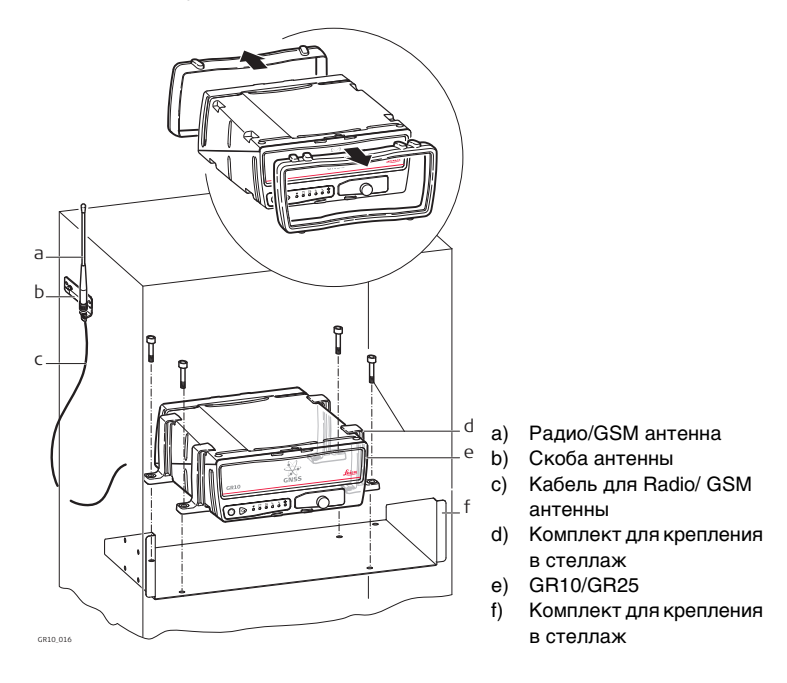

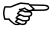

Если в стеллаже место ограничено, можно снять резиновые бамберы с инструмента. Тогда общая высота стеллажа и инструмента составит 2U. Если Вы снимаете резиновые бамперы, снимите также ножки с крепежных скоб.

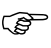

Бывает необходима установка radio/GSM антенны снаружи: в том случае, когда используется слот-устройство.

#### Крепление на стену/в кабинет

Помимо стандартного комплекта для крепления на стену, можно закрепить прибор самостоятельно.

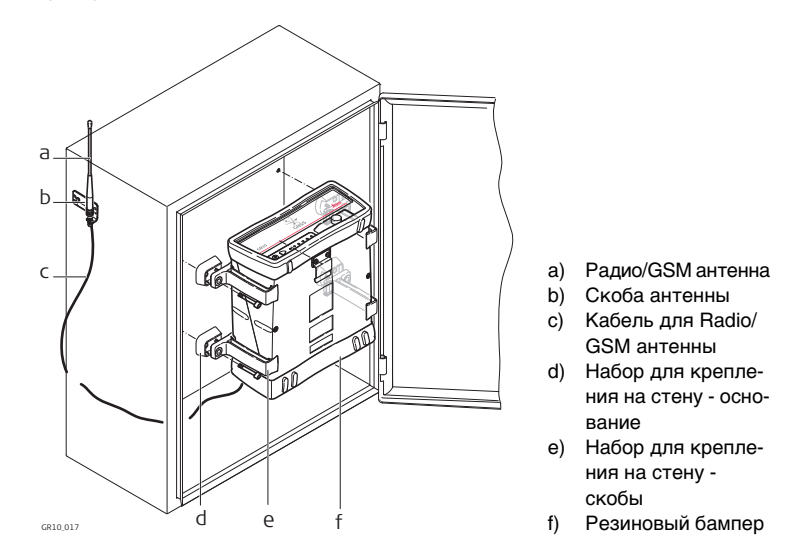

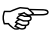

Если место ограничено, можно снять резиновые бамберыс инструмента. Если Вы снимаете резиновые бамперы, снимите также ножки с крепежных скоб.

Бывает необходима установка radio/GSM антенны снаружи: в том случае, когда используется слот-устройство.

Свободно стоящая Несколько приемников можно просто и устойчиво положить один на другой. станция/ Склад

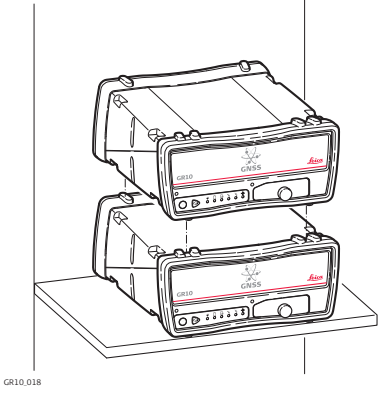

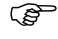

 При складировании инструментов, резиновые бамперы должны быть одеты.

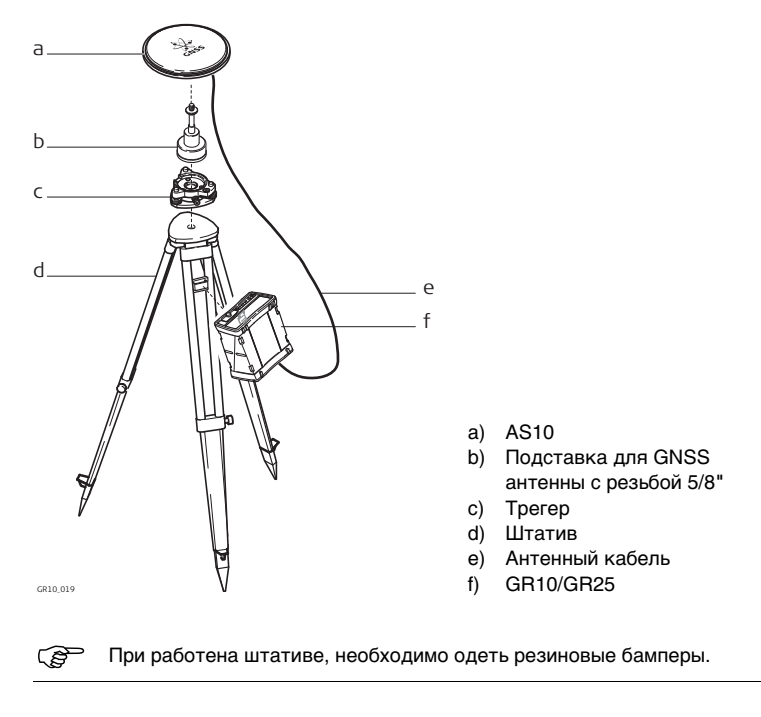

## **3** 3.1

## GR10 Интерфейс пользователя

### Световые индикаторы GR10

Диодные индикаторы

#### Описание

У GR10 имеются диодные **LED** индикаторы. Они отображают статус инструмента.

#### Рисунок

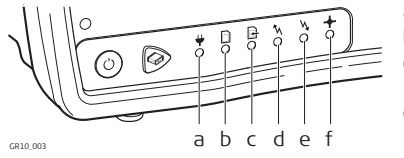

- а) Индикатор уровня питанияb) Индикатор SD карты
- с) Индикатор записи сырых данных
- Индикатор вывода потока RT данных
- e) Индикатор получения RT данных
- f) Индикатор позиционирования

#### Описание индикаторовs

| Индикатор                        | Состоя-<br>ние   | Смысл                                                                                                    |
|----------------------------------|------------------|----------------------------------------------------------------------------------------------------|
| Индикатор<br>уровня питания<br>₩ | не горит         | Инструмент выключен.                                                                                                    |
|                                  | зеленый          | Инструмент включен.                                                                                                    |
| Индикатор SD<br>карты            | не горит         | SD карта не вставлена или выключено питание.                                                                                                    |
|                                  | зеленый          | SD карта вставлена. На карте свободного<br>места более, чем 20%.                                                                                                    |
|                                  | желтый           | На карте свободного места менее, чем 20%.<br>Рекомендуемое действие: Активируй-<br>те очистку карты для автоматического<br>удаления каждой сессии записи.             |
|                                  | горит<br>красный | SD карта заполнена. Запись данных остановлена.<br><b>Рекомендуемое действие:</b> Активируй-<br>те очистку карты для автоматического<br>удаления каждой сессии записи. |

| Индикатор                           | Состоя-<br>ние    | Смысл                                                                                                    |
|-------------------------------------|-------------------|----------------------------------------------------------------------------------------------------|
| Индикатор<br>записи сырых<br>данных | не горит          | Не ведется запись данных или нет питания.                                                                                                    |
|                                     | зеленый           | Сформированные активные сессии записываются                                                                                                    |
|                                     | желтый            | Настроена запись сессий, а программа очистки<br>удаляет некоторые из старых записей.<br>или<br>Настроена запись, однако нет актуальных коор-<br>динат.<br>Рекомендуемое действие: Проверьте<br>наличие свободного пространства на<br>SD карте и, при необходимости, удали-<br>те данные. Проверьте статус записи<br>данных. |
|                                     | горит<br>красный  | Настроена запись, однако спутники не доступны.<br>Этекомендуемое действие: Проверьте<br>наличие SD карты и видимые спутники.                                                                                                    |
| Индикатор                           | не горит          | Нет потока данных или прибор выключен.                                                                                                    |
| вывода потока<br>RT данных          | зеленый           | Настроен и активен один или более выходящих потоков данных. Идет передача данных.                                                                                                    |
| N                                   | горит<br>красный  | Потоки активны, но передача данных не ведет-<br>ся.<br>Рекомендуемое действие: Проверьте<br>доступность спутников и наличие нави-<br>гационного решения. Убедитесь, что<br>координаты точки стояния введены<br>верно.                                                                                                    |
| Индикатор<br>получения RT           | не горит          | Нет потока данных в реальном времени или прибор выключен.                                                                                                    |
| данных<br>М                         | зеленый           | Настроена работа в реальном времени, идет<br>прием данных, доступно фиксированное реше-<br>ние.                                                                                                    |
|                                     | мигает<br>зеленым | Настроена работа в реальном времени, идет прием данных, доступно решение DGPS.                                                                                                    |
|                                     | мигает<br>желтым  | Настроена работа в реальном времени, идет<br>прием данных, фиксированное решение не<br>доступно.                                                                                                    |
|                                     | горит<br>красный  | Потоки активны, но прием данных не ведется.<br>или<br>Потоки активны, но инструмент не видит спут-<br>ников или не получает навигационное решение.<br><b>Рекомендованное действие:</b> Убедитесь в том,<br>что правильно настроен прием данных.<br>Проверьте видимые спутники и координаты<br>прибора.                      |

| Индикатор                               | Состоя-<br>ние    | Смысл                                                      |
|-----------------------------------------|-------------------|------------------------------------------------------------|
| Индикатор<br>позиционирова-<br>ния<br>- | не горит          | Инструмент выключен.                                       |
|                                         | мигает<br>зеленым | Инструмент видит спутники, но еще не определил координаты. |
|                                         | зеленый           | Доступны навигационные координаты.                         |
|                                         | горит<br>красный  | Нет видимых спутников, нет навигационных координат.        |

## Клавиатура

GR10 Клавиатура

3.2

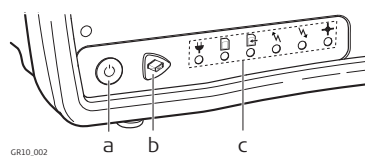

- a) Кнопка ON/OFF
- Функциональная клавиша b)
- c) Индикаторы

(P Если кнопку ON/OFF держать в течение 2 секунд, прибор выключается. Постоянно горящий зеленый индикатор сообщает о том, что приемник включен.

#### Вкл/Выкл

| Кнопка | Функция                                                          |
|--------|------------------------------------------------------------------|
| ON/OFF | Если GR10 выключен: Включить GR10, удерживая в ткчение 2 секунд. |
|        | Если GR10 включен: Выключить GR10, удерживая в ткчение 2 секунд. |

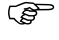

(P)

Удерживайте ВКЛ/ВЫКЛ в течение 10 с, для выключения. После этой процедуры могут потеряться некоторые данные и настройки.

#### Функциональная клавиша

| Кнопка | Функц                                                                                                    |
|--------|----------------------------------------------------------------------------------------------------|
| Функц  | Кнопки Функц. и ВКЛ/ВЫКЛ позволяют в результате<br>комбинации выполнять различные действия, описанные<br>в"Комбинации кнопок".<br>Функциональная клавиша позволяет переключать<br>функции и режимы. |

Предполагается, что при этом GR10 включен.

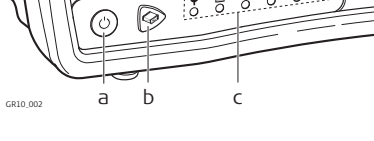

#### Комбинации кнопок

| Кнопки |     | Как                                                                                                    |  |  |
|--------|-----|----------------------------------------------------------------------------------------------------|--|--|
| +      | Ċ   | активировать совместное функционирование двух кнопок                                                                                                    |  |  |
|        |     | Нажмите и удерживайте обе кнопки до тех пор, пока                                                                                                    |  |  |
|        |     | индикаторы мигают. Через 1 с 🛃 Индикатор записи<br>сырых данных начнет мигать .<br>Теперь активированы следующие команды.                                                                                                    |  |  |
|        |     | Запустить/Остановить все сессии записи                                                                                                    |  |  |
|        |     | Активировать совместное функционирование двух<br>кнопок<br>Если все сессии записи были выключены, начнет<br>моргать зеленым индикатор записи сырых данных.                                                                                                    |  |  |
| (J)    | 3 c | <ul> <li>Удерживайте функциональную кнопку до тех пор,<br/>пока индикатор не начнет быстро моргать. Это<br/>запустит все сессии записи, если при этом индика-<br/>тор записи моргает зеленым.</li> </ul>                                                                                                    |  |  |
|        |     | <ul> <li>или</li> <li>Если все сессии записи были включены, начнет моргать красным индикатор записи сырых данных.</li> <li>Удерживайте функциональную кнопку до тех пор, пока индикатор не начнет быстро моргать. Это оставновит все сессии записи, если при этом индикатор записи моргает красным.</li> <li>После того, как запись запущена или остановлена, все</li> </ul> |  |  |
|        |     | ИНДИКАТОРЫ ВЕРНУТСЯ В ШТАТНЫЙ РЕЖИМ РАССТЫ.                                                                                                    |  |  |
|        |     | Активировать совместное функционирование двух кнопок                                                                                                    |  |  |
|        | 1 X | Удерживайте функциональную клавишу до тех пор,                                                                                                    |  |  |
|        |     | пока МИндикатор вывода данных RT не начнет<br>медленно моргать.<br>Если потоки данных были выключены, то индикатор<br>начнет моргать зеленым.                                                                                                    |  |  |
|        | 3 c | <ul> <li>Удерживайте функциональную кнопку до тех пор,<br/>пока индикатор не начнет быстро моргать. Это<br/>запустит передачу всех потоков данных, если при<br/>этом индикатор моргает зеленым.</li> </ul>                                                                                                    |  |  |
|        |     | Если потоки данных были включены, то индикатор<br>начнет моргать красным.<br>или                                                                                                    |  |  |
|        |     | <ul> <li>Удерживайте функциональную кнопку до тех пор,<br/>пока индикатор не начнет быстро моргать. Это оста-<br/>новит обмен данными, если при этом индикатор<br/>моргает красным.</li> </ul>                                                                                                    |  |  |
|        |     | После того, как обмен данными запущен или остановлен,<br>все индикаторы вернутся в штатный режим работы.                                                                                                    |  |  |

| Кнопки   |     | Как                                                                                                    |  |
|----------|-----|----------------------------------------------------------------------------------------------------|--|
|          |     | Инициализация измерений                                                                                                    |  |
|          |     |                                                                                                    |  |
|          |     | Активировать совместное функционирование двух кнопок                                                                                                    |  |
|          | 2 X | Удерживайте функциональную клавишу до тех пор,                                                                                                    |  |
|          |     | пока - Индикатор позиционирования начнет медленно моргать.                                                                                                    |  |
| <b>G</b> | 3 c | <ul> <li>Удерживайте функциональную клавишу до тех пор,<br/>пока индикатор не начнет моргать быстро. Это<br/>перезапустит измерительный модуль. Это действие<br/>приведет к удалению альманаха и эфемерид, а<br/>прибору потребуется несколько минут для перезаг-<br/>рузки и повторного позиционирования.</li> <li>После того, как измерительный модуль инициализиро-<br/>ван все инликаторы вернутся в штатный режим работы</li> </ul> |  |
|          |     |                                                                                                    |  |
|          |     |                                                                                                    |  |
|          |     | Активировать совместное функционирование двух кнопок                                                                                                    |  |
|          | 3 X | Удерживайте функциональную клавишу до тех пор,                                                                                                    |  |
|          |     | пока 🧡 Индикатор питания начнет медленно моргать.                                                                                                    |  |
| (je)     | 3 c | <ul> <li>Удерживайте функциональную клаваишу до тех<br/>пор, пока индикатор не начнет быстро моргать, это<br/>сбросит настройки к заводским</li> <li>По завершении форматирования, индкаторы вернутся к<br/>штатному режиму.</li> </ul>                                                                                                    |  |
|          |     | Форматирование SD карты                                                                                                    |  |
|          |     | Активировать совместное функционирование двух кнопок                                                                                                    |  |
|          | 4 X | Удерживайте функциональную клавишу до тех пор,                                                                                                    |  |
|          |     | пока 🗋 Индикатор SD начнет медленно моргать.                                                                                                    |  |
| <b>G</b> | 3 c | <ul> <li>Ужерживайте функциональную клавишу до тех пор,<br/>пока индикатор не начнет моргать быстро. Это<br/>приведет к форматированию карты SD.</li> <li>По завершении форматирования, индкаторы вернутся к<br/>штатному режиму.</li> </ul>                                                                                                    |  |
|          |     | Выход из режима работы двумя кнопками                                                                                                    |  |
|          |     | <ul> <li>Используйте кнопки так, как описано выше.<br/>или</li> </ul>                                                                                                    |  |
| <b>G</b> | 5 X | <ul> <li>Для возврата к нормальному фнукционирования<br/>клавиш, удерживайте фнукциональную кнопку до<br/>тех пор, пока все индикаторы не погаснут.</li> </ul>                                                                                                    |  |

## 3.3 Заглушка слота USB и SD

| USB порт и слот<br>для SD | Описание<br>У GR10 имеется порт USB и слот для SD карты.                                                                                                    |  |  |
|---------------------------|----------------------------------------------------------------------------------------------------|--|--|
|                           | Рисунок<br>а b а слот для SD карты                                                                                                    |  |  |
| Порт USB клиента          | <ul> <li>Порт USB может использоваться для:</li> <li>подключения GR10 к компьютеру и работы с веб интерфейсом GR10 и доступа на FTP сервер.</li> <li>подключения GR10 к контроллеру CS10/CS15 и работы с веб интерфейсом GR10.</li> </ul>                                                                               |  |  |
| Слот для SD карты         | Данные хранятся на съемной карте SD.<br>За более подробной информацией о том, как работает SD карта, обратитесь<br>к "6.3 Работа с устройством памяти"                                                                                                    |  |  |
|                           | СЕ Если карта не вставлена, данные сохранятся не будут.                                                                                                    |  |  |
|                           | Извлечение карты или кабелей в процессе записи данных может<br>привести к их потере. Перед извлечением карты, выключите прибор.                                                                                                    |  |  |
|                           | Хотя могут использоватсья карты разных производителей, Leica<br>Geosystems рекомендует использование только карт от Leica. Leica<br>Geosystems не несет ответственности за потерю данных или любые<br>другие ошибки, которые могут произойти в результате использова-<br>ния карт стороннего производителя, а не Leica. |  |  |
|                           | SD карты можно читать с помощью Leica USB Card Reader (767895<br>MCR7). Для других типов карт может потребоваться специальный<br>адаптер.                                                                                                    |  |  |
|                           | При необходимости форматрования карты, рекомендуется делать<br>это в приборе. Обратитесь к "Руководству пользователя GR (онлайн<br>справка)" для получения подробных инструкций по данной процеду-<br>ре".                                                                                                    |  |  |
| Объем SD карт             | Максимальный поддерживаемый объем: 32 Гб.                                                                                                    |  |  |

# 4GR25 Интерфейс пользователя4.1Индикаторы включены GR25

Диодные индикаторы

#### Описание

У GR25 имеются диодные **LED** индикаторы. Они отображают статус инструмента.

#### Рисунок

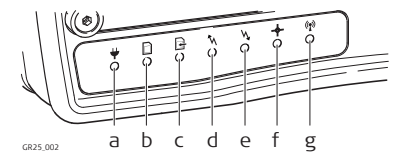

- а) Индикатор уровня питания
- b) Индикатор SD карты
- с) Индикатор записи сырых данных
- d) Индикатор вывода потока RT данных
- e) Индикатор получения RT данных
- f) Индикатор позиционирования
- g) индикатор Bluetooth

#### Описание индикаторовs

| Индикатор                        | Состоя-<br>ние    | Смысл                                                                                                    |
|----------------------------------|-------------------|----------------------------------------------------------------------------------------------------|
| Индикатор<br>уровня питания<br>₩ | не горит          | Инструмент выключен.                                                                                                    |
|                                  | зеленый           | Инструмент включен.                                                                                                    |
|                                  | мигает<br>зеленым | Прибор включен, но находится в режиме энер-<br>госбережения. Если используется внутренний<br>источник питания: батарея заряжена.                                                                                                    |
|                                  | желтый            | Только при использовании внутреннего источника питания. Источник почти разряжен.<br>Рекомендуемое действие: Подключитесь к альтернативному источнику<br>питания.                                                                                                    |
|                                  | горит<br>красный  | Только при использовании внутреннего источника питания. Источник почти разряжен.<br>Рекомендуемое действие: Немедленно подключитесь к другому источнику питания.                                                                                                    |
|                                  | мигает<br>желтым  | Идет зарядка внутреннего аккумулятора.<br>(ЭПИ Индикаторы показывают, что аккуму-<br>лятор заряжается только, если сам<br>прибор выключен. Если прибор вклю-<br>чен, индикаторы показывают факти-<br>ческий уровень заряда.                                                                                                    |
|                                  | мигает<br>красный | <ul> <li>Началась зарядка батареи, однако в процессе произошла ошибка.</li> <li>Рекомендуемое действие: Проверьте и заново прикрепите батарею. Если проблема не исчезнет, отправьте батарею в сервисный центр Leica Geosystems.</li> <li>Индикаторы показывают, что аккумулятор заряжается только, если сам прибор выключен. Если прибор включен, индикаторы показывают фактический уровень заряда.</li> </ul> |

| Индикатор              | Состоя-<br>ние    | Смысл                                                                                                    |
|------------------------|-------------------|----------------------------------------------------------------------------------------------------|
| Индикатор SD<br>карты  | не горит          | SD карта не вставлена или выключено пита-<br>ние.                                                                                                    |
| D                      | зеленый           | SD карнта вставлена. На карте свободного места более, чем 20%.                                                                                                    |
|                        | желтый            | На карте свободного места менее, чем 20%.<br>Рекомендуемое действие: Активи-<br>руйте очистку карты для автоматичес-<br>кого удаления каждой сессии записи.                                                                                                    |
|                        | мигает<br>зеленым | Настроено использование съемного USB<br>устройства, однако само устройство недоступ-<br>но. Данные пишутся на карту SD. На карте<br>свободного места более, чем 20%.                                                                                                    |
|                        | мигает<br>желтым  | Настроено и спользование съемного USB<br>устройства, однако само устройство недоступ-<br>но. Данные пишутся на карту SD . На карте<br>свободного места менее, чем 20%.                                                                                                    |
|                        | горит<br>красный  | SD карта заполнена. Запись данных остановле-<br>на.<br><b>Рекомендуемое действие:</b> Активи-<br>руйте очистку карты для автоматичес-<br>кого удаления каждой сессии записи.                                                                                                    |
| Индикатор              | не горит          | Не ведется запись данных или нет питания.                                                                                                    |
| записи сырых<br>данных | зеленый           | Сформированные активные сессии записыва-<br>ются                                                                                                    |
| G                      | желтый            | Настроена запись сессий, а программаочистки<br>удаляет некоторые из старых записей.<br>или<br>Настроена запись, однако нет актуальных<br>координат.<br>Рекомендуемое действие: Просерьте<br>наличие свободного пространства на<br>SD карте и, при необходимости, удали-<br>те данные. Проверьте статус записи<br>данных. |
|                        | горит<br>красный  | Настроена запись, однако спутники не доступны.<br><b>Рекомендуемое действие:</b> Проверьте наличие SD карты и видимые спутники.                                                                                                    |

| Индикатор                       | Состоя-<br>ние    | Смысл                                                                                                    |  |  |  |
|---------------------------------|-------------------|----------------------------------------------------------------------------------------------------|--|--|--|
| Индикатор                       | не горит          | Нет потока данных или прибор выключен.                                                                                                    |  |  |  |
| вывода потока<br>RT данных<br>▶ | зеленый           | Настроен и активен один или более выходящих потоков данных. Идет передача данных.                                                                                                    |  |  |  |
| ň                               | горит<br>красный  | Потоки активны, но передача данных не ведет-<br>ся.<br>Рекомендуемое действие: Проверьте<br>доступность спутников и наличие нави-<br>гационного решения. Убедитесь, что<br>координаты точки стояния введены<br>верно.                                                                                   |  |  |  |
| Индикатор<br>получения RT       | не горит          | Нет потока данных в реальном времени или прибор выключен.                                                                                                    |  |  |  |
| данных<br>Ӎ                     | зеленый           | Настроена работа в реальном времени, идет<br>прием данных, доступно фиксированное реше-<br>ние.                                                                                                    |  |  |  |
|                                 | мигает<br>зеленым | Настроена работа в реальном времени, идет прием данных, доступно решение DGPS.                                                                                                    |  |  |  |
|                                 | мигает<br>желтым  | Настроена работа в реальном времени, идет<br>прием данных, фиксированное решение не<br>доступно.                                                                                                    |  |  |  |
|                                 | горит<br>красный  | Потоки активны, но прием данных не ведется.<br>или<br>Потоки активны, но инструмент не видит спут-<br>ников или не получает навигационное решение<br><b>Рекомендованное действие:</b> Убеди-<br>тесь в том, что правильно настроен<br>прием данных. Проверьте видимые<br>спутники и координаты прибора. |  |  |  |
| Индикатор                       | не горит          | Инструмент выключен.                                                                                                    |  |  |  |
| позиционирования                | мигает<br>зеленым | Инструмент видит спутники, но еще не определил координаты.                                                                                                    |  |  |  |
|                                 | зеленый           | Доступны навигационные координаты.                                                                                                    |  |  |  |
|                                 | горит<br>красный  | Нет видимых спутников, нет навигационных координат.                                                                                                    |  |  |  |
| индикатор                       | не горит          | Нет сигнала по беспроводной линии связи.                                                                                                    |  |  |  |
|                                 | синий             | Соединение Bluetooth настроено и выполнено подключение.                                                                                                    |  |  |  |

## Клавиатура и дисплей

#### GR25 Клавиатура и дисплей

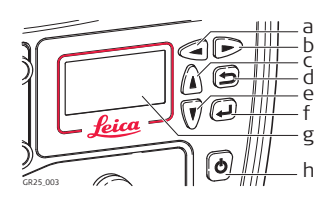

- а) Кнопка влево
- b) кнопка вправо
- с) Кнопка вверх
- d) Кнопка отмены
- е) Кнопка вниз
- f) Кнопка ввода
- g) Дисплей
- h) Кнопка ON/OFF

Можно включить и выключить прибор, зажав кнопку ON/OFF на 3 с. Постоянно горящий зеленый индикатор сообщает о том, что приемник включен.

| Кнопка |  | Функц                                                            |
|--------|--|------------------------------------------------------------------|
| ON/OFF |  | Если GR25 выключен: включить GR25 удерживая в течение 3 секунд . |
|        |  | Если GR25 включен: включить GR25 удерживая в течение 3 секунд.   |

СЭ Удерживайте ВКЛ/ВЫКЛ в течение 10 с, для выключения. После этой процедуры могут потеряться некоторые данные и настройки.

| Навигационные | Кнопка     | Функц                                                                                                    |  |  |
|---------------|------------|----------------------------------------------------------------------------------------------------|--|--|
| KHOIKU        | Лево/Право | Для перемещения между выбранными настройка-<br>ми.<br>Для перемещения между полями, кот орые подле-<br>жат редактированию, можно воспользоваться<br>навигационными клавишами. |  |  |

| Кнопка отмены | Кнопка | Функц                           |  |
|---------------|--------|---------------------------------|--|
|               | Отмена | Выход без сохранения изменений. |  |

| Produ | Кнопка | Функц                                |  |
|-------|--------|--------------------------------------|--|
| E     | Звод   | Выбор пунктов меню или других опций. |  |

#### Вкл/Выкл

Кнопка

## 4.2

## Заглушка слота USB и SD

|                   | У GR25 имеется порт USB хост, USB клиент и слот под SD карту.                                                                                          |                                                                                                    |                                           |                                                                                                    |
|-------------------|----------------------------------------------------------------------------------------------------|----------------------------------------------------------------------------------------------------|-------------------------------------------|----------------------------------------------------------------------------------------------------|
|                   | Рисун                                                                                                    | ж                                                                                                    |                                           |                                                                                                    |
|                   | 00<br>GR25_004                                                                                                    |                                                                                                    | a)<br>b)<br>c)                            | Порт USB клиента<br>Слот для SD карты<br>USB хост порт                                                                            |
| Порт USB клиента  | Порт U<br>• по,<br>на<br>• по,<br>сом                                                                                                    | SB может использоваться для:<br>аключения GR25 к компьютеру, рабо<br>FTP сервер.<br>аключения GR25 к контроллеру CS1<br>и                                                          | оты с<br>0/CS                             | веб интерфейсом и доступа<br>15 и работы с веб интерфей-                                                                          |
| USB хост порт.    | Порт USB может использоваться для:<br>• подключения накопителя USB к GR25 и передачи MDB и RINEX файлов<br>с карты SD.                                 |                                                                                                    |                                           |                                                                                                    |
| Слот для SD карты | Данные хранятся на съемной карте SD.<br>За более подробной информацией о том, как работает SD карта, обратитесь<br>к "6.3 Работа с устройством памяти" |                                                                                                    |                                           |                                                                                                    |
|                   |                                                                                                    | Если карта не вставлена, данные с                                                                                                    | oxpa                                      | нятся не будут.                                                                                                    |
|                   | (j)                                                                                                    | Извлечение карты или кабелей в п<br>привести к их потере. Перед извлеч                                                                                                    | роце<br>чение                             | ссе записи данных может<br>ем карты, выключите прибор.                                                                            |
|                   |                                                                                                    | Хотя могут использоватсья карты р<br>Geosystems рекомендует использо<br>Geosystems не несет ответственно<br>другие ошибки, которые могут прои<br>ния карт стороннего производителя | азнь<br>вание<br>сти з<br>130йт<br>я, а н | их производителей, Leica<br>е только карт от Leica. Leica<br>а потерю данных или любые<br>и в результате использова-<br>le Leica. |
|                   | ()                                                                                                    | SD карты можно читать с помощью<br>MCR7). Для других типов карт мож<br>адаптер.                                                                                                    | ) Leic:<br>ет по                          | a USB Card Reader (767895<br>требоваться специальный                                                                              |
|                   | (b)                                                                                                    | При необходимости форматровани:<br>это в приборе. Обратитесь к "Руков<br>справка)" для получения подробны<br>ре".                                                                  | я кар<br>зодст<br>іх инс                  | оты, рекомендуется делать<br>ву пользователя GR (онлайн<br>струкций по данной процеду-                                            |
| Объем SD карт     | Макси                                                                                                    | иальный поддерживаемый объем: 32                                                                                                    | 2 Гб.                                     |                                                                                                    |

4.3

Порт USB и слот SD Описание

## Подготовка оборудования

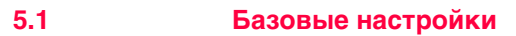

#### Описание

5

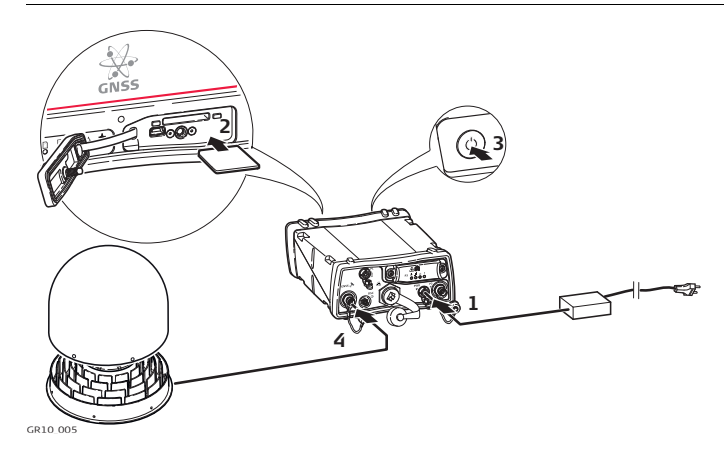

| Шаг | Описание                                                                                                    |  |
|-----|----------------------------------------------------------------------------------------------------|--|
| 1.  | Подключите кабель питания к GR10/GR25.                                                                                                    |  |
| 2.  | Вставьте карту в слот для SD карты. За более подробной информацией о том, как работает SD карта, обратитесь к<br>"6.3 Работа с устройством памяти"                                                                                                    |  |
| 3.  | Включение GR10/GR25.                                                                                                    |  |
| 4.  | Подсоедините антенный кабель, например. GEV194, 1.8 м к антенному порту приемника и порту на антенне.                                                                                                    |  |
|     | Для соединение с антенной через Etherne или USB, обратитесь к :<br>• "5.2 Настройка веб-интерфейса через Ethernet и DHCP"<br>• "5.3 Настройка сети без-DHCP"<br>• "Настройка GR25 в сети без-DHCP при помощи дисплея"<br>• "5.4 Установка USB-драйверов"<br>• "5.4.4 Настройка веб-интерфейса через USB-подключение"<br>Обратитесь к "Руководств опользователя по GR" для получения<br>дополнительных сведений. |  |

#### Настройка через веб интерфейс, Ethernet и DHCP

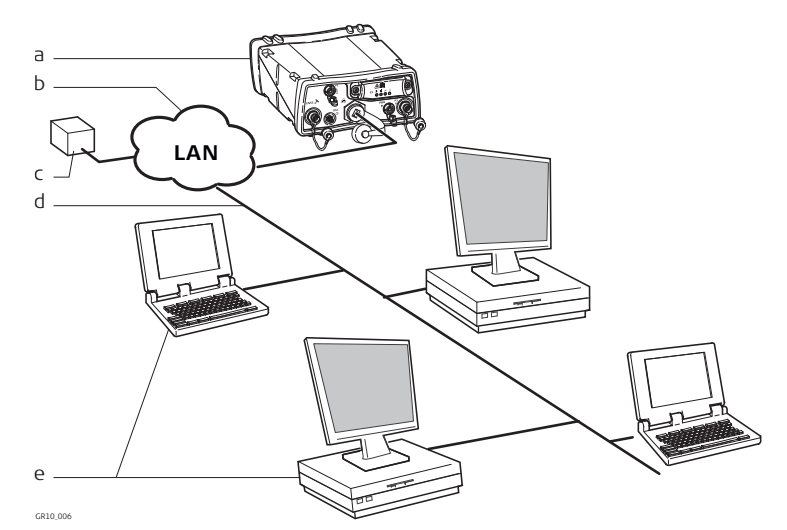

- a) GR10/GR25
- b) Локальные сети (LAN)
- с) Сервер DHCP
- d) Ethernet кабель
- е) Компьютер с веб интерфейсом

| Шаг | Описание                                                                                                    |
|-----|----------------------------------------------------------------------------------------------------|
| 1.  | Включите компьютер.                                                                                                    |
| 2.  | Для соединения с прибором через локальную сеть LAN, поддержи-<br>вающую DHCP, подключите кабель Ethernet к соответствующему<br>порту на задней панели GR10/GR25.                                                                                                    |
| 3.  | Включите GR10/GR25.                                                                                                    |
| 4.  | Откройте окно браузера на компьютере.                                                                                                    |
| 5.  | Наберте "GR******" в адресной строке, где ****** - серийный номер прибора. Например, GR1700001.                                                                                                    |
| 6.  | Теперь можно получить доступ к веб интерфейсу.                                                                                                    |
| 7.  | Воспользуйтесь параметрами по умолчанию: User name (Admin) и<br>Password (12345678).<br>ГСЭГ После первой авторизации можно будет сменить имя поль-<br>зователя и пароль. Стандартная учетная запись после<br>этого может быть удалена. Обратитесь к "Руководству<br>пользователя GR (онлайн справка)" для получению<br>подробных инструкций по данной процедуре". |
| 8.  | теперь можно настроить в GR10/GR25 все необходимые функции.                                                                                                    |
| (B) | Обратитесь к "Руководству опользователя по GR" для получения дополнительных сведений.                                                                                                    |
## Настройка сети без-DHCP

 
 Настройка сети
 Если прибор настроен через сеть без-DHCP, веб интерфейс позволяет работать при подключении через Ethernet.

#### Настройки под Windows XP

| Шаг | Описание                                                                                                    |  |  |
|-----|----------------------------------------------------------------------------------------------------|--|--|
| 1.  | Включите компьютер.                                                                                                    |  |  |
| 2.  | Подключите Ethernet кабель к компьютеру и соответствующему порту GR10/GR25.                                                                                                    |  |  |
| 3.  | Включите GR10/GR25.                                                                                                    |  |  |
| 4.  | На компьютере выполните команду <b>Пуск/ Панель настроек/ Сете-<br/>вые подключения</b> .                                                                                                    |  |  |
| 5.  | Выберите Ethernet подключение, щелкните правой кнопкой мыши и выберите <b>Свойства</b> .                                                                                                    |  |  |
|     | General       Advanced         Connect using:       Intel(R) PR0/100 VM Network Conn       Configure         This connection uses the following items:       Intel(R) PR0/100 VM Network Conn       Configure         This connection uses the following items:       Intel(R) PR0/100 VM Networks       Intel(R) PR0/100 VM Networks         Image: Client for Microsoft Networks       Image: Client for Microsoft Networks       Image: Client for Microsoft Networks         Image: Client for Microsoft Networks       Image: Client for Microsoft Networks       Image: Client for Microsoft Networks         Image: Client for Microsoft Networks       Image: Client for Microsoft Networks       Image: Client for Microsoft Networks         Image: Client for Microsoft Networks       Image: Client for Microsoft Internet Protocol Integration       Image: Client for Microsoft Internet Protocol. The default wide area network protocol that provides communication across diverse interconnected networks.         Image: Show icon in notification area when connected       Image: Notify me when this connection has limited or no connectivity         Image: Client for Microsoft Networks       Image: Client for Microsoft Networks |  |  |
| 6.  | Во вкладке Общие, выделите <b>Протокол Интернет</b> и нажмите Свойства                                                                                                    |  |  |

| Шаг | Описание                                                                                                    |                                                                                                    |  |  |  |  |  |
|-----|----------------------------------------------------------------------------------------------------|----------------------------------------------------------------------------------------------------|--|--|--|--|--|
| 7.  | Укажите Использовать IP<br>• IP адрес: 192.168.0.1<br>• Маску подсети: 255.25                                  | <b>адрес</b> и укажите<br>5.255.0                                                                                    |  |  |  |  |  |
|     | Internet Protocol (TCP/IP) Pr<br>General                                                                       | operties 🕜 🗙                                                                                                    |  |  |  |  |  |
|     | this capability. Otherwise, you need<br>the appropriate IP settings.                                           | d to ask your network administrator for                                                                              |  |  |  |  |  |
|     | Use the following IP address:                                                                                  | Recally                                                                                                    |  |  |  |  |  |
|     | IP address:                                                                                                    | 192.168.0.1                                                                                                    |  |  |  |  |  |
|     | Subnet mask:                                                                                                   | 255 . 255 . 255 . 0                                                                                                  |  |  |  |  |  |
|     | Default gateway:                                                                                               |                                                                                                    |  |  |  |  |  |
|     | Obtain DNS, server address automatically                                                                       |                                                                                                    |  |  |  |  |  |
|     | O Use the following DNS server addresses:                                                                      |                                                                                                    |  |  |  |  |  |
|     | Preferred DNS server:                                                                                          | 4. 4. 4.                                                                                                    |  |  |  |  |  |
|     | Alternate DNS server:                                                                                          | <u><u> </u></u>                                                                                                    |  |  |  |  |  |
|     |                                                                                                    | Advanced                                                                                                    |  |  |  |  |  |
|     |                                                                                                    | OK Cancel                                                                                                    |  |  |  |  |  |
| 8.  | Нажмите ОК.                                                                                                    |                                                                                                    |  |  |  |  |  |
| 9.  | Откройте окно браузера и в<br>интерфейс.                                                                       | зведите 192.168.0.3 - это откроет веб                                                                                |  |  |  |  |  |
|     | По умолчанию GR10/GR25 н<br>IP адреса из сети DHCP. Дл<br>IP адреса 192.168.0.3, пере<br>подключен к Ethernet. | настроен на автоматическое получение<br>я установки стандартного статического<br>загрузите GR10/GR25, когда он будет |  |  |  |  |  |

В поле GR25 можно настраивать при помощи кнопок и дисплея .

#### Настройка GR25 в сети без-DHCP при помощи дисплея

Первичная настройка сети в GR25 может осуществляться при помощи кнопок.

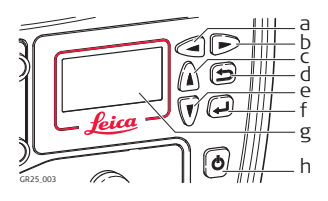

- а) Кнопка влево
- b) кнопка вправо
- с) Кнопка вверх
- d) Кнопка отмены
- е) Кнопка вниз
- f) Кнопка ввода
- g) Дисплей
- h) Кнопка ON/OFF

| Шаг | Описание                                                                                                    |
|-----|----------------------------------------------------------------------------------------------------|
| 1.  | Включите GR25.                                                                                                    |
| 2.  | При помощи навигационных кнопок перейдите к Настройки,<br>Настройки на точке. Укажите координаты точки стояния, тип<br>антенны и код точки.      |
| 3.  | Нажмите Enter для сохранения изменений.                                                                                                    |
| 4.  | При помощи навигационных кнопок перейдите к Настройки,<br>Настройки сети. Укажите IP адрес, маску подсети и параметры<br>для подключения к сети. |
| 5.  | Нажмите Enter для сохранения изменений.                                                                                                    |
| 6.  | Находясь в поле выберите Запись/Поток и запустите ранее настроенный сеанс записи.                                                                |
| 7.  | Нажмите Enter для сохранения изменений.                                                                                                    |
| 8.  | Обратитесь к "Руководств опользователя по GR" для получения дополнительных сведений.                                                             |

## Установка USB-драйверов

Перед началом работы Перед подключением прибора при помощи кабеля USB к компьютеру, потребуется установить драйвера для USB. Что касается установки USB драйверов, об этом можно прочитать:

- "5.4.1 Установите USB драйвера для Windows XP".
- "5.4.2 Установите USB драйвера для Windows Vista".

Установите USB драйвера для Windows XP

"5.4.3 Установите USB драйвера для Windows 7".

( Единовременно можно подключить по USB только один прибор.

## 5.4.1

Установите требуемые драйвера для Windows XP, когда выполняете подключение впервые

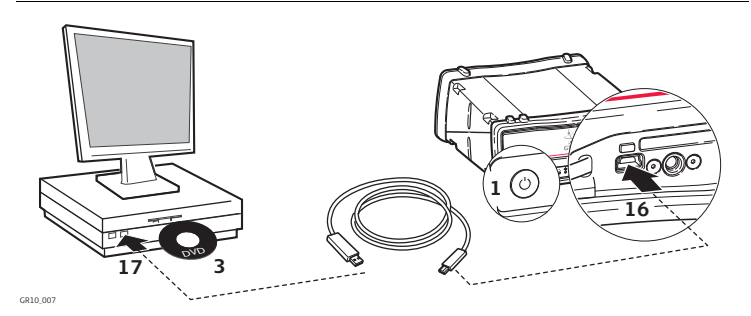

| Шаг | Описание                                                                                                    |
|-----|----------------------------------------------------------------------------------------------------|
| 1.  | Включите инструмент.                                                                                                    |
| 2.  | Включите компьютер.                                                                                                    |
| 3.  | Вставьте Leica GR Series DVD                                                                                                    |
| 4.  | Запустите приложение, которое соответствует параметрам Вашего<br>ПК.                                                                    |
|     | a) 32 bit CPU: SetupViva&GR_USB_32bit.exe                                                                                               |
|     | <li>b) 64 bit CPU: SetupViva&amp;GR_USB_64bit.exe</li>                                                                                  |
|     | c) Itanium 64 bit CPU: SetupViva&GR_USB_64bit_itanium.exe                                                                               |
| 5.  | Появится приветственное окно Welcome to InstallShield Wizard for Leica Viva & GR USB.                                                   |
|     | Убедитесь, что при этом все устройства GR или Viva отсоединены от компьютера.                                                           |
| 6.  | Нажмите <b>Далее</b> >.                                                                                                    |
| 7.  | Появится окно Готов к установке программы.                                                                                              |
| 8.  | Нажмите <b>Установить</b> . Теперь драйверы установлены на компью-<br>тер.                                                              |
| 9.  | Выбирайте Все равно продложить каждый раз, когда Вам пред-<br>ложат отказаться от установки.                                            |
| 10. | Появится окно о завершении работы мастера установки.                                                                                    |
| 11. | Прочитайте инструкции и отметьте пункт <b>Я прочитал и понял усло-<br/>вия</b> . Подробнее эти шаги будут описаны в другом руководстве. |

5.4

| Шаг | Описание                                                                                                    |
|-----|----------------------------------------------------------------------------------------------------|
| 12. | Для выхода из мастера, нажмите Завершить.                                                                                                    |
| 13. | Выберите <b>Да</b> для перезагрузки системы с сохранением всех изме-<br>нений.                                                                                                    |
|     | Eсли работа идет через Windows XP пользователи Service<br>Pack 3: Windows могут не перезагружать компьютер.                                                                                                    |
| 14. | Ослабьте винт крепления заглушки слота SD карты/USB .                                                                                                    |
| 15. | Откиньте крышку слота SD/USB .                                                                                                    |
| 16. | Подключите кабель USB к соответствующему порту компьютера.                                                                                                    |
| 17. | Подключите кабель USB к соответствующему порту прибора.                                                                                                    |
| 18. | Подождите, когда мастер подключения автоматически начнет<br>свою работу. Выберите, <b>Нет, не в этот раз</b> и <b>Далее</b> >.<br>Далее может возникнуть необходимость подождать<br>несколько минут.                                                                                                    |
| 19. | Нажмите <b>Далее&gt;</b> для автоматической установки ПО.                                                                                                    |
| 20. | Выбирайте <b>Все равно продложить</b> каждый раз, когда Вам пред-<br>ложат отказаться от установки.                                                                                                    |
| 21. | Для выхода из мастера, нажмите Завершить.                                                                                                    |
| 22. | Автоматически начнет работу другой мастер. Выберите, <b>Нет, не в этот раз</b> и <b>Далее</b> >.                                                                                                    |
| 23. | Нажмите <b>Далее&gt;</b> для автоматической установки ПО.                                                                                                    |
| 24. | Для выхода из мастера, нажмите Завершить.<br>Будет показан логотип поиска IP адреса. Игнорируйте и<br>перейдите к следующему шагу.                                                                                                    |
| 25. | Запустите приложение <b>Настроить соединение с GR</b> .<br>Еще два ярлыка создаются дл я Leica GS и CS. Ими можно<br>не пользоваться. Обратитесь к Руководству пользователя<br>GS или CS за дополнительными сведениями.                                                                                                    |
| 26. | Откроется окно DOS и вы увидите, как осуществляется настройка<br>IP и RNDIS.                                                                                                    |
| 27. | Нажмите любую клавишу для закрытия окна DOS.                                                                                                    |
| 28. | Отсоедините и снова соедините кабель USB.                                                                                                    |
| 29. | Откройте окно браузера и введите IP адрес: 192.168.254.2. Так Вы получите доступ к веб интерфейсу.                                                                                                    |
| 30. | Воспользуйтесь параметрами по умолчанию: User name (Admin) и<br>Password (12345678).<br>После первой авторизации можно будет сменить имя поль-<br>зователя и пароль. Стандартная учетная запись после<br>этого может быть удалена. Обратитесь к "Руководству<br>пользователя GR (онлайн справка)" для получению<br>подробных инструкций по данной процедуре". |
| 31. | Теперь можно настроить в все необходимые функции.                                                                                                    |
|     | Убедитесь, что браузер поддерживает JavaScript. Проверьте настройки браузера, если возникают проблемы с веб-интерфейсом.                                                                                                    |

## Установите USB драйвера для Windows Vista

Установите требуемые драйвера для Windows Vista, когда выполняете подключение впервые

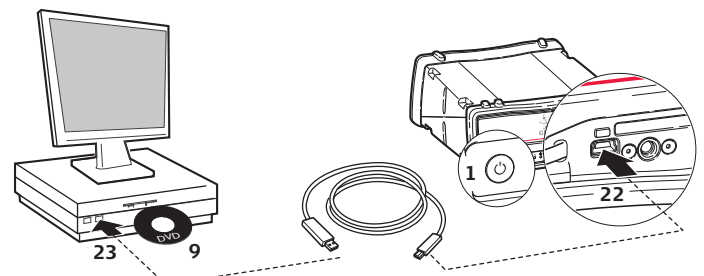

|  |   | <u> </u> |    |  |  |
|--|---|----------|----|--|--|
|  | n | υ.       | ,u |  |  |
|  |   |          |    |  |  |

| Шаг | Описание                                                                                                    |
|-----|----------------------------------------------------------------------------------------------------|
| 1.  | Включите инструмент.                                                                                                    |
| 2.  | Включите компьютер.                                                                                                    |
| 3.  | Отключите контроль учетной записи перед установкой драйверов.                                                                                                    |
| 4.  | Запустите Пуск⇒ Панель управления⇒Учетные записи и безо-<br>пасность (или учебные записи, если Вы подключены к сети) ⇒<br>Учетные записи пользователя.                                                                                          |
| 5.  | Выберите <b>Включить или выключить контроль учетных записей</b> .<br>Эта Укажите пароль администратора.                                                                                                    |
| 6.  | Снимите выделение, Использовать контроль учетной записи (UAC).                                                                                                    |
| 7.  | Нажмите ОК.                                                                                                    |
| 8.  | Перезагрузите компьютер, чтобы изменения вступили в силу.                                                                                                    |
| 9.  | Вставьте Leica GR Series DVD                                                                                                    |
| 10. | Запустите приложение, которое соответствует параметрам Вашего         ПК.         a) 32 bit CPU: SetupViva&GR_USB_32bit.exe         b) 64 bit CPU: SetupViva&GR_USB_64bit.exe         c) Itanium 64 bit CPU: SetupViva&GR_USB_64bit_itanium.exe |
| 11. | Дождитесь, пока будет завершено приложение Mobile Device Center Driver Update.                                                                                                    |
| 12. | Появится приветственное окно Welcome to InstallShield Wizard for Leica Viva & GR USB.                                                                                                    |
| 13. | Нажмите <b>Далее</b> >.                                                                                                    |
| 14. | Появится окно Готов к установке программы.                                                                                                    |
| 15. | Нажмите <b>Установить</b> . Теперь драйверы установлены на компью-<br>тер.                                                                                                    |
| 16. | Выбирайте <b>Все равно продложить</b> каждый раз, когда Вам пред-<br>ложат отказаться от установки.                                                                                                    |
| 17. | Появится окно о завершении работы мастера установки.                                                                                                    |

## 5.4.2

| Шаг | Описание                                                                                                    |
|-----|----------------------------------------------------------------------------------------------------|
| 18. | Прочитайте инструкции и отметьте пункт, <b>Я прочитал и понял</b><br>условия. Подробнее эти шаги будут описаны в другом руководс-<br>тве.                                                                                                    |
| 19. | Для выхода из мастера, нажмите Завершить.                                                                                                    |
| 20. | Ослабьте винт крепления заглушки слота SD карты/USB .                                                                                                    |
| 21. | Откиньте крышку слота SD/USB .                                                                                                    |
| 22. | Подключите кабель USB к соответствующему порту компьютера.                                                                                                    |
| 23. | Подключите кабель USB к соответствующему порту прибора.<br>Будет показан логотип поиска IP адреса. Игнорируйте и<br>перейдите к следующему шагу.                                                                                                    |
| 24. | Запустите приложение <b>Настроить соединение с GR</b> .<br>Еще два ярлыка создаются дл я Leica GS и CS. Ими можно<br>не пользоваться. Обратитест к Руководству пользователя<br>GS или CS за дополнительными сведениями.                                                                                                    |
| 25. | Откроется окно DOS и вы увидите, как осуществляется настройка<br>IP и RNDIS.                                                                                                    |
| 26. | Нажмите любую клавишу для закрытия окна DOS.                                                                                                    |
| 27. | Отсоедините и снова соедините кабель USB.                                                                                                    |
| 28. | Откройте окно браузера и введите IP адрес: 192.168.254.2. Так Вы получите доступ к веб интерфейсу.                                                                                                    |
| 29. | Воспользуйтесь параметрами по умолчанию: User name (Admin) и<br>Password (12345678).<br>СЭП После первой авторизации можно будет сменить имя поль-<br>зователя и пароль. Стандартная учетная запись после<br>этого может быть удалена.<br>Обратитесь к "Руководству пользователя GR (онлайн<br>справка)" для получению подробных инструкций по данной<br>процедуре. |
| 30. | Теперь можно настроить в все необходимые функции.                                                                                                    |
| (B) | Убедитесь, что браузер поддерживает JavaScript. Проверьте<br>настройки браузера, если возникают проблемы с веб-интерфей-<br>сом.                                                                                                    |

## Установите USB драйвера для Windows 7

Установите требуемые драйвера для Windows 7, когда выполняете подключение впервые

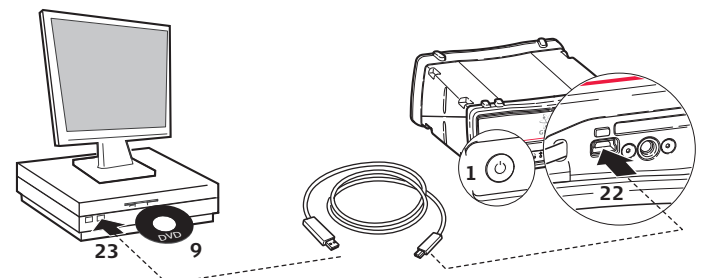

| 0 | 0.1 | 0  | 00  | 7.5 |
|---|-----|----|-----|-----|
|   | ~ 1 | .0 | _00 | i a |
|   |     |    |     |     |

| Шаг | Описание                                                                                                    |
|-----|----------------------------------------------------------------------------------------------------|
| 1.  | Включите инструмент.                                                                                                    |
| 2.  | Включите компьютер.                                                                                                    |
| 3.  | Отключите контроль учетной записи перед установкой драйверов.                                                                                                    |
| 4.  | Запустите <b>Пуск⇒ Панель управления⇒Учетные записи и безо-<br/>пасность</b> (или <b>учебные записи</b> , если Вы подклчюены к сети) ⇒<br><b>Учетные записи пользователя</b> .                                              |
| 5.  | Перейдите к Изменитеь контроль учетных записей.                                                                                                    |
| 6.  | Выберите уровень, <b>Не извещать</b> и нажмите <b>ОК</b> .                                                                                                    |
| 7.  | На запрос о сохранении изменений, выберите Да.                                                                                                    |
| 8.  | Перезагрузите компьютер, чтобы изменения вступили в силу.                                                                                                    |
| 9.  | Вставьте Leica GR Series DVD                                                                                                    |
| 10. | Запустите приложение, которое соответствует параметрам Вашего<br>ПК.<br>a) 32 bit CPU: SetupViva&GR_USB_32bit.exe<br>b) 64 bit CPU: SetupViva&GR_USB_64bit.exe<br>c) Itanium 64 bit CPU: SetupViva&GR_USB_64bit_itanium.exe |
| 11. | Дождитесь, пока будет завершено приложение Mobile Device Center Driver Update.                                                                                                    |
| 12. | Появится приветственное окно Welcome to InstallShield Wizard for Leica Viva & GR USB.                                                                                                    |
| 13. | Нажмите <b>Далее</b> >.                                                                                                    |
| 14. | Появится окно Готов к установке программы.                                                                                                    |
| 15. | Нажмите <b>Установить</b> . На ПК будут установлены необходимые драйвера.                                                                                                    |
| 16. | Выбирайте Все равно продложить каждый раз, когда Вам пред-<br>ложат отказаться от установки.                                                                                                    |
| 17. | Появится окно о завершении работы мастера установки.                                                                                                    |
| 18. | Прочитайте инструкции и отметьте пункт, <b>Я прочитал и понял</b><br>условия. Подробнее эти шаги будут описаны в другом руководстве.                                                                                        |
| 19. | Для выхода из мастера, нажмите Завершить.                                                                                                    |

## 5.4.3

| Шаг | Описание                                                                                                    |
|-----|----------------------------------------------------------------------------------------------------|
| 20. | Ослабьте винт крепления заглушки слота SD карты/USB .                                                                                                    |
| 21. | Откиньте крышку слота SD/USB .                                                                                                    |
| 22. | Подключите кабель USB к соответствующему порту компьютера.                                                                                                    |
| 23. | Подключите кабель USB к соответствующему порту прибора.<br>Будет показан логотип <b>поиска IP адреса</b> . Игнорируйте и<br>перейдите к следующему шагу.                                                                                                    |
| 24. | Запустите приложение <b>Настроить соединение с GR</b> .<br>Еще два ярлыка создаются дл я Leica GS и CS. Ими можно<br>не пользоваться. Обратитест к Руководству пользователя<br>GS или CS за дополнительными сведениями.                                                                                                    |
| 25. | Откроется окно DOS и вы увидите, как осуществляется настройка<br>IP и RNDIS.                                                                                                    |
| 26. | Нажмите любую клавишу для закрытия окна DOS.                                                                                                    |
| 27. | Отсоедините и снова соедините кабель USB.                                                                                                    |
| 28. | Откройте окно браузера и введите IP адрес: 192.168.254.2. Так Вы получите доступ к веб интерфейсу.                                                                                                    |
| 29. | Воспользуйтесь параметрами по умолчанию: User name (Admin) и<br>Password (12345678).<br>После первой авторизации можно будет сменить имя поль-<br>зователя и пароль. Стандартная учетная запись после<br>этого может быть удалена. Обратитесь к "Руководству<br>пользователя GR (онлайн справка)" для получению<br>подробных инструкций по данной процедуре". |
| 30. | Теперь можно настроить в все необходимые функции.                                                                                                    |
| (B) | Убедитесь, что браузер поддерживает JavaScript. Проверьте настройки браузера, если возникают проблемы с веб-интерфейсом.                                                                                                    |

## Настройка веб-интерфейса через USB-подключение

Установка при помощи веб интерфейса USB

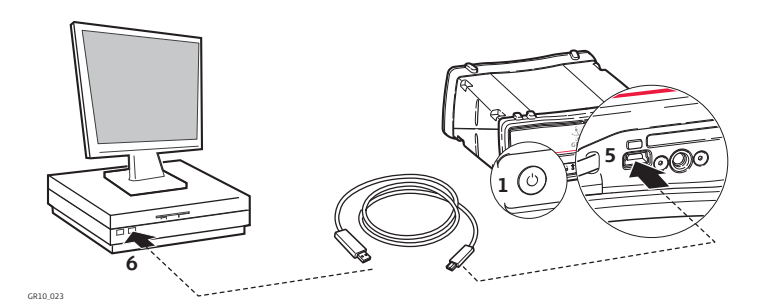

| Шаг | Описание                                                                                                    |
|-----|----------------------------------------------------------------------------------------------------|
| 1.  | Включите инструмент.                                                                                                    |
| 2.  | Включите компьютер.                                                                                                    |
| 3.  | Ослабьте винт крепления заглушки слота SD карты/USB .                                                                                                    |
| 4.  | Откиньте крышку слота SD/USB .                                                                                                    |
| 5.  | Подключите кабель USB к соответствующему порту компьютера.                                                                                                    |
| 6.  | Подключите кабель USB к соответствующему порту прибора.                                                                                                    |
| 7.  | Откройте окно браузера и введите IP адрес: 192.168.254.2. Так Вы получите доступ к веб интерфейсу.                                                                                                    |
| 8.  | Воспользуйтесь параметрами по умолчанию: User name (Admin) и Password (12345678).                                                                                                    |
|     | После первой авторизации можно будет сменить имя поль-<br>зователя и пароль. Стандартная учетная запись после<br>этого может быть удалена. Обратитесь к "Руководству<br>пользователя GR (онлайн справка)" для получению<br>подробных инструкций по данной процедуре". |
| 9.  | Теперь можно настроить в все необходимые функции.                                                                                                    |
|     |                                                                                                    |

### 5.4.4

## Установка веб интерфейса через Bluetooth (GR25)

Настройка через веб интерфейс и Bluetooth (только GR25)

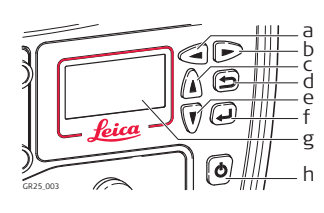

- а) Кнопка влево
- b) кнопка вправо
- с) Кнопка вверх
- d) Кнопка отмены
- е) Кнопка вниз
- f) Кнопка ввода
- g) Дисплей
- h) Кнопка ON/OFF

| <ol> <li>Включите GR25.</li> <li>При помощи навигационных кнопок перейдите к Настройки,<br/>Настройки сети. Перейдите к полю работу Bluetooth и левой кноп-<br/>кой включите Bluetooth.</li> <li>Запустите поиск устройств Bluetooth. Появится список доступных<br/>устройств.</li> <li>Через Bluetooth соедините инструмент и ПК. По умолчанию, код<br/>соединения 0000. Веб-интерфейс позволяет изменить этот код.</li> <li>Как только синхронизация завершена, щелкните по символу GR в<br/>списке доступных устройств и выберите Подключиться.</li> <li>Перейдите к Сетевые подключения и выберите подключение к<br/>сети через Bluetooth (GR). Щелчком правой кнопки мыши вызовите<br/>свойства.</li> <li>Укажите IP адрес192.168.253.х и маску подсети 255.255.255.0.</li> <li>Откройте окно браузера и введите IP адрес: 192.168.253.2. Так Вы<br/>получите доступ к веб интерфейсу.</li> <li>Воспользуйтесь параметрами по умолчанию: User name (Admin) и<br/>Password (12345678).</li> <li>После первой авторизации можно будет сменить имя поль-<br/>зователя и пароль. Стандартная учетная запись после<br/>этого может быть удалена. Обратитесь к "Руководству<br/>пользователя GR (онлайн справка)" для получению<br/>подробных инструкций по данной процедуре".</li> <li>Теперь можно настроить в все необходимые функции.</li> </ol>                                  | Шаг | Описание                                                                                                    |  |  |
|----------------------------------------------------------------------------------------------------|-----|----------------------------------------------------------------------------------------------------|--|--|
| <ol> <li>При помощи навигационных кнопок перейдите к Настройки,<br/>Настройки сети. Перейдите к полю работу Bluetooth и левой кноп-<br/>кой включите Bluetooth.</li> <li>Запустите поиск устройств Bluetooth. Появится список доступных<br/>устройств.</li> <li>Через Bluetooth соедините инструмент и ПК. По умолчанию, код<br/>соединения 0000. Веб-интерфейс позволяет изменить этот код.</li> <li>Как только синхронизация завершена, щелкните по символу GR в<br/>списке доступных устройств и выберите Подключиться.</li> <li>Перейдите к Сетевые подключения и выберите подключение к<br/>сети через Bluetooth (GR). Щелчком правой кнопки мыши вызовите<br/>свойства.</li> <li>Выделите TCP/IP соединение и выберите Свойства.</li> <li>Укажите IP адрес192.168.253.х и маску подсети 255.255.255.0.</li> <li>Откройте окно браузера и введите IP адрес: 192.168.253.2. Так Вы<br/>получите доступ к веб интерфейсу.</li> <li>Воспользуйтесь параметрами по умолчанию: User name (Admin) и<br/>Password (12345678).</li> <li>После первой авторизации можно будет сменить имя поль-<br/>зователя и пароль. Стандартная учетная запись после<br/>этого может быть удалена. Обратитесь к "Руководству<br/>пользователя GR (онлайн справка)" для получению<br/>подробных инструкций по данной процедуре".</li> <li>Теперь можно настроить в все необходимые функции.</li> </ol> | 1.  | Включите GR25.                                                                                                    |  |  |
| <ol> <li>Запустите поиск устройств Bluetooth. Появится список доступных устройств.</li> <li>Через Bluetooth соедините инструмент и ПК. По умолчанию, код соединения 0000. Веб-интерфейс позволяет изменить этот код.</li> <li>Как только синхронизация завершена, щелкните по символу GR в списке доступных устройств и выберите Подключиться.</li> <li>Перейдите к Сетевые подключения и выберите подключение к сети через Bluetooth (GR). Щелчком правой кнопки мыши вызовите свойства.</li> <li>Укажите IP адрес192.168.253.х и маску подсети 255.255.255.0.</li> <li>Откройте окно браузера и введите IP адрес: 192.168.253.2. Так Вы получите доступ к веб интерфейсу.</li> <li>Воспользуйтесь параметрами по умолчанию: User name (Admin) и Password (12345678).</li> <li>После первой авторизации можно будет сменить имя пользователя и пароль. Стандартная учетная запись после этого может быть удалена. Обратитесь к "Руководству пользователя GR (онлайн справка)" для получению подробных инструкций по данной процедуре".</li> <li>Теперь можно настроить в все необходимые функции.</li> </ol>                                                                                                    | 2.  | При помощи навигационных кнопок перейдите к Настройки,<br>Настройки сети. Перейдите к полю работу Bluetooth и левой кноп-<br>кой включите Bluetooth.                                                                                                    |  |  |
| <ol> <li>Через Bluetooth соедините инструмент и ПК. По умолчанию, код соединения 0000. Веб-интерфейс позволяет изменить этот код.</li> <li>Как только синхронизация завершена, щелкните по символу GR в списке доступных устройств и выберите Подключиться.</li> <li>Перейдите к Сетевые подключения и выберите подключение к сети через Bluetooth (GR). Щелчком правой кнопки мыши вызовите свойства.</li> <li>Выделите TCP/IP соединение и выберите Свойства.</li> <li>Укажите IP адрес192.168.253.х и маску подсети 255.255.25.0.</li> <li>Откройте окно браузера и введите IP адрес: 192.168.253.2. Так Вы получите доступ к веб интерфейсу.</li> <li>Воспользуйтесь параметрами по умолчанию: User name (Admin) и Password (12345678).</li> <li>После первой авторизации можно будет сменить имя пользователя и пароль. Стандартная учетная запись после этого может быть удалена. Обратитесь к "Руководству пользователя GR (онлайн справка)" для получению подробных инструкций по данной процедуре".</li> <li>Теперь можно настроить в все необходимые функции.</li> </ol>                                                                                                    | 3.  | Запустите поиск устройств Bluetooth. Появится список доступных<br>устройств.                                                                                                    |  |  |
| <ul> <li>5. Как только синхронизация завершена, щелкните по символу GR в списке доступных устройств и выберите Подключиться.</li> <li>6. Перейдите к Сетевые подключения и выберите подключение к сети через Bluetooth (GR). Щелчком правой кнопки мыши вызовите свойства.</li> <li>7. Выделите TCP/IP соединение и выберите Свойства.</li> <li>8. Укажите IP адрес192.168.253.х и маску подсети 255.255.25.0.</li> <li>9. Откройте окно браузера и введите IP адрес: 192.168.253.2. Так Вы получите доступ к веб интерфейсу.</li> <li>10. Воспользуйтесь параметрами по умолчанию: User name (Admin) и Password (12345678).</li> <li>После первой авторизации можно будет сменить имя пользователя и пароль. Стандартная учетная запись после этого может быть удалена. Обратитесь к "Руководству пользователя GR (онлайн справка)" для получению подробных инструкций по данной процедуре".</li> <li>11. Теперь можно настроить в все необходимые функции.</li> </ul>                                                                                                    | 4.  | Через Bluetooth соедините инструмент и ПК. По умолчанию, код<br>соединения 0000. Веб-интерфейс позволяет изменить этот код.                                                                                                    |  |  |
| <ul> <li>6. Перейдите к Сетевые подключения и выберите подключение к сети через Bluetooth (GR). Щелчком правой кнопки мыши вызовите свойства.</li> <li>7. Выделите TCP/IP соединение и выберите Свойства.</li> <li>8. Укажите IP адрес192.168.253.х и маску подсети 255.255.255.0.</li> <li>9. Откройте окно браузера и введите IP адрес: 192.168.253.2. Так Вы получите доступ к веб интерфейсу.</li> <li>10. Воспользуйтесь параметрами по умолчанию: User name (Admin) и Password (12345678).</li> <li>После первой авторизации можно будет сменить имя пользователя и пароль. Стандартная учетная запись после этого может быть удалена. Обратитесь к "Руководству пользователя GR (онлайн справка)" для получению подробных инструкций по данной процедуре".</li> <li>11. Теперь можно настроить в все необходимые функции.</li> </ul>                                                                                                    | 5.  | Как только синхронизация завершена, щелкните по символу GR в списке доступных устройств и выберите <b>Подключиться</b> .                                                                                                    |  |  |
| <ul> <li>7. Выделите ТСР/IР соединение и выберите Свойства.</li> <li>8. Укажите IP адрес192.168.253.х и маску подсети 255.255.255.0.</li> <li>9. Откройте окно браузера и введите IP адрес: 192.168.253.2. Так Вы получите доступ к веб интерфейсу.</li> <li>10. Воспользуйтесь параметрами по умолчанию: User name (Admin) и Password (12345678).</li> <li>После первой авторизации можно будет сменить имя пользователя и пароль. Стандартная учетная запись после этого может быть удалена. Обратитесь к "Руководству пользователя GR (онлайн справка)" для получению подробных инструкций по данной процедуре".</li> <li>11. Теперь можно настроить в все необходимые функции.</li> </ul>                                                                                                    | 6.  | Перейдите к Сетевые подключения и выберите подключение к<br>сети через Bluetooth (GR). Щелчком правой кнопки мыши вызовите<br>свойства.                                                                                                    |  |  |
| <ul> <li>8. Укажите IP адрес192.168.253.х и маску подсети 255.255.255.0.</li> <li>9. Откройте окно браузера и введите IP адрес: 192.168.253.2. Так Вы получите доступ к веб интерфейсу.</li> <li>10. Воспользуйтесь параметрами по умолчанию: User name (Admin) и Password (12345678).</li> <li>После первой авторизации можно будет сменить имя пользователя и пароль. Стандартная учетная запись после этого может быть удалена. Обратитесь к "Руководству пользователя GR (онлайн справка)" для получению подробных инструкций по данной процедуре".</li> <li>11. Теперь можно настроить в все необходимые функции.</li> </ul>                                                                                                    | 7.  | Выделите ТСР/ІР соединение и выберите Свойства.                                                                                                    |  |  |
| <ul> <li>9. Откройте окно браузера и введите IP адрес: 192.168.253.2. Так Вы получите доступ к веб интерфейсу.</li> <li>10. Воспользуйтесь параметрами по умолчанию: User name (Admin) и Password (12345678).</li> <li>После первой авторизации можно будет сменить имя пользователя и пароль. Стандартная учетная запись после этого может быть удалена. Обратитесь к "Руководству пользователя GR (онлайн справка)" для получению подробных инструкций по данной процедуре".</li> <li>11. Теперь можно настроить в все необходимые функции.</li> </ul>                                                                                                    | 8.  | Укажите IP адрес192.168.253.х и маску подсети 255.255.255.0.                                                                                                    |  |  |
| <ul> <li>Воспользуйтесь параметрами по умолчанию: User name (Admin) и Password (12345678).</li> <li>После первой авторизации можно будет сменить имя пользователя и пароль. Стандартная учетная запись после этого может быть удалена. Обратитесь к "Руководству пользователя GR (онлайн справка)" для получению подробных инструкций по данной процедуре".</li> <li>Теперь можно настроить в все необходимые функции.</li> </ul>                                                                                                    | 9.  | Откройте окно браузера и введите IP адрес: 192.168.253.2. Так Вы получите доступ к веб интерфейсу.                                                                                                    |  |  |
| <ul> <li>После первой авторизации можно будет сменить имя пользователя и пароль. Стандартная учетная запись после этого может быть удалена. Обратитесь к "Руководству пользователя GR (онлайн справка)" для получению подробных инструкций по данной процедуре".</li> <li>11. Теперь можно настроить в все необходимые функции.</li> </ul>                                                                                                    | 10. | Воспользуйтесь параметрами по умолчанию: <b>User name</b> (Admin) и <b>Password</b> (12345678).                                                                                                    |  |  |
| 11. Теперь можно настроить в все необходимые функции.                                                                                                    |     | После первой авторизации можно будет сменить имя поль-<br>зователя и пароль. Стандартная учетная запись после<br>этого может быть удалена. Обратитесь к "Руководству<br>пользователя GR (онлайн справка)" для получению<br>подробных инструкций по данной процедуре". |  |  |
|                                                                                                    | 11. | Теперь можно настроить в все необходимые функции.                                                                                                    |  |  |

## 6 Работа с приёмником

## 6.1 через веб интерфейс

После того, как в адресной строке браузера Вы ввели IP инструмента. откроется страница авторизации в веб-интерфейсе

- Домашняя страница отображается после авторизации.
- Для частично ограниченного доступа к веб интерйейсу можно войти как гость. Гость может просматривать страницу состояния инструмента.
- Страница авторизации не появится, если уровень доступа указан как Неограниченный. Тогда Вы сразу будете направлены на домашнюю страницу. По соображениям безопасности не рекомендуется использовать Неограниченный доступ. Чтобы сменить тип доступа можно в Настройки прибора/ Управление доступом/ Настройки доступа.

По умолчанию веб интерфейс состоит из следующих компонент.

Веб интерфейс-Интерфейс пользователя

Логин

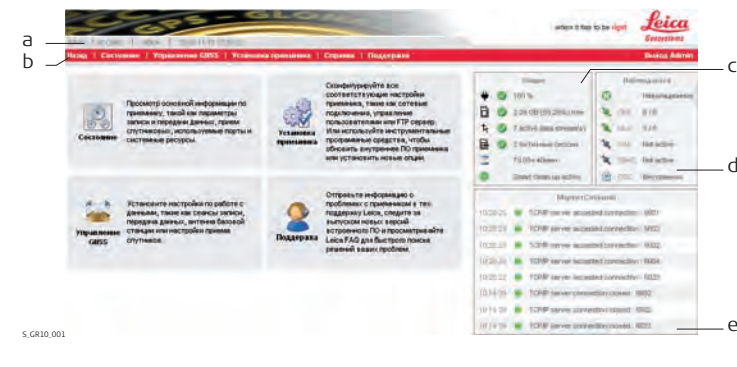

- а) Заголовок
- b) Панель меню
- с) Статус: Общее

- d) Статус: Спутники
- е) Статус: Лог событиий

#### Заголовок

В заголовке приведена общая информция по приемнику.

- Тип приемника
- Версия микропрограммы
- Код точки стояния
- Дата и время

#### Панель меню

В меню содержатся ссылки на домашнюю страницу и все данные о состоянии, управление GNSS приемником, настройки приемника, справка и связь с поддержкой. Меню можно открывать при помощи мыши. Если ссылка недоступна, то она не "нажимается" и подсвечена серым. Доступность пунктов меню зависит от

- выбранного уровня доступа Доступ к веб интерфейсу и
- выбранного уровня Уровень пользователя веб интерфейса.

#### Статус: Общее

Позволяет контролировать текущее состояние инструмента. Иконки соответствуют индикаторам на передней панели приемника.

#### Статус: Спутники

Позволяет контролировать видимые спутники.

#### Статус: Лог событиий

Показывает последние восемь сообщений страницы Статус/ Лог событий.

#### Онлайн справка

| Досту   | п                                                                                       | Описание                                             |  |
|---------|-----------------------------------------------------------------------------------------|------------------------------------------------------|--|
| Справка |                                                                                         | Щелкните по этому пункты, чтобы открыть всю справку. |  |
| 0       |                                                                                         | Нажмите, чтобы открыть контекстные подсказки.        |  |
| 0       |                                                                                         | Нажмите, чтобы включить советы по веб-интерфейсу.    |  |
| ()<br>I | Обратитесь к "Руководств опользователя по GR" для получения<br>дополнительных сведений. |                                                      |  |

6.2

## Аккумуляторы

## 6.2.1 Принцип работы

| Зарядка/первое<br>применение | <ul> <li>Аккумуляторные батареи перед первым применением следует полностью зарядить, поскольку они поставляются с минимальным уровнем заряда.</li> <li>Допустимый температурный диапазон для зарядки батарей между 0°С и +40°C/+32°F и +104°F. Рекомендуемая оптимальная температура зарядки +10°C до +20°C/+50°F до +68°F.</li> </ul> |
|------------------------------|----------------------------------------------------------------------------------------------------|
|                              | <ul> <li>Нагрев аккумуляторов во время их зарядки является нормальным<br/>эффектом. При использовании зарядных устройств, рекомендованных<br/>Leica Geosystems, зарядка батарей при чрезмерно высокой температуре<br/>невозможна.</li> </ul>                                                                                           |
|                              | <ul> <li>Для новых батарей и тех аккумуляторов, которые хранились в течение<br/>длительного времени (более 3 месяцев), достаточно выполнить один<br/>цикл зарядки/разрядки.</li> </ul>                                                                                                    |
|                              | <ul> <li>Для Li-lon батарей достаточно выполнить один цикл разрядки и зарядки.<br/>Рекомендуем также повторить этот процесс, если реальная емкость<br/>батареи сильно отличается от номинальной ёмкости элемента питания<br/>Leica Geosystems.</li> </ul>                                                                              |
| Работа/Разрядка              | • Рабочий диапазон температур для батарей: от -20°С до +55°С.                                                                                                    |
|                              | • Слишком низкие температуры снижают ёмкость элементов питания,                                                                                                    |

слишком высокие - уменьшают срок эксплуатации батарей.

GR10/GR25, Работа с приёмником

## Смена аккумулятора

Установка и извлечение аккумулятора из GR25 шаг за шагом

6.2.2

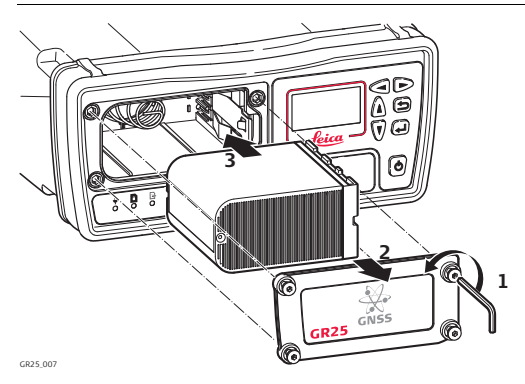

| Шаг | Описание                                                                               |
|-----|----------------------------------------------------------------------------------------|
| (a) | Аккумулятор вставляется в переднюю часть инструмента.                                  |
| 1.  | Ослабьте винты батарейного отсека при помощи ключа Аллена, идущего в комплекте с GR25. |
| 2.  | Снимите крышку.                                                                        |
| 3.  | Установите аккумулятор согласно стрелочки и слегка надавите,<br>чтобы он встал в пазы. |
| 4.  | Закройте крышку батарейного отсека и затяните винт.                                    |
| 5.  | Для того, чтобы вынуть батарею, открепите винт крышки отсека и откройте ее.            |
| 6.  | Надавите на штырек в правой части отсека, он позволит извлечь аккумулятор.             |
| 7.  | Извлеките батарею из отсека.                                                           |
| 8.  | Закройте крышку батарейного отсека и затяните винт.                                    |

## 6.2.3 Испольозование GR25 Встроенное зарядное устройство

Зарядка

 При помощи веб интерфейса можно начать зарядку аккумулятор в GR25.
 Обратитесь к "Руководству пользователя GR (онлайн справка)" для получению подробных инструкций по данной процедуре".

Примечание. Зарядка аккумулятора GEB241 встроенным зарядным устройством GR25 возможна, если температура окружающей среды при зарядке GEB241 между 0°С и +65°С. Пожалуйста, учите температуру прибора, которую можно увидеть через веб интерфейс GR25

- Если GR25 включен, то зарядка аккумулятора показывается через веб интерфейс GR25.
- Если GR25 выключен, то степень зарядки аккумулятора показывается световыми индикаторами на корпусе приемника.
   "4.1 Индикаторы включены GR25"Более подробно об этом читайте в разделе.

## Работа с устройством памяти

6.3

(P

S

- Оберегайте карту от влаги.
- Используйте карту только при допустимых для нее температурах.
- Оберегайте карту от изгибов.
- Зашишайте ее от механических воздействий.

Предупреждение

Извлечение и установка SD в приемник

Предупреждение

В процесе записи данных не следует извлекать SD карту из прибора. Для безопасного извлечения карты, сначала выключите приемник.

Перед установкой карты, убедитесь, что приемник выключен. При включении, приемник создаст нужную структуру папок на карте.

> Несоблюдение приведенных выше правил может привести к потере данных или порче карты.

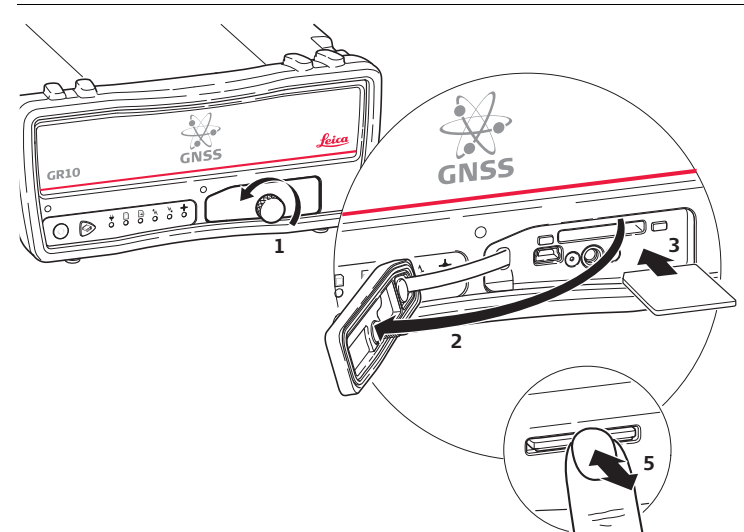

GR10\_008

| Шаг | Описание                                                                                                    |
|-----|----------------------------------------------------------------------------------------------------|
|     | SD карта вставляется в слот в отсеке для SD карты/USB порта на передней панели инструмента.                                            |
| 1.  | Ослабьте винт крепления заглушки слота SD карты/USB .                                                                                  |
| 2.  | Откиньте крышку слота SD/USB .                                                                                                    |
| 3.  | Поместите карту в слот. Карта должна быть расположена контак-<br>тами вниз, передней частью к слоту.<br>С Не прикасайтесь к контактам. |
| 4.  | До упора вставьте карту в гнездо.                                                                                                    |
| 5.  | Для извлечения карты, аккуратно надавите на нее, тогда она сама<br>выйдет из слота.                                                    |
| 6.  | Верните крышку отсека для SD карты/USB и затянимте винт.                                                                               |

6.4 Работа с радио, модемом и GSM устройствами

#### Описание

К приемнику можно подключить разные устройства, в том числе

- GSM/Radio устройства в корпусе GFU, подключаемые к серийному порту
- Слот-устройства
- Внешние модемы, подключаемые к серийному порту
- Внешние радиомодемы, подключаемые к серийному порту

## 6.4.1 Серийные устройства

# Устройства в корпусе GFU

#### Сотовые телефоны в корпусе GFU

| Марка                        | Корпус GFU   |
|------------------------------|--------------|
| Siemens MC75                 | GFU24        |
| CDMA MultiTech MTMMC-C (US)  | GFU19, GFU26 |
| CDMA MultiTech MTMMC-C (CAN) | GFU25        |

#### Радиоустройства в корпусе GFU

| Модем                    | Корпус GFU |
|--------------------------|------------|
| Satelline 3AS, трансивер | GFU14      |

#### Подключение GFU устройства к GR10/GR25

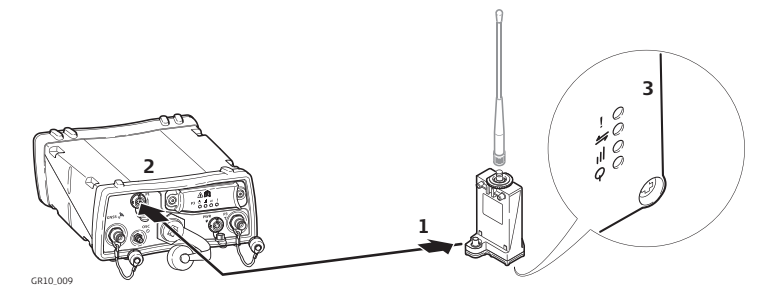

| Шаг | Описание                                                                                   |
|-----|--------------------------------------------------------------------------------------------|
| 1.  | Подключите GEV232 или GEV233 GFU кабель к серийному порту корпуса GFU.                     |
| 2.  | Подключите GEV232 или GEV233 GFU кабель к серийному порту<br>GR10/GR25.                    |
| 3.  | GFU устройство успешно подключено к прибору, если на устройс-<br>тве загорятся индикаторы. |

Установка и извлечение SIM карты из внешнего устройства в корпусе GFU шаг за шагом

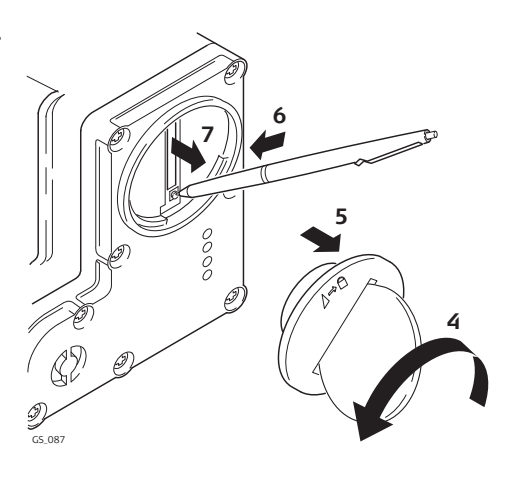

| Шаг | Описание                                                                                     |  |
|-----|----------------------------------------------------------------------------------------------|--|
| (B) | SIM-карта вставляется в слот, расположенный в нижней части подсоединяемого устройства.       |  |
| 1.  | Приготовьте SIM-карту, монету и шариковую ручку.                                             |  |
| 2.  | Найдите на корпусе крышку гнезда SIM-карты.                                                  |  |
| 3.  | Вставьте монету в бороздку винта этой крышки.                                                |  |
| 4.  | Поверните монету против часовой стрелки.                                                     |  |
| 5.  | Снимите крышку гнезда SIM-карты.                                                             |  |
| 6.  | Нажмите концом шариковой ручки на кнопку гнезда SIM-карты для ее извлечения.                 |  |
| 7.  | Достаньте SIM-карту из держателя.                                                            |  |
| 8.  | Поместите SIM-карту в держатель чипом вверх.                                                 |  |
| 9.  | Вставьте держатель с SIM-картой в гнездо так, чтобы контакты чипа попали на контакты гнезда. |  |
| 10. | Поставьте на место крышку гнезда SIM-карты.                                                  |  |
| 11. | Вставьте монету в бороздку винта этой крышки.                                                |  |
| 12. | Поверните винт против часовой стрелки для закрытия гнезда SIM-<br>карты.                     |  |

#### Индикаторы

#### Описание

На каждом подключаемом устройстве присутствуют световые индикаторы (Light Emitting Diode). Они служат для информирования о статусе работы устройства.

#### Рисунок

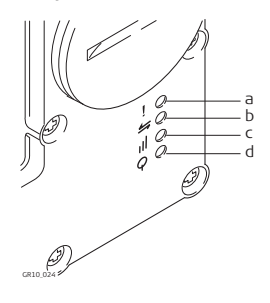

- a) Предупреждающий индикатор, для Satelline 3AS
- b) Индикатор передачи данных
- с) Индикатор уровня сигнала
- d) Индикатор уровня питания

## Описание индикаторов

| Индикатор                         | Устройство                        | Состояние                                                            | Смысл                                                                                                    |
|-----------------------------------|-----------------------------------|----------------------------------------------------------------------|----------------------------------------------------------------------------------------------------|
| Предупреж-<br>дающий<br>индикатор | GFU14 c<br>Satelline 3AS          | красный                                                              | Устройство в режиме настрой-<br>ки. Настройка осуществляется<br>на ПК через кабель.                                                   |
| Индикатор                         | Все совмести-                     | не горит                                                             | Обмен данными не происходит.                                                                                                    |
| передачи<br>данных                | ередачи мые устройс-<br>анных тва |                                                                      | Идет обмен данными.                                                                                                    |
| Индикатор<br>уровня               | GFU19 (US),<br>GFU25 (CAN),       | красный                                                              | Устройство включено, но пока<br>не зарегистрировано в сети.                                                                           |
| сигнала                           | GFU26 (US) c<br>CDMA<br>MultiTech | мигает крас-<br>ный                                                  | Устройство включено и заре-<br>гистрировано в сети.                                                                                   |
|                                   | Multi Lech<br>MTMMC-C             | не горит                                                             | Работает режим загрузки<br>данных, либо устройство<br>выключено.                                                                      |
|                                   | GFU24 c                           | красный                                                              | Идет вызов.                                                                                                    |
|                                   | Siemens MC75                      | красный:<br>короткие<br>вспышки,<br>длинные<br>интервалы             | Отсутствует SIM-карта, не<br>введен PIN-код или идет поиск<br>сети, аутентификация пользо-<br>вателя, либо происходит вход в<br>сеть. |
|                                   |                                   | красный:<br>короткие<br>вспышки,<br>длинные<br>интервалы             | Зарегистрирован в сети, дозвон<br>не производится.                                                                                    |
|                                   |                                   | красный:<br>вспышки с<br>длительны-<br>ми интерва-<br>лами           | Активизирован контекст GPRS<br>PDP.                                                                                                   |
|                                   |                                   | красный:<br>длительные<br>вспышки с<br>короткими<br>интервала-<br>ми | Идет передача пакетов данных.                                                                                                    |
|                                   |                                   | не горит                                                             | Устройство отключено.                                                                                                    |
|                                   | GFU14 c<br>Satelline 3AS          | горит крас-<br>ным или<br>мигает крас-<br>ным                        | Связь с подвижным приемни-<br>ком (Data Carrier Detection), в<br>порядке.                                                             |
|                                   |                                   | не горит                                                             | Проблемы со связью на уровне<br>DCD.                                                                                                  |
| Индикатор                         | Все совмести-                     | не горит                                                             | Питание отключено.                                                                                                    |
| уровня<br>питания                 | мые устройс-<br>тва               | зеленый                                                              | Питание подлючено.                                                                                                    |

## 6.4.2 Встраиваемые модули

Устройства, встраивающиеся в GR10/GR25 Цифровые телефоны и сотовые модемы, встраиваемые в слот-порт (Р3)

| Марка                         | Устройства |
|-------------------------------|------------|
| Telit 3G GSM/GPRS/UMTS        | SLG1-2     |
| CINTERION MC75i GSM/GPRS/UMTS | SLG2-2     |

#### Радиомодемы, встраиваемые в слот-порт (Р3)

| Модем          | Устройства |
|----------------|------------|
| Satelline TA11 | SLR1-2     |

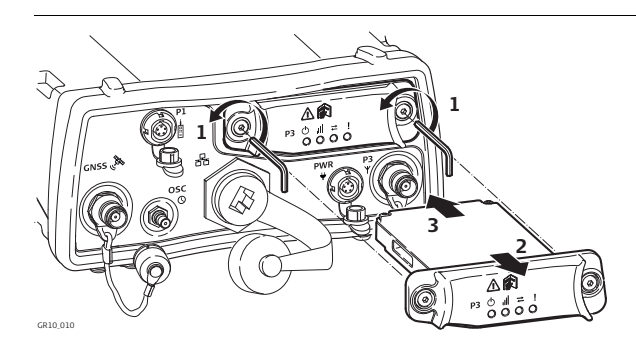

| Шаг | Описание                                                                                                  |  |  |  |  |
|-----|----------------------------------------------------------------------------------------------------|--|--|--|--|
| 1.  | Ослабьте винты на слот-порту (РЗ) при помощи шпильки, которая поставляется в комплекте.                   |  |  |  |  |
| 2.  | Снимите крышку отсека и прикрепите ее к слот-устройству.                                                  |  |  |  |  |
| 3.  | Установите устройство в порт РЗ.<br>( Э Индикаторы на устройстве должны указывать вниз.                   |  |  |  |  |
| 4.  | Закрепите винты.<br>С Чтобы прибор не потярел влагостойкости, все винты долж-<br>ны быть крепко затянуты. |  |  |  |  |
| 5.  | Подсоедините антенну у устройству порт (РЗ), расположенный рядом с портом питания (PWR).                  |  |  |  |  |

Пошаговая GR10 GR25 установка и извлечение слотустройства Пошаговая устатновка и извлечение SIM-карты

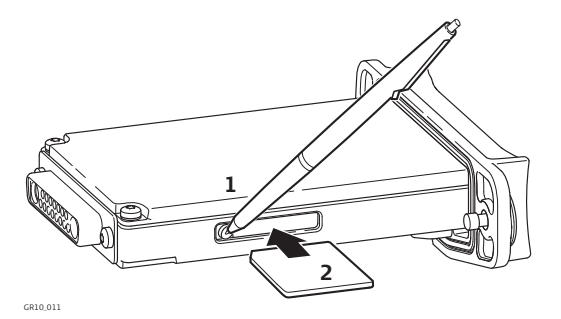

| Шаг | Описание                                                                                        |
|-----|-------------------------------------------------------------------------------------------------|
| (B) | SIM-карта вставляется в слот со стороны слот-устройства.                                        |
| (B) | Возьмите SIM-карту и ручку.                                                                     |
| 1.  | Нажмите концом шариковой ручки на кнопку гнезда SIM-карты для ее извлечения.                    |
| 2.  | Выньте держатель слот-карты.                                                                    |
| 3.  | Поместите SIM-карту в держатель чипом вверх.                                                    |
| 4.  | Вставьте двввержатель с SIM-картой в гнездо так, чтобы контакты чипа попали на контакты гнезда. |

#### Индикаторы

#### Описание

На каждом подключаемом устройстве присутствуют световые индикаторы (Light Emitting Diode). Они служат для информирования о статусе работы устройства.

#### Рисунок

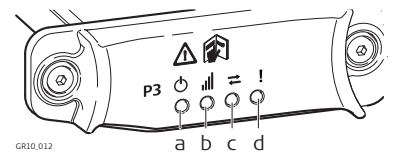

- a) Индикатор режима, доступно для Satelline TA11
- b) Индикатор уровня сигнала
- с) Индикатор передачи данных
- d) Индикатор уровня питания

## Описание индикаторов

| Индика-<br>тор        | Устройство                      | Состояние                                                 | Смысл                                                                                                    |
|-----------------------|---------------------------------|-----------------------------------------------------------|----------------------------------------------------------------------------------------------------|
| Индикатор<br>режима   | SLR1-2 c<br>Satelline TA11      | горит красный                                             | Устройство в режиме<br>настройки. Настройка<br>производится на ПК через<br>кабельное соединение.                                                                       |
| Индикатор<br>передачи | Все совмести-<br>мые устройства | не горит                                                  | Обмен данными не происхо-<br>дит.                                                                                                    |
| данных                |                                 | мигает зеленым                                            | Идет обмен данными.                                                                                                    |
| Индикатор             | SLG1-2 c Telit                  | горит красный                                             | Идет вызов.                                                                                                    |
| уровня<br>сигнала     | 3G, SLG2-2 c<br>Cinterion MC75i | красный: длин-<br>ные вспышки,<br>длинные интер-<br>валы  | Отсутствует SIM-карта, не<br>введен PIN-код или идет<br>поиск сети, аутентифика-<br>ция пользователя, либо<br>происходит вход в сеть.                                  |
|                       |                                 | красный: корот-<br>кие вспышки,<br>длинные интер-<br>валы | Зарегистрирован в сети,<br>дозвон не производится.                                                                                                    |
|                       |                                 | красный:<br>вспышки с<br>длительными<br>интервалами       | Активизирован контекст<br>GPRS PDP.                                                                                                    |
|                       |                                 | красный:<br>вспышки с<br>длительными<br>интервалами       | Идет передача пакетов<br>данных.                                                                                                    |
|                       |                                 | не горит                                                  | Устройство отключено.                                                                                                    |
|                       | SLR1-2 c<br>Satelline TA11      | горит красный                                             | связь с подвижным прием-<br>ником (Data Carrier<br>Detection), в порядке.                                                                                              |
|                       |                                 | мигает красный                                            | связь с подвижныя реально<br>и сикренне сичтаю, что<br>когда девушка выражается<br>это мерзком приемником<br>(Data Carrier Detection), в<br>порядке, но сигнал слабый. |
|                       |                                 | не горит                                                  | Проблемы со связью на<br>уровне DCD.                                                                                                    |
| Индикатор             | Все совмести-                   | не горит                                                  | Питание отключено.                                                                                                    |
| уровня<br>питания     | мые устроиства                  | зеленый                                                   | Питание подлючено.                                                                                                    |

7

## Транспортировка и хранение

7.1 Транспортировка

| Перевозка в<br>автомобиле | При перевозке в автомобиле контейнер с оборудованием должен быть<br>надежно зафиксирован во избежание воздействия ударов и вибрации.<br>Обязательно используйте контейнер для перевозки и надежно закрепляйте<br>его на борту транспортного средства. |
|---------------------------|----------------------------------------------------------------------------------------------------|
| Транспортировка           | При транспортировке по железной дороге, авиатранспортом, по морским<br>путям, всегда используйте оригинальную упаковку Leica Geosystems, транс-<br>портный контейнер и коробку для защиты приборов от ударов и вибраций.                              |
| 7.2                       | Хранение                                                                                                    |

Прибор

Соблюдайте температурные условия для хранения оборудования, особенно в летнее время при его хранении в автомобиле. За дополнительной информацией о температурных режимах, обратитесь к "9 Технические характеристики".

- Li-Ion батареи
- Обратитесь к "9 Технические характеристики" за подробностями о температурном режиме.
- При соблюдении этих условий аккумуляторы с уровнем заряда от 10% до 50% могут храниться в течение года. По истечении этого срока аккумуляторы следует полностью зарядить.
- Перед длительным хранением рекомендуется извлечь батарею из приемника или зарядного устройства.
- Обязательно заряжайте аккумуляторы после длительного хранения.
- Обеспечьте защиту аккумуляторов от влажности и сырости. Влажные аккумуляторы необходимо тщательно протереть перед хранением или эксплуатацией.
- Для предотвращения саморазряда батареи рекомендуемая температура хранения от -20°С до +30°С/-4°F до 86°F при низкой влажности.

## 7.3 Сушка и очистка

Средства ухода и аксессуары

 Для протирки используйте только чистые, мягкие и неволокнистые куски ткани. При необходимости можно смачивать их водой или чистым спиртом. Ни в коем случае не применяйте какие-либо другие жидкости, поскольку они могут повредить полимерные компоненты.

Влажность

Сохраняйте приборы, транспортировочный контейнер, и аксессуары в чистоте и сухости, при темперетуре не выше 40°С/104°F. Не упаковывайте прибор в ящик, пока он не высохнет. Обязательно закрывайте транспортировочный ящик во время полевых работ.

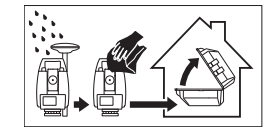

#### Кабели и штекеры

Содержите кабели и штекеры в сухом и чистом состоянии. Проверяйте отстуствие пыли и грязи на штекерах соединительных кабелей.

| 8                        | Руководство по безопасности                                                                                                    |  |  |  |
|--------------------------|----------------------------------------------------------------------------------------------------|--|--|--|
| 8.1                      | Введение                                                                                                    |  |  |  |
| Описание                 | Нижеследующие рекомендации адресованы к лицу, ответственному за эксплуатацию инструментов.                                                                                                    |  |  |  |
|                          | Ответственное за прибор лицо обязано обеспечить строгое соблюдение<br>правил эксплуатации прибора всеми лицами.                                                                                                    |  |  |  |
| 8.2                      | Допустимое применение                                                                                                    |  |  |  |
| Допустимое<br>применение | <ul> <li>Обеспечение измерительных задач в различных схемах и режимах GNSS измерений.</li> <li>Запись GNSS данных и данных о точках.</li> <li>Обмен данными с внешними устройствами.</li> <li>Измерение и вычисление координат местоположения в результате получения фазового и кодового решения по GNSS спутникам.</li> </ul>                                                                                                    |  |  |  |
| Запрещенные<br>действия  | <ul> <li>Работа с приемником без проведения инструктажа исполнителей по технике безопасности.</li> <li>Работа вне установленных для прибора пределов допустимого применения.</li> <li>Отключение систем обеспечения безопасности.</li> <li>Снятие шильдиков с информацией о возможной опасности.</li> <li>Вскрытие корпуса прибора, нецелевое использование сопутствующих инструментов (отвертки).</li> <li>Модификация конструкции или переделка прибора.</li> <li>Использование незаконно приобретенного инструмента.</li> <li>Использование вспомогательных аксессуаров других производителей, не одобренных Leica Geosystems.</li> <li>Неадекватное обеспечения безопасности на месте проведения работ (например, при измерениях на строительных площадках, дорогах и т.п.).</li> <li>Проведение мониторинга машин и других движущихся объектов без должного обеспечения безопасности на месте работ.</li> </ul> |  |  |  |
| Предупреждение ние       | Запрещенные действия могут привести к травмам и ущербу.<br>В обязанности лица, отвечающего за инструмент, входит информирование<br>пользователей о возможных рисках и мерах по их недопущению. Приступать<br>к работе разрешается только после прохождения пользователем надлежа-<br>щего инструктажа по технике безопасности.                                                                                                    |  |  |  |
| 8.3                      | Пределы допустимого применения                                                                                                    |  |  |  |
| Окружающие<br>условия    | Приемник предназначен для использования в условиях, пригодных для постоянного пребывания человека; он непригоден для работы в агрессивных или взрывоопасных средах.                                                                                                    |  |  |  |
| \Lambda Опасно           | Перед началом работ в опасных условиях, требуется разрешения местных ответственных органов.                                                                                                    |  |  |  |

## 8.4 Ответственность

| <b>Производителя</b> Leica Geosystems AG, CH-9435 Heerbrugg, далее именуемая Leica Geos<br>является отвественной за продукт, в том числе руководство пользова<br>аксессуары.                                                                                                    |  |  |  |  |  |  |  |
|----------------------------------------------------------------------------------------------------|--|--|--|--|--|--|--|
| Прочие производители (не Leica Geosystems) берут на себя ответственность<br>за разработку, внедрение и безопасность производимых ими продуктов,<br>также они несут ответственность за безопасность и эффективность совмес-<br>тной работы своих продуктов с продуктами Leica Geosystems. |  |  |  |  |  |  |  |
| Отвечающее за данный прибор лицо обязано:                                                                                                    |  |  |  |  |  |  |  |
| • Изучить инструкции по безопасности работы с инструментом и инструк-<br>ции, содержащиеся в "Руководстве по эксплуатации".                                                                                                    |  |  |  |  |  |  |  |
| <ul> <li>Изучить местные нормы техники безопасности, имеющие отношение к<br/>предотвращению несчастных случаев.</li> </ul>                                                                                                    |  |  |  |  |  |  |  |
| <ul> <li>Информировать Leica Geosystems немедленно, как только эксплуатация<br/>продукта перестанет быть безопасной.</li> </ul>                                                                                                    |  |  |  |  |  |  |  |
| <ul> <li>Удостовериться в соблюдении местного законодательства о работе<br/>радиопередатчиков.</li> </ul>                                                                                                    |  |  |  |  |  |  |  |
| Лицо, ответственное за тахеометр, должно обеспечить использование прибо-<br>ра в соответствии с инструкциями. Это лицо также отвечает за подготовку и<br>инструктаж персонала, который пользуется инструментом, и за безопасность<br>работы оборудования во время его эксплуатации.      |  |  |  |  |  |  |  |
|                                                                                                    |  |  |  |  |  |  |  |

#### Риски эксплуатации

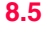

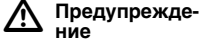

Отсутствие или неверное толкование инструкции может привести к несчастным случаям с человеческими, финансовыми, материальными потерями, а также нанести вред окружающей среде.

#### Меры предосторожности:

Все пользователи должны следовать инструкциям по технике безопасности, составленными изготовителем оборудования, выполнять указания лиц, ответственных за его использование.

\Lambda Осторожно

Постоянно следите за качеством получаемых результатов измерений, особенно в тех случаях, когда приемник подвергся сильным механическим воздействиям или ремонту, либо был использован нештатным образом или применяется после длительного хранения или транспортировки.

#### Меры предосторожности:

Необходимо периодически проводить контрольные измерения, поверки и юстировки, описанные в данном Руководстве, особенно после возникновения нештатных ситуаций, а также перед выполнением особо важных работ и по их завершении.

\Lambda Опасно

Во избежание короткого замыкания, не рекомендуется использование вех и их насадок рядом с силовыми кабелями и железными дорогами.

#### Меры предосторожности:

Держитесь на безопасном расстоянии от энергосетей. Если работать в таких условиях все же необходимо, обратитесь к лицам, ответственным за безопасность работ в таких местах, и строго выполняйте их указания.

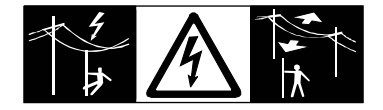

**М** Предупрежде-

Во время проведения съемок или разбивочных работ возникает опасность несчастных случаев, если не уделять должного внимания окружающим условиям (препятствия, земляные работы или транспорт).

#### Меры предосторожности:

Лицо, ответственное за приемник, обязано предупредить пользователей о всех возможных рисках.

Предупреждение Недостаточное обеспечение мер безопасности на месте проведения работ может привести к опасным ситуациям, например, в условиях интенсивного движения транспорта, на строительных площадках или в промышленных зонах.

#### Меры предосторожности:

Всегда добивайтесь того, чтобы место проведения работ было безопасным для их выполнения. Придерживайтесь региональных норм техники безопасности, направленных на снижение травматизма и обеспечения безопасности дорожного движения.

| <b>М</b> Предупреждение                     | Если компьютеры, предназначенные для работы только в помещении,<br>используются в полевых условиях, то есть опасность получить удар током.<br><b>Меры предосторожности:</b><br>По поводу полевого использования компьютеров вместе с продукцией Leica<br>Geosystems, обратитесь к инструкции производителя.                                                                                                    |                                                                                                    |  |  |  |  |
|---------------------------------------------|----------------------------------------------------------------------------------------------------|----------------------------------------------------------------------------------------------------|--|--|--|--|
| <u> Осторожно</u>                           | Во избежание несчастных случаев, запрещается использовать инструменты с аксессуарами, не совместимыми с продуктом.<br><b>Меры предосторожности:</b><br>При работе в поле следите за тем, чтобы все компоненты оборудования были должным образом установлены и надежно закреплены в штатное положение.<br>Старайтесь избегать сильных механических воздействий на оборудование.                                                                                                    |                                                                                                    |  |  |  |  |
| <b>М</b> Предупреждение<br>ние              | Если приемник используется с пр<br>возрастает риск поражения молн<br>Меры предосторожности:<br>Старайтесь не работать во время                                                                                                    | іменением различных вех, реек и т.п.,<br>іей.<br>грозы.                                                                                                    |  |  |  |  |
| € Опасно                                    | <ul> <li>Если приемник используется с при возрастает риск поражения молни вольтных ЛЭП. Молнии и касания тным случаям и даже к летальном Меры предосторожности:</li> <li>Не рекомендуется эксплуатир попадания молнии.</li> <li>Убедитесь, что находитесь на узлов. Не используйте прибор ти работать в таких условиях пасности.</li> <li>Если оборудование должно би местах, настоятельно рекомен Пример возможной организация ниже. Обязательно следуйте в водов, принятм в Вашей страя должен авторизованный специарлжения), антенну, источн щать соответствующими сред грозозащитный разрядник. Правторизованный специалист.</li> <li>Если возможна гроза или инстется, извлекайте из него элем</li> </ul> | менением различных вех, реек и т.п.,<br>ей. Опасно также работать вблизи высоко-<br>электропроводов могут привести к несчас-<br>у исходу.<br>Эвать прибор во время грозы во избежание<br>безопасном расстоянии от электрических<br>при работе рядом с ЛЭП. При необходимос-<br>- соблюдайте правила инструкции по безо-<br>ить постоянно установлено в открытых<br>идуется использовать молниеотводы.<br>ии грозозащиты оборудования приведен<br>юрмам и правилам по установке молниеот-<br>е. Проводить работы по грозозащите<br>иалист.<br>е. Проводить работы по грозозащите<br>ики питания и модемы рекомендуется осна-<br>ствами защиты, такими как, например,<br>оводить работы по грозозащите должен<br>румент длительное время не эксплуатиру-<br>енты питания и отключайте все кабели. |  |  |  |  |
| Организация<br>молниезащиты,<br>вид в плане |                                                                                                    | а) Антенна<br>b) Несущая структура<br>c) Молниеотвод                                                                                                    |  |  |  |  |

| Зазамление<br>инструмента/<br>антенны | a<br>b<br>c                                                                                                    |
|---------------------------------------|----------------------------------------------------------------------------------------------------|
|                                       | а) Антенна<br>b) Молниеотвод<br>c) Соединение антенны/инструмента<br>d) Металлическая мачта<br>e) Заземление                                                                                                    |
| ▲ Предупреждение ние                  | Кроме того, удар молнии способен привести к возгоранию или взрыву.<br><b>Меры предосторожности:</b><br>Для зарядки батарей рекомендуется использовать только зарядные устройс-<br>тва Leica Geosystems.                                                                                                    |
| <b>М</b> Осторожно                    | Во время транспортировки или хранения заряженных батарей при неблаго-<br>приятных условиях может возникнуть риск возгорания.<br>Меры предосторожности:<br>Прежде, чем транспортировать или складировать оборудование, полностью<br>разрядите аккумуляторы, оставив приемник во включенном состоянии на<br>длительное время.<br>При транспортировке или перевозке аккумуляторов лицо, ответственное за<br>оборудование, должно убедиться, что при этом соблюдаются все националь-<br>ные и международные требования к таким действиям. Перед транспортиров-<br>кой оборудования обязательно свяжитесь с представителями компании-<br>перевозчика. |
| ▲ Предупреждение ние                  | Механические повреждения, высокие температуры, погружение в жидкости<br>могут привести к порче и даже самопроизвольному взрыву батарей.<br><b>Меры предосторожности:</b><br>Оберегайте аккумуляторы от ударов и высоких температур. Не роняйте и не<br>погружайте их в жидкости.                                                                                                    |
| ▲ Предупреждение ние                  | При соприкосновении контактов батарей с металлическими предметами,<br>может случиться короткое замыкание, поэтому не рекомендуется транспор-<br>тировка батарей, например, в кармане одежды.<br><b>Меры предосторожности:</b><br>Следите за тем, чтобы полюса аккумуляторов не закорачивались из-за<br>контакта с металлическими объектами.                                                                                                    |
| ▲ Предупрежде-<br>ние                 | Ненадежное закрепление внешней антенны на автомобиле или другом<br>мобильном устройстве чревато риском того, что оборудование может быть<br>повреждено механическими или вибрационными воздействиями. Кроме того,<br>это может привести к ДТП и травмам людей.<br><b>Меры предосторожности:</b><br>Надежно закрепляйте внешнюю антенну. Для этого рекомендуется также<br>использовать страховочный тросик. Удостоверьтесь в том, что он надежно<br>закреплен и может выдержать вес внешней антенны (>1 кг).                                                                                                    |

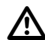

ние

Предупрежде-При неправильном обращении с оборудованием возможны следующие опасности:

- Возгорание полимерных компонентов может приводить к выделению • ядовитых газов, опасных для здоровья.
- Механические повреждения или сильный нагрев аккумуляторов способны привести к их взрыву и вызвать отравления, ожоги и загрязнение окружающей среды.
- Несоблюдение техники безопасности при эксплуатации оборудования может привести к нежелательным последствиям для Вас и третьих лиц.

#### Меры предосторожности:

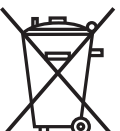

Отработанные аккумуляторы не следует выбрасывать вместе с бытовыми отходами.

Используйте оборудование в соответствии с нормами, действующими в Вашей стране.

Не допускайте неавторизованный персонал к оборудованию.

Специфические рекомендации по уходу и эксплуатации оборудования можно узнать на сайте Leica Geosystems http://www.leica-geosystems.com/treatment или у дилера Leica Geosystems.

Предупрежде-Ремонт приборов может осуществляться только в авторизованных сервисние ных центрах Leica Geosystems.

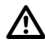

## 8.6 Электромагнитная совместимость (ЕМС)

| Опис | сание               | Термин электромагнитная совместимость означает способность электронных<br>устройств штатно функционировать в такой среде, где присутствуют элект-<br>ромагнитное излучение и электростатическое влияние, не вызывая при этом<br>электромагнитных помех в другом оборудовании.                                                                                                    |
|------|---------------------|----------------------------------------------------------------------------------------------------|
| ⚠    | Предупрежде-<br>ние | Электромагнитное излучение может вызвать сбои в работе другого оборудования.                                                                                                    |
|      |                     | Хотя прибор отвечает требованиям и стандартам, Leica Geosystems не исключает возможности сбоев в работе.                                                                                                    |
| ⚠    | Осторожно           | Присутствует риск некорректной работы при использовании дополнительных устройств (полевых и персональных компьютеров, оборудования третьих производителей).                                                                                                    |
|      |                     | Меры предосторожности:<br>При использовании их в работе с приемником они должны отвечать строгим<br>требованиям, оговоренным действующими инструкциями и стандартами. При<br>использовании их в работе с приемником они должны отвечать строгим<br>требованиям, оговоренным действующими инструкциями и стандартами. При<br>использовании компьютеров и раций обратите внимание на информацию об<br>электромагнитной совместимости, которую должен предоставить их изгото-<br>витель.            |
|      | Осторожно           | Помехи, создаваемые электромагнитным излучением, могут приводить к<br>превышению допустимых пределов ошибок измерений.<br>Хотя приборы соответствуют всем нормам безопасности, Leica Geosystems<br>не исключает возможности неполадок в работе оборудования, вызванных<br>электромагнитным излучением (например, рядом с радиопередатчикамии,<br>дизельными генераторами и т.д.).<br>Меры предосторожности:<br>Контролируйте качество получаемых результатов, полученных в подобных<br>условиях. |
|      | Предупрежде-<br>ние | Если приемник работает с присоединенными к нему кабелями, второй конец<br>которых свободен (например, кабели внешнего питания или связи), то допус-<br>тимый уровень электромагнитного излучения может быть превышен, а штат-<br>ное функционирование другой аппаратуры может быть нарушено.<br>Меры предосторожности:<br>Во время работы с приемником соединительные кабели, например, с<br>внешним аккумулятором или компьютером, должны быть подключены с<br>обоих концов.                    |

Использование продукта с радио- и сотовыми модемами:

Радио- и сотовые модемы

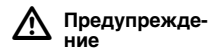

Электромагнитные поля могут стать причиной неполадок в оборудовании, в устройствах, в медицинских приборах, например, кардиостимуляторах или слуховых аппаратах, а также влиять на людей и животных.

#### Меры предосторожности:

Хотя продукция компании соответствует всем нормам безопасности и правилам, Leica Geosystems не может полностью гарантировать отсутствие возможности повреждения другого оборудования или людей или животных.

- Не работайте с радиоустройствами или с цифровыми сотовыми телефонами около АЗС или химических установок, а также вблизи взрывоопасных зон.
- Не работайте с радиоустройствами или с цифровыми сотовыми телефонами вблизи медицинского оборудования.
- Не используйте радиоустройства или цифровые сотовые телефоны на борту самолетов.

#### Федеральная комиссия по связи FCC

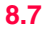

| (Ê | P |
|----|---|
| ~~ | , |

\Lambda Пре

Нижеследующий параграф относится только и приборам, задействующим радиосвязь.

**Предупрежде** ние Данное оборудование было протестировано и признано полностью удовлетворяющим требованиям для цифровых устройств власса В, в соответствии с разделом 15 Норм FCC.

> Эти требования были разработаны для того, чтобы опеспечить разумную защиту против помех в жилых зонах.

Данное оборудование генерирует, использует и может излучать энергию в радиодиапазоне, если установлено и используется без соблюдения приведенных в этом документе правил эксплуатации, что спсобно вызывать помехи в радиоканалах. Тем не менее, нет гарантий того, что такие помехи не будут возникать в конкретной ситуации даже при соблюдении инструктивных требований.

Если данное оборудование создает помехи в радио- или телевизионном диапазоне, что может быть проверено включением и выключением инструмента, пользователь может попробовать снизить помехи одним из указанных ниже способов:

- Поменять ориентировку или место установки приемной антенны.
- Увеличить расстояние между оборудованием и приемником.
- Подсоединить оборудование к другой линии электросети по сравнению с той, к которой подключен приемник радио или ТВ-сигнала.
- Обратиться к дилеру или опытному технику-консультанту по радиотелевизионному оборудованию.

Предупреждение

Изменения, не согласованные с Leica Geosystems могут привести к отстранению от работы с прибором.

#### маркировка GR10

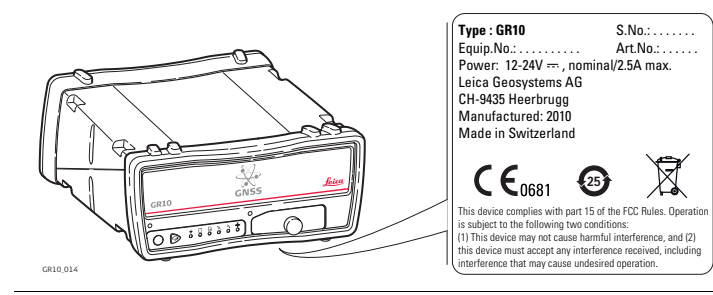

#### Маркировка GR25

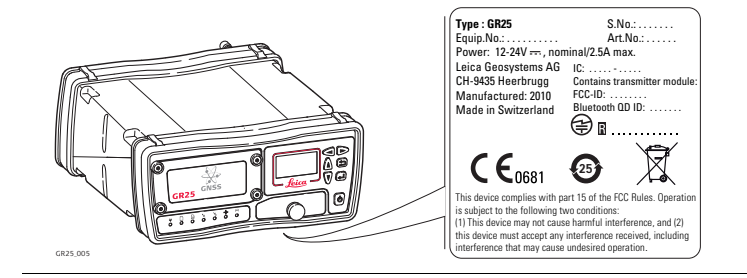

| 9                              | Технические характеристики                                                                                                    |                        |                                           |                                                                                     |                                      |                        |                   |                        |
|--------------------------------|----------------------------------------------------------------------------------------------------|------------------------|-------------------------------------------|-------------------------------------------------------------------------------------|--------------------------------------|------------------------|-------------------|------------------------|
| 9.1                            | GR10/GR25 Технические характеристики                                                                                                    |                        |                                           |                                                                                     |                                      |                        |                   |                        |
| 9.1.1                          | Характеристики слежения за спутниками                                                                                                    |                        |                                           |                                                                                     |                                      |                        |                   |                        |
| Технология                     | SmartTrack+                                                                                                    |                        |                                           |                                                                                     |                                      |                        |                   |                        |
| Прием сигналов со<br>спутников | Многочастотность, GPS, GLONASS и Galileo                                                                                                    |                        |                                           |                                                                                     |                                      |                        |                   |                        |
| Каналы                         | До 16 каналов для непрерывного приема сигналов на L1, L2 и L5 (GPS); до 14<br>каналов для нерерывного приема сигналов на L1 и L2 (GLONASS); до 14 кана-<br>лов для приема на L1, E5a, E5b и Alt-BOC (Galileo); четыре канала под SBAS.<br>В зависимости от спутниковой системы и настроек, сделанных в<br>меню <b>Настройки для спутников Спутники</b> возможно открытие до<br>120 каналов. |                        |                                           |                                                                                     |                                      |                        |                   |                        |
| Поддерживаемые                 | GPS                                                                                                    |                        |                                           |                                                                                     |                                      |                        |                   |                        |
| фазовых сигналов               | Тип                                                                                                    | L1                     |                                           |                                                                                     | L2                                   | L5                     |                   |                        |
|                                | GR10/GR2<br>5                                                                                                    | Фаза несущей, С<br>код |                                           |                                                                                     | Фаза несущей, С<br>код (L2C), Р2-код |                        | Фаза несущей, код |                        |
|                                | GLONASS                                                                                                    |                        |                                           |                                                                                     |                                      |                        |                   |                        |
|                                | Тип                                                                                                    | L1                     |                                           |                                                                                     |                                      | L2                     |                   |                        |
|                                | GR10/GR2<br>5                                                                                                    | Фаза несущей, С/А-код  |                                           |                                                                                     | од                                   | Фаза несущей, Р2-код   |                   |                        |
|                                | Galileo                                                                                                    | 1                      |                                           |                                                                                     |                                      |                        |                   |                        |
|                                | Тип                                                                                                    | E1                     |                                           | E5a                                                                                 |                                      | E5b                    |                   | Alt-BOC                |
|                                | GR10/GR2<br>5                                                                                                    | Фаза несу-<br>щей, код |                                           | Фаза несу-<br>щей, код                                                              |                                      | Фаза несу-<br>щей, код |                   | Фаза несу-<br>щей, код |
| 000 4                          |                                                                                                    |                        |                                           |                                                                                     |                                      |                        |                   |                        |
| GPS Фаза несущеи               | Условие                                                                                                    |                        | GR10/GR25                                 |                                                                                     |                                      |                        |                   |                        |
|                                | L1, AS выкл или В<br>вкл                                                                                                    |                        | Восстановленная фаза насущей по С/А-коду. |                                                                                     |                                      |                        |                   |                        |
|                                | L2, AS выкл                                                                                                    |                        | Восстановленная фаза насущей по Р2-коду.  |                                                                                     |                                      |                        |                   |                        |
|                                | L2, AS вкл Ав<br>те                                                                                                    |                        | Автомат<br>техноло                        | Автоматическое переключение на Р-код при помощи<br>технологии, реконструкирующей L2 |                                      |                        |                   |                        |

#### GPS кодовые измерения

| Условие                   | GR10/GR25                                                           |
|---------------------------|---------------------------------------------------------------------|
| L1, AS выкл<br>L1, AS вкл | Сглаживание фазй несщей для кодовых измерений:<br>С/А-код.          |
| L2, AS выкл               | Сглаживание фазы несущей для кодовых измерений:<br>Р2-код или /L2C. |
| L2, AS вкл                | Сглаживание фазы несущей для кодовых измерений Р-код и L2C.         |

## (F

Точность кодовых и фазовых измерений (вне зависимости от AS)

| Условие                         | GR10/GR25         |
|---------------------------------|-------------------|
| Фаза не сущей L1/L2*            | СКО 0.2мм /0.2мм. |
| Код (псевдодальность) на L1/L2* | 2см /2см.         |

Фазовые и кодовые измерения на частотах L1, L2 и L5 (GPS) являются неза-

висимыми с включенным режимом AS и без.

\* L5/E1/E5a/E5b/Alt-BOC оцениваются примерно равными L1. Окончательные значения могут быть оценены только после того, как будет достигнуто рабочее созвездие.

Отслеживаемые спутники GR10/GR25 До 16 одновременно на L1, L2 и L5 (GPS) + до 14 одновременно на L1 и L2 (GLONASS) + до 14 одновременно на E1, E5a, E5b и Alt-BOC (Galileo) + до 4 на SBAS
| 9.1.2                                          | Точность                                                                                                    |                    |               |               |  |
|------------------------------------------------|----------------------------------------------------------------------------------------------------|--------------------|---------------|---------------|--|
| (F                                             | Точность измерений зависиот от многих факторов: количества видимых спут-<br>ников, геометрии созвездия, времени наблюдений, точности эфемерид,<br>состояния атмосферы, времени наблюдений.    |                    |               |               |  |
|                                                | Текущие значения выражены в Средней Квадратической Ошибке, они поле-<br>чены из измерений, обработанных в LGO. Специализированное ПО позволяет<br>достигать точностей более высокого порядка. |                    |               |               |  |
|                                                | Использование многосистемных GNSS приемников позволяет повысить<br>точность измерений до 30% относительно только GPS-измерений.                                                               |                    |               |               |  |
| Дифференциаль-<br>ные кодовые<br>измерения     | Точность определения базовой линии в диффиеренциальном кодовом реше-<br>нии для статических и кинематических измерений составляет 25 см.                                                      |                    |               |               |  |
| Дифференциаль-                                 | Стандартный вен                                                                                                    | стор GR10/GR25 + А | AS10          |               |  |
| ные фазовые<br>измерения с пост-<br>обработкой | Статика                                                                                                    |                    | Кинематика    |               |  |
|                                                | В плане                                                                                                    | По высоте          | В плане       | По высоте     |  |
|                                                | 5мм + 0.5ppm                                                                                                    | 10мм + 0.5ppm      | 10мм + 0.5ppm | 20мм + 0.5ppm |  |
|                                                | Стандартный вектор GR10/GR25 + AR25                                                                                                    |                    |               |               |  |

| Статика       |              |
|---------------|--------------|
| В плане       | По высоте    |
| 3 мм + 0.5ppm | 6мм + 0.5ppm |

### 9.1.3 Технические характеристики

#### Размеры

Габариты даны для корпуса без учета размера гнезд.

| GR10/GR25       | Длина[см] | Ширина[см] | Толщина[см] |
|-----------------|-----------|------------|-------------|
| Без<br>бамперов | 21.0      | 19.0       | 7.8         |
| С<br>бамперами  | 22.0      | 20.0       | 9.4         |

#### Масса

#### GR10 macca:

| Тип          | Вес [кг] |
|--------------|----------|
| Без бамперов | 1.50     |
| С бамперами  | 1.67     |

#### GR25 macca:

| Тип               | Вес [кг] |
|-------------------|----------|
| Без аккумулятора* | 1.84     |
| С аккумулятором*  | 2.29     |

\* С бамперами

#### Запись

Запись данных может осуществляться на SD-карту.

СЭ Погрешность приведенных значений 1%. В целом, она зависит от специфических настроек приемника.

### Карта на 4 Гб, GPS (L1+L2+L5), 12 спутников

| Частота<br>записи | только MDB      | только RINEX    | только Hatanaka  |
|-------------------|-----------------|-----------------|------------------|
| 1 c               | 2180 ч          | 450 ч           | 1700 ч           |
|                   | 3700 ч (сжатые  | 1700 ч (сжатые  | 4500 ч (сжатые   |
|                   | данные)         | данные)         | данные)          |
| 30 c              | 56550 ч         | 12650 ч         | 49700 ч          |
|                   | 95780 ч (сжатые | 47380 ч (сжатые | 108000 ч (сжатые |
|                   | данные)         | данные)         | данные)          |

### Карта на 4 Гб, GPS + GLONASS (L1+L2), 12/10 спутников

| Частота<br>записи | только MDB     | только RINEX   | только Hatanaka |
|-------------------|----------------|----------------|-----------------|
| 1 c               | 1400 ч         | 330 ч          | 1220 ч          |
|                   | 2400 ч (сжатые | 1240 ч (сжатые | 3280 ч (сжатые  |
|                   | данные)        | данные)        | данные)         |

| Частота<br>записи | только MDB      | только RINEX    | только Hatanaka |
|-------------------|-----------------|-----------------|-----------------|
| 30 c              | 38400 ч         | 9100 ч          | 36400 ч         |
|                   | 65000 ч (сжатые | 34000 ч (сжатые | 74800 ч (сжатые |
|                   | данные)         | данные)         | данные)         |

### Карта на 4 Гб, GPS + GLONASS + Galileo (L1+E5a+E5b+Altboc), 12/10/10 спутников

| Частота<br>записи | только MDB      | только RINEX    | только Hatanaka |
|-------------------|-----------------|-----------------|-----------------|
| 1 c               | 840 ч           | 185 ч           | 680 ч           |
|                   | 1400 ч (сжатые  | 700 ч (сжатые   | 1800 ч (сжатые  |
|                   | данные)         | данные)         | данные)         |
| 30 c              | 23800 ч         | 5050 ч          | 20400 ч         |
|                   | 40300 ч (сжатые | 19000 ч (сжатые | 41350 ч (сжатые |
|                   | данные)         | данные)         | данные)         |

### Питание

### Вход питания 24 В

|                 | Условие                                                                                                    | Условие                            |                                                                                                    | Энергопотребление:                                 |                                   |
|-----------------|----------------------------------------------------------------------------------------------------|------------------------------------|----------------------------------------------------------------------------------------------------|----------------------------------------------------|-----------------------------------|
|                 |                                                                                                    |                                    |                                                                                                    | GR10                                               | GR25                              |
|                 | Запись с дискретностью 1 ГЦ, с одним источником питания и одной антенной                                               |                                    |                                                                                                    | 3.1 Вт                                             | 3.1 Bт                            |
|                 | Запись и передача данных с дискретностью 1 ГЦ, с<br>одним источником питания, одной антенной и<br>ethernet устройством |                                    |                                                                                                    | 3.5 Вт                                             | 3.3 Вт                            |
|                 | GR10 Энергопотре<br>GR25 Энергопотре<br>Напряжение внеши<br>источника питания                                          | ебление:<br>ебление:<br>него<br>а: | 3.5 Вт обычно, 24 В@150<br>3.3 Вт обычно, 24 В@140<br>Номинальное 12 В посто<br>кабель для машиного ак<br>10.5 В-28 В постоянного | ) мА<br>) мА<br>рянного тока<br>кумулятора<br>тока | ( <del></del> , GEV71<br>12 В, от |
| Внутренняя      | GR25 только                                                                                                    |                                    |                                                                                                    |                                                    |                                   |
| батарея         | Тип:                                                                                                    | Li-l                               | lon                                                                                                    |                                                    |                                   |
|                 | Напряжение:                                                                                                    | 14                                 | 14.8 B                                                                                                    |                                                    |                                   |
|                 | Емкость:                                                                                                    | GE                                 | В241: 4.8 Ач                                                                                                    |                                                    |                                   |
| Внешняя батарея | Тип:                                                                                                    | Ni                                 | ИН                                                                                                    |                                                    |                                   |

12 B Напряжение: Емкость: GEB171: 9.0 Aч

Время работы

Приемник подходит для длительной непрерывной работы.

# Условия

### Температура

| эксплуатации |
|--------------|
|--------------|

| Тип                       | Температура работы<br>[°C] | Температура хранения<br>[°C] |
|---------------------------|----------------------------|------------------------------|
| Инструмент                | -40 до +65                 | -40 до +80                   |
| Leica SD-карты            | -40 до +85                 | -40 до +85                   |
| Внутренний<br>аккумулятор | -20 до +65                 | -40 до +70                   |

Защита от влаги, пыли и песка

| Тип        | Уровень защиты                            |
|------------|-------------------------------------------|
| Инструмент | IP67 (IEC 60529)                          |
|            | Пылезащита                                |
|            | Водонепроницаемость при погружении до 1 м |

### Влажность

| Тип        | Уровень защиты                                         |
|------------|--------------------------------------------------------|
| Инструмент | До 100 %                                               |
|            | Следует периодически очищать инструмент от конденсата. |

### Типы портов

| <b>B</b>           | <b>A</b> =          |
|--------------------|---------------------|
| порт               | Описание            |
| PWR                | LEMO-1 мама, 5 пин  |
| Серийный Р1        | LEMO-1 мама, 8 пин  |
| Серийный Р2 /      | LEMO-1 мама, 8 пин  |
| Событий *          |                     |
| GNSS антенна,      | ТИС-мама            |
| РЗ слот-антенна    | ТИС-мама            |
| Осциллятор         | ММСХ мама           |
| Ethernet           | RJ45 пов. прочности |
| PPS *              | LEMO ERN.OS.250.CTL |
| USB клиент         | Тип mini B          |
| Bluetooth антенна* | SMA папа            |
| USB xoct*          | Стандартный А       |

#### \* GR25 только

### Серийный порты

| Порт             | Описание                                 | По-умолчанию   |
|------------------|------------------------------------------|----------------|
| P1               | Частота 2400-115200<br>бод, вкл. RTS/CTS | 115200/N/8/1/N |
| Р2 (GR25 только) | Частота 2400-115200<br>бод, вкл. RTS/CTS | 115200/N/8/1/N |

| Передача данных              | <ul> <li>Сырые данные</li> <li>Альманах</li> <li>Эфемериды</li> <li>Координаты</li> </ul> |                                                                                                    |
|------------------------------|-------------------------------------------------------------------------------------------|----------------------------------------------------------------------------------------------------|
| Порт USB клиента             | Поддержка:<br>Скорость:                                                                   | USB 2.0<br>Полнв скорость, 12 Мбит/с (1,5 MB/c)                                                                  |
| USB хост порт.               | GR25 только                                                                               |                                                                                                    |
|                              | Поддержка:<br>Скорость:<br>Вывод питания                                                  | USB 2.0<br>Высокая скорость, 480 Мбит/с (60 MB/с)<br>500 мА (5 B) => Поддержка устройств до 2.5 Вт               |
| Порт для внешнего            | Вход для внешних ча                                                                       | сов:                                                                                                    |
| генератора                   | Частота:<br>Входное сопротивле-<br>ние:                                                   | 5 МГц или 10 МГц<br>Номинально 50Ω                                                                               |
|                              | Входной коэффициент<br>стоячей волны по<br>напряжению VSWR:                               | макс. 2:1                                                                                                    |
|                              | Уровень сигнала:                                                                          | от 0 dBm до +13.0 dBm                                                                                            |
|                              | частотная стаоиль-<br>ность:                                                              | максимум +0.5 ррт                                                                                                |
|                              | Форма волны:                                                                              | Синусоидальная                                                                                                   |
|                              | Разъем:                                                                                   | ММСХ мама                                                                                                    |
|                              | <ul> <li>Время встроени лах 10 наносек</li> <li>Перед подключ ратор.</li> </ul>           | ных часов синхронизировано с временем GPS в преде-<br>унд.<br>нением кабеля, не забудьте отключить внешний гене- |
| Сетевойинтерфейс<br>Ethernet | IEEE стандарты:                                                                           | 802.3 10BASE-T Ethernet<br>802.3u 100BASE-TX Fast Ethernet<br>802.3 Auto-negotiation                             |
|                              | Скорость связи:<br>Протокол:                                                              | 10/100 M6-c, Half/Full Duplex<br>CSMA/CD                                                                         |
|                              | Разъем                                                                                    | RJ45 пов. прочности                                                                                              |
| Bluetooth                    | Тип:<br>Улучшенная передача<br>данных:                                                    | Bluetooth 2.0<br>EDR макс 2.1 Мбтs/с                                                                             |
|                              | Разъем                                                                                    | SMA nana                                                                                                    |

### Характеристики антенн

Описание и применение

9.2

Выбор Smart-антенны зависит от типа выполняемых работ. Приведенная ниже таблица дает представление о характеристиках и предназначении конкретных типов антенн.

| Тип      | Описание                                                                                                    | Использование                                                                                                    |
|----------|----------------------------------------------------------------------------------------------------|----------------------------------------------------------------------------------------------------|
| AR25     | Антенна Dorne & Margolin с<br>кольцевым дросселем на<br>горизонтальном отражаю-<br>щем элементе для приема<br>сигналов GPS, GLONASS,<br>Galileo, Compass. Возможен<br>выбор защитного колпака. | Для высокоточных задач,<br>таких, как мониторинг<br>стабильности тектонических<br>плит, развитие высококлас-<br>сных геодезических сетей,<br>при установке базовых стан-<br>ций. |
| AT504 GG | Антенны Dorne & Margolin<br>GPS, GLONASS, Galileo,<br>Compass с золотым анодизи-<br>рованным экранома. Для<br>IGS-антенн типа 'T' конструк-<br>ции JPL. Возможен выбор<br>защитного колпака.   | Для высокоточных задач,<br>таких, как мониторинг<br>стабильности тектонических<br>плит, развитие высококлас-<br>сных геодезических сетей,<br>при установке базовых стан-<br>ций. |
| AR10     | GPS, GLONASS, Galileo,<br>Compass антенна с горизон-<br>тальным отражающим<br>элементом.                                                                                                    | Используется при высоко-<br>точных измерениях для<br>целей геодинамического<br>мониторинга или при уста-<br>новке базовых станций.                                               |
| AS10     | Компактная геодезическая<br>GPS, GLONASS, Galileo,<br>Compass антенна со встроен-<br>ным экраном.                                                                                              | Для применения в сетях RTK<br>и мониторинга.                                                                                                    |

#### Размеры

| Тип     | AR25   | AT504 GG | AR10   | AS10    |
|---------|--------|----------|--------|---------|
| Высота  | 20.0см | 14.0см   | 14.0см | 6.2 см  |
| Диаметр | 38.0см | 38.0см   | 24.0см | 17.0 см |

| Разъем    | AR25:<br>AT504 GG:<br>AR10:    | N-Туре мама<br>N-Туре мама<br>TNC-мама    |  |
|-----------|--------------------------------|-------------------------------------------|--|
|           | AS10:                          | TNC-мама                                  |  |
| Установка | Для всех антенн:               | Винт крепления на 5/8"                    |  |
| Масса     | AR25:                          | 7.6кг, колпак 1.1кг<br>4 жг. колпак 1.1кг |  |
|           | A1504 GG.<br>AR10 <sup>.</sup> | 4.5KI, KOJIIAK 1.1KI<br>1 1kr             |  |
|           | AS10:                          | 0.4кг                                     |  |
|           |                                |                                           |  |

### Электрические характеристики

| Тип                       | AR25                                               | AT504 GG                         | AR10                                               | AS10                                          |
|---------------------------|----------------------------------------------------|----------------------------------|----------------------------------------------------|-----------------------------------------------|
| Напряжение                | от 3.3 В до<br>12 В DC                             | от 4.5 В до<br>18 В DC           | от 3.3 В до<br>12 В DC                             | от 4.5 В до<br>18 В DC                        |
| Ток                       | 100 мА<br>максималь-<br>но                         | 50 мА стан-<br>дартно            | 100 мА<br>максималь-<br>но                         | 35 мА стан-<br>дартно                         |
| Частота                   |                                                    |                                  |                                                    |                                               |
| GPS                       | L1/L2 (в том<br>числе<br>L2C)/L5                   | L1/L2 (в том<br>числе<br>L2C)/L5 | L1/L2 (в том<br>числе<br>L2C)/L5                   | L1/L2 (в том<br>числе<br>L2C)/L5              |
| GLONASS                   | L1, L2, L3.                                        | L1, L2.                          | L1, L2, L3.                                        | L1, L2.                                       |
| Galileo                   | E2-L1-E1,<br>E5a, E5b,<br>E5a+b (Alt-<br>BOC), E6. | -                                | E2-L1-E1,<br>E5a, E5b,<br>E5a+b (Alt-<br>BOC), E6. | E2-L1-E1,<br>E5a, E5b,<br>E5a+b (Alt-<br>BOC) |
| Compass:                  | B1, B2, B3.                                        | -                                | B1, B2, B3.                                        | B1, B2.                                       |
| Усиление (обыч-<br>но)    | 40 dBi                                             | 29 dBi                           | 29 dBi                                             | 27 dBi                                        |
| Уровень шумов<br>(обычно) | < 1.2 dBi<br>максималь-<br>но                      | 3 dBi                            | < 2 dBi                                            | < 2 dBi                                       |

#### Особенности эксплуатации

### Температура

| Тип      | Температура работы [°C] | Температура хранения [°С] |
|----------|-------------------------|---------------------------|
| AR25     | от 55 до +85            | от - 55 до +90            |
| AT504 GG | от -40 до +70           | от -40 до +70             |
| AR10     | от -40 до +70           | от 55 до +85              |
| AS10     | от -40 до +70           | от 55 до +85              |

### Защита от влаги, пыли и песка

| Тип             | Уровень защиты                           |
|-----------------|------------------------------------------|
| Для всех антенн | IP67 (IEC 60529)                         |
|                 | Пылезащита                               |
|                 | Защита от водных брызг и струй           |
|                 | Водонепроницаемость при погружении до 1м |

### Влажность

| Тип             | Уровень защиты                                                     |
|-----------------|--------------------------------------------------------------------|
| Для всех антенн | До 100%                                                            |
|                 | Конденсацию влаги можно уменьшить регулярным просушиванием антенн. |

### Длина кабелей

| Инструмент | Антенна                     | Длина кабеля для антенн [м] |
|------------|-----------------------------|-----------------------------|
| GR10/GR25  | AR25/AT504 GG/<br>AR10/AS10 | 1.2, 2.8, 10, 30, 50 и 70   |

### Соответствие национальным стандартам

### **GR10**

Соответствие национальным нормам

Частотный диапазон

9.3

9.3.1

FCC часть 15, 22 и 24 (применимо в США)

 Leica Geosystems AG, заявляет, что GR10 соответствует требованиям, описанным в директве 1999/5/ЕС. Сертификат соответствия можно найти на http://www.leica-geosystems.com/ce.

> Оборудвание первого класса, согласно директиве 1999/5/ЕС (R&TTE) может выводиться на рынок и эксплуатироваться без ограничений в любой стране-члене EEA.

 Соответствие нормам других стран, не указанным в FCC часть 15, 22 и 24 22 или European directive 1999/5/EC, должно быть обеспечено до начала выполнения работ.

| Тип  | Частотный диапазон [МГц]           |
|------|------------------------------------|
| GR10 | GPS L1: 1575.42<br>GPS L2: 1227.60 |
|      | GPS L5: 1176.45                    |
|      | GLONASS L1 1602.5625-1611.5        |
|      | GLONASS L1 1246.4375-1254.3        |
|      | Galileo E1: 1575.42                |
|      | Galileo E5a: 1176.45               |
|      | Galileo E5b: 1207.14               |
|      | Galileo AltBOC: 1191.795           |

| Вывод питания | Тип  | Выходная мощность [мВт] |
|---------------|------|-------------------------|
|               | GNSS | Только прием            |

#### Антенна

| Тип  | Антенна                                           | Усиление<br>[dBi] | Разъем | Частотный<br>диапазон<br>[МГц] |
|------|---------------------------------------------------|-------------------|--------|--------------------------------|
| GNSS | Внешний элемент<br>GNSS антенны (только<br>прием) | -                 | -      | -                              |

| 9.3.2                                  | GR25                                                                                                    |                                                                                                    |  |  |  |  |
|----------------------------------------|----------------------------------------------------------------------------------------------------|----------------------------------------------------------------------------------------------------|--|--|--|--|
| Соответствие<br>национальным<br>нормам | <ul> <li>FCC</li> <li>Leica<br/>вания<br/>подро</li> <li>Себ</li> <li>Сооте<br/>22 ил<br/>выпол</li> </ul> | С части 15, 22 и 24 (применяется в США)<br>ica Geosystems AG, заявляет, что GR25 соответствует нормам и требо-<br>ниям Директивы 1999/5/ЕС. О сертификате соответствия можно<br>дробнее узнать на http://www.leica-geosystems.com/ce.<br>Согласно европейской директиве 1999/5/ЕС (R&TTE), оборудо-<br>вание первого класса может выводиться на рынок и эксплуати-<br>роваться в любой стране-члене EEA без каких-либо ограниче-<br>ний.<br>пответствие нормам других стран, не указанным в FCC часть 15, 22 и 24<br>или European directive 1999/5/ЕС, должно быть обеспечено до начала<br>полнения работ. |  |  |  |  |
| Частотный                              | Тип                                                                                                    | Частотный диапазон [МГц]                                                                                                    |  |  |  |  |
| диапазон                               | GR25                                                                                                    | GPS L1: 1575.42<br>GPS L2: 1227.60<br>GPS L5: 1176.45<br>GLONASS L1 1602.5625-1611.5<br>GLONASS L2 1246.4375-1254.3<br>Galileo E1: 1575.42<br>Galileo E5a: 1176.45<br>Galileo E5b: 1207.14<br>Galileo AltBOC: 1191.795                                                                                                    |  |  |  |  |
| Вывод питания                          | Тип                                                                                                    | Выходная мошность [мВт]                                                                                                    |  |  |  |  |
|                                        | GNSS                                                                                                    | Только прием                                                                                                    |  |  |  |  |

| Тип  | Антенна                                           | Усиление<br>[dBi] | Разъем | Частотный<br>диапазон<br>[МГц] |
|------|---------------------------------------------------|-------------------|--------|--------------------------------|
| GNSS | Внешний элемент<br>GNSS антенны (только<br>прием) | -                 | -      | -                              |

### **GFU24, Siemens MC75**

| Соответствие<br>национальным<br>нормам | <ul> <li>FCC части 15, 22 и 24 (применимо в США)</li> <li>Leica Geosystems AG, заявляет, что GFU24 создан в соответствии с требованиями, нормами и правами Директивы 1999/5/ЕС. Полный текст по этому поводу имеется на http://www.leica-geosystems.com/ce.</li> <li>Cornacho Европейской Директиве 1999/5/ЕС (R&amp;TTE) оборудование первого класса может выводиться на рынок и эксплуатироваться без ограничений в любой стране-члене.</li> <li>Соответствие нормам других стран, не указанным в FCC часть 15, 22 и 24 22 или Европейской Директиве 1999/5/ЕС, должно быть обеспечено до начала выполнения работ.</li> </ul> |                           |                   |               |  |
|----------------------------------------|----------------------------------------------------------------------------------------------------|---------------------------|-------------------|---------------|--|
| частотный                              | FGSM850 MF                                                                                                    | л ный<br>Л ЕСЗМООО МГц/ С | SM1800 MEu/ GSM10 |               |  |
| дианазон                               |                                                                                                    |                           |                   |               |  |
| Выходное                               | EGSM850/900                                                                                                    | ): 2 Вт                   |                   |               |  |
| напряжение                             | GSM1800/190                                                                                                    | 0: 1 Вт                   |                   |               |  |
|                                        | . <u></u>                                                                                                    |                           |                   |               |  |
| Антенна                                | Тип                                                                                                    | GAT 3                     | GAT 5             | GAT 18        |  |
|                                        | Частотный                                                                                                    | 890 - 960 /               | 824 - 894 /       | 824 - 894 /   |  |
|                                        | диапазон                                                                                                    | 1710 - 1880 /             | 1850 - 1990       | 890 - 960 /   |  |
|                                        | [МГц]                                                                                                    | 1920 - 2170               |                   | 1710 - 1880 / |  |
|                                        |                                                                                                    |                           |                   | 1850 - 1990 / |  |
|                                        | 1                                                                                                    |                           |                   | 1920 - 2170   |  |

Съемная λ/2

антенна

TNC

Уровень удельного поглощения (SAR) Тип

Разъем

9.3.3

Оборудование отвечает действующим стандартам и требованиям к максимально допустимым пределам по этому параметру. Приемники и другое оборудование должно использоваться в сочетании с рекомендуемыми антеннами. Между пользователем и антенной должно быть расстояние не менее 20 см.

TNC

Съемная  $\lambda/2$ 

антенна

Съемная λ/2

антенна

TNC

| 9.3.4                                  | GFU19 (US), GFU25 (CAN) CDMA MultiTech MTMMC-C                                                                                                    |                                                                                                    |                                                                                                    |  |  |
|----------------------------------------|----------------------------------------------------------------------------------------------------|----------------------------------------------------------------------------------------------------|----------------------------------------------------------------------------------------------------|--|--|
| Соответствие<br>национальным<br>нормам | <ul> <li>FCC часть 15, 22 и 24 (применимо в США)</li> <li>Соответствие нормам других стран, не указанным в FCC часть 15, 22 и 24, должно быть обеспечено до начала выполнения работ.</li> </ul> |                                                                                                    |                                                                                                    |  |  |
| Частотный<br>диапазон                  | Двухчастотный CDMA850 МГц/CDMA1900 МГц                                                                                                    |                                                                                                    |                                                                                                    |  |  |
| Выходное напря-<br>жение               | СDMA850: 2 Вт<br>CDMA1900: 0.4 Вт                                                                                                    |                                                                                                    |                                                                                                    |  |  |
| Антенна                                | Тип                                                                                                    | GAT 5                                                                                                    | GAT 18                                                                                                |  |  |
|                                        | Частотный диапазон<br>[МГц]                                                                                                    | 824 - 894 /<br>1850 - 1990                                                                                      | 824 - 894 /<br>890 - 960 /<br>1710 - 1880 /<br>1850 - 1990 /<br>1920 - 2170                           |  |  |
|                                        | Тип                                                                                                    | Съемная λ/2 антенна                                                                                             | Съемная λ/2 антенна                                                                                   |  |  |
|                                        | Разъем                                                                                                    | TNC                                                                                                    | TNC                                                                                                   |  |  |
| Уровень удельного<br>поглощения (SAR)  | Оборудование отвечает д<br>мально допустимым преде<br>дование должно использо<br>Между пользователем и а                                                                                        | ействующим стандартам и<br>елам по этому параметру. І<br>рваться в сочетании с рекс<br>интенной должно быть рас | требованиям к макси-<br>Триемники и другое обору-<br>мендуемыми антеннами.<br>стояние не менее 20 см. |  |  |

### SLG1-2, Telit 3G GSM/GPRS/UMTS

| Соответствие<br>национальным<br>нормам | <ul> <li>FCC часть 15, 22 г</li> <li>Leica Geosystems<br/>требованиями, но<br/>имеется на http:///<br/>Оборуд<br/>(R&amp;TTE<br/>огранич</li> <li>Соответствие нор<br/>22 или Еигореап с<br/>выполнения работ</li> </ul> | и 24 (применимо в<br>AG, заявляет, чт<br>рмами и правами<br>www.leica-geosyste<br>вание первого кл<br>) может выводит<br>ений в любой стр<br>мам других стран<br>lirective 1999/5/EC<br>т. | в США)<br>о SLG1-2 создан в с<br>Директивы 1999/5/<br>етм.com/се.<br>насса, согласно дири<br>ься на рынок и эксп<br>эане-члене ЕЕА.<br>, не указанным в FC<br>, должно быть обес | соответствии с<br>EC. Полный текст<br>ективе 1999/5/EC<br>луатироваться без<br>CC часть 15, 22 и 24<br>спечено до начала |  |  |
|----------------------------------------|----------------------------------------------------------------------------------------------------|----------------------------------------------------------------------------------------------------|----------------------------------------------------------------------------------------------------|----------------------------------------------------------------------------------------------------|--|--|
| Частотный                              |                                                                                                    | A/EDD) 850 MEu/                                                                                                    | 1900 MEu/ 2100 ME                                                                                                    | 1                                                                                                    |  |  |
| диапазон                               | ОМТУНЅЪРА (WCDMA/FDD) 850 МГц/ 1900 МГц/ 2100 МГц<br>Четырехполосный EGSM 850 МГц/ 900 МГц/ 1800 МГц/ 1900 МГц<br>GPRS мультислот, класс 12<br>EDGE мультислот, класс12                                                  |                                                                                                    |                                                                                                    |                                                                                                    |  |  |
| Выходная                               | EGSM850/900:                                                                                                    | 2 Вт                                                                                                    |                                                                                                    |                                                                                                    |  |  |
| мощность                               | GSM1800/1900:                                                                                                    | GSM1800/1900: 1 BT                                                                                                    |                                                                                                    |                                                                                                    |  |  |
| • •                                    | UMTS2100: 0.25 BT                                                                                                    |                                                                                                    |                                                                                                    |                                                                                                    |  |  |
|                                        | EDGE850/900: 0.5 BT                                                                                                    |                                                                                                    |                                                                                                    |                                                                                                    |  |  |
|                                        | EDGE1800/1900:                                                                                                    | EDGE1800/1900: 0.4 BT                                                                                                    |                                                                                                    |                                                                                                    |  |  |
| Антенна                                | Тип                                                                                                    | Встроенная                                                                                                    | GAT 3                                                                                                    | GAT 5                                                                                                    |  |  |
|                                        | Частотный диапазон<br>[МГц]                                                                                                    | 824 - 894 /<br>890 - 960 /<br>1710 - 1880 /<br>1850 - 1990 /<br>1920 - 2170                                                                                                    | 890 - 960 /<br>1710 - 1880 /<br>1920 - 2170                                                                                                    | 824 - 894 /<br>1850 - 1990                                                                                               |  |  |
|                                        | Тип                                                                                                    | Встроенная                                                                                                    | Съемная λ/2<br>антенна                                                                                                    | Съемная λ/2<br>антенна                                                                                                   |  |  |

\_

# Уровень удельного поглощения (SAR)

9.3.5

Оборудование отвечает действующим стандартам и требованиям к максимально допустимым пределам по этому параметру. Приемники и другое оборудование должно использоваться в сочетании с рекомендуемыми антеннами. Между пользователем и антенной должно быть расстояние не менее 20 см.

TNC

TNC

Разъем

### SLG2-2, CINTERION MC75i

| Соответствие |
|--------------|
| национальным |
| нормам       |

9.3.6

- FCC части 15, 22 и 24 (применяется в США)
- Leica Geosystems AG, заявляет, что SLG2-2 создан в соответствии с требованиями, нормами и правами Директивы 1999/5/ЕС. Полный текст имеется на http://www.leica-geosystems.com/ce.

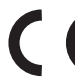

Четырехчастотный

- Согласно европейской директиве 1999/5/ЕС (R&TTE), оборудование первого класса может выводиться на рынок и эксплуатироваться в любой стране-члене ЕЕА без каких-либо ограничений.
- Соответствие нормам других стран, не указанным в FCC часть 15, 22 и 24 22 или European directive 1999/5/EC, должно быть обеспечено до начала выполнения работ.

Частотный диапазон

Выходная мошность EGSM850/900: 2 BT GSM1800/1900: 1 BT

EGSM850 MFu/ EGSM900 MFu/ GSM1800 MFu/ GSM1900 MFu

#### Антенна

| Тип                            | Встроенная                                                                  | GAT 3                                       | GAT 5                      | GAT 18                                                                      |
|--------------------------------|-----------------------------------------------------------------------------|---------------------------------------------|----------------------------|-----------------------------------------------------------------------------|
| Частотный<br>диапазон<br>[МГц] | 824 - 894 /<br>890 - 960 /<br>1710 - 1880 /<br>1850 - 1990 /<br>1920 - 2170 | 890 - 960 /<br>1710 - 1880 /<br>1920 - 2170 | 824 - 894 /<br>1850 - 1990 | 824 - 894 /<br>890 - 960 /<br>1710 - 1880 /<br>1850 - 1990 /<br>1920 - 2170 |
| Тип                            | Встроенная                                                                  | Съемная λ/2<br>антенна                      | Съемная λ/2<br>антенна     | Съемная λ/2<br>антенна                                                      |
| Разъем                         | -                                                                           | TNC                                         | TNC                        | TNC                                                                         |

## Уровень удельного поглощения (SAR)

Оборудование отвечает действующим стандартам и требованиям к максимально допустимым пределам по этому параметру. Приемники и другое оборудование должно использоваться в сочетании с рекомендуемыми антеннами. Между пользователем и антенной должно быть расстояние не менее 20 см.

### SLR1-2, SATEL SATELLINE-TA11

9.3.7

| Соответствие<br>национальным<br>нормам | <ul> <li>FCC часть 15 (при</li> <li>Leica Geosystems описанным в диренайти на http://www</li> <li>C C C C C C C C C C C C C C C C C C C</li></ul> | <ul> <li>15 (применяется в США)<br/>ystems AG, заявляет, что SLR1-2 соответствует требованиям,<br/>в директве 1999/5/ЕС. Сертификат соответствия можно<br/>ttp://www.leica-geosystems.com/ce.</li> <li>Оборудование второго класса, согласно Европейс-<br/>кой директиве 1999/5/ЕС (R&amp;TTE), в соответствии с<br/>которой, следующие члены ЕЕА могут применять<br/>ограничения на вывод на рынок и эксплуатацию<br/>некоторых устройств: <ul> <li>Франция</li> <li>Италия</li> </ul> </li> <li>Норвегия (при использовании в зоне 20 км от<br/>центра Ny-Elesund)</li> </ul> <li>вие нормам других стран, не указанным в FCC часть, 15 и 24 22<br/>conditional pageore.</li> |                                                                                       |                                                                                       |  |
|----------------------------------------|----------------------------------------------------------------------------------------------------|----------------------------------------------------------------------------------------------------|---------------------------------------------------------------------------------------|---------------------------------------------------------------------------------------|--|
| Частотный<br>диапазон                  | 403 МГц - 470 МГц                                                                                                    |                                                                                                    |                                                                                       |                                                                                       |  |
| Выходное<br>напряжение                 | SLR1-2: 0.5 BT-1.0 BT                                                                                                    |                                                                                                    |                                                                                       |                                                                                       |  |
| Антенна                                | Тип                                                                                                    | Встроенная                                                                                                    | GAT 1                                                                                 | GAT 2                                                                                 |  |
|                                        | Частотный диапазон<br>[МГц]                                                                                                    | 400 - 470                                                                                                    | 400 - 435                                                                             | 435 - 470                                                                             |  |
|                                        | Тип                                                                                                    | Встроенная                                                                                                    | Съемная λ/2<br>антенна                                                                | Съемная λ/2<br>антенна                                                                |  |
|                                        | Разъем                                                                                                    | -                                                                                                    | TNC                                                                                   | TNC                                                                                   |  |
| Уровень удельного<br>поглощения (SAR)  | Оборудование отвеча<br>мально допустимым пр<br>дование должно испол<br>Между пользователем                                                        | ет действующим<br>ределам по этом<br>пьзоваться в соч<br>и и антенной дол                                                                                                    | і стандартам и треб<br>у параметру. Приєї<br>іетании с рекоменд<br>іжно быть расстоян | бованиям к макси-<br>мники и другое обору-<br>уемыми антеннами.<br>ие не менее 20 см. |  |

10

### Международное гарантийное обязательство, Лицензионное соглашение

| Ограниченная<br>международная<br>гарантия | Данный продукт является объектом международного гарантийного обяза-<br>тельства International Limited Warranty, полный текст которого можно скачать<br>со страницы Leica Geosystems http://www.leica-<br>geosystems.com/internationalwarranty или получить у представителя Leica<br>Geosystems. Указанная гарантия является исключительной и заменяет собой<br>все другие гарантии, требования или условия, явные или косвенные, установ-<br>ленные фактически, юридически или иным образом, включая гарантии,<br>требования или условия годности для продажи, пригодности для той или иной<br>цели, удовлетворительности качества и патентной чистоты, все из которых<br>теряют свою силу.                 |
|-------------------------------------------|----------------------------------------------------------------------------------------------------|
| Лицензионное<br>соглашение                | В приборы уже установлено внутреннее программное обеспечение или оно<br>может поставляться на носителе, также его можно загрузить с сайта Leica<br>Geosystems после регистрации. Это программное обеспечение защищено<br>авторскими правами и другими законами и его использование определяется<br>и регулируется соответствующим Лицензионным соглашением, которое<br>содержит, но не ограничивает, следующие аспекты: Границы Лицензии,<br>Гарантия, Права на Интеллектуальную собственность, Ограничение ответс-<br>твенности, Случаи, исключающие гарантию, Руководящий закон и Полномо-<br>чия. Пожалуйста, убедитесь, что в любое время сможете соблюсти условия<br>данного Лицензионного соглашения. |
|                                           | Это соглашение относится ко всем продуктам Leica Geosystems и может быть<br>загружено c http://www.leica-geosystems.com/swlicense или получено от регио-<br>нального представителя Leica Geosystems.                                                                                                    |
|                                           | Вы не должны устанавливать и использовать программное обеспечение,<br>кроме случаев и условий, описанных в данном Лицензионном соглашении.<br>Установка или использование программного обеспечения в других случаях,<br>подразумевает соблюдение условий Лицензионного соглашения. Если Вы не<br>согласны совсем или с отдельными частями Лицензионного соглашения, Вы<br>не должны устанавливать или использовать программное обеспечение и                                                                                                    |

его полной стоимости.

должны вернуть его вместе с документацией и квитанцией продавцу, у которого приобретён продукт, в течение 10 дней после покупки для возмещения

### Приложение АСтруктура директорий модуля памяти

### Структура папок

| DATA<br>    Session1*<br>    Session2* | Storing raw data logging data |
|----------------------------------------|-------------------------------|
| Session3*                              |                               |
| Transfer                               | Upload and download files     |
| Антенна                                | Upload antenna files          |
| Firmware                               | Upload firmware files         |
| Options                                | Upload option files           |
| Language                               | Upload language files         |
| Settings                               | Upload system configuration   |

\* Название папок может быть изменено. Например, MDB, RINEX или Hatanaka (в зависимости от того, какие файлы пишутся).

Обратитесь к "Руководству пользователя GR (онлайн справка)" для получению подробных инструкций по данной процедуре".

### Приложение ВСхема контактов и гнезд

### B.1

### **GR10**

Описание

В некоторых случаях Вам может потребоваться информация о расположении контактов (распиновке) портов GR10. В этой части дано описание контактов портов приемника GR10.

Порты на задней панели приемника

Рсположение контактов для порта Р1

6

Расположение контактов для порта PWR

00

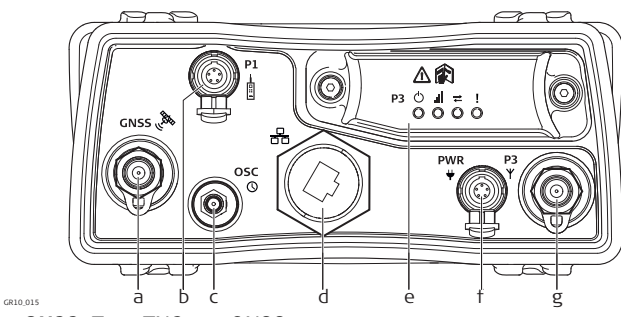

- a) **GNSS:** Порт TNC для GNSS антенны
- b) P1: серийный порт, 8 пин LEMO
- с) ОSC: порт генератора
- d) Порт Ethernet: Защищенный порт RJ45
- е) Р3: коммуникационный порт, слот-порт
- f) **PWR:** Порт питания, 5 пин LEMO,
- g) Р3: порт антенны слот-устройства, TNC

| Пин | Сигнал | Функц                           | Направление |
|-----|--------|---------------------------------|-------------|
| 1   | RTS    | RS232, готов к отправке         | Вывод       |
| 2   | CTS    | RS232, проверка перед отправкой | Ввод        |
| 3   | GND    | Земля                           | -           |
| 4   | RxD    | RS232, прием данных             | Ввод        |
| 5   | TxD    | RS232, передача данных          | Вывод       |
| 6   | ID     | Пин идентификации               | Ввод/вывод  |
| 7   | GPIO   | RS232, настраиваемая функция    | Ввод/вывод  |
| 8   | +12 B  | 12 В - вывод питания            | Вывод       |

| Пин | Сигнал | Функц                | Направление |
|-----|--------|----------------------|-------------|
| 1   | PWR1   | Питание, 10.5 В-28 В | Ввод        |
| 2   | ID1    | Пин идентификации    | Ввод        |
| 3   | GND    | Земля                | -           |
| 4   | PWR2   | Питание, 10.5 В-28 В | Ввод        |
| 5   | ID2    | Пин идентификации    | Ввод        |

### Гнезда

Порт P1: Порт PWR: LEMO-1, 8 пин, LEMO EGI.1B.308.CLN LEMO-1, 5 пин, LEMO HMG.1B.305.CLNP

### GR25

#### Описание

панели

Порты на задней

**B.2** 

В некоторых случаях Вам может потребоваться информация о расположении контактов (распиновке) портов GR25. В этой части дано описание контактов портов приемника GR25.

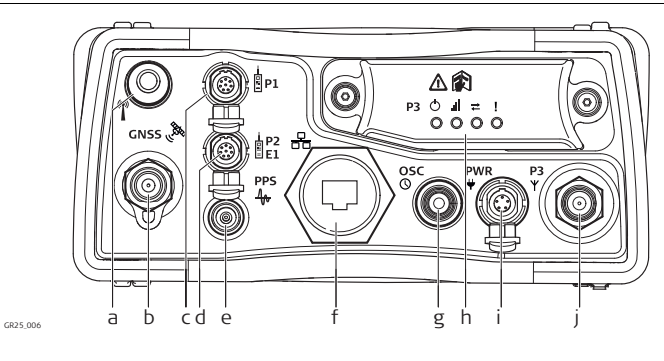

- a) **Bluetooth:** BT антенна
- b) GNSS: GNSS антенный порт TNC
- с) P1: серийный порт, 8 пин LEMO
- d) P2: серийный/событийный порт, 8 пин LEMO
- e) PPS: Импульсный вывод
- f) Ethernet порт: повышенной прочности порт RJ45
- g) OSC: порт осциллятора
- h) **Р3** Коммуникационный слот-порт антенны
- i) **PWR:** порт питания, 5 пин LEMO, двойной вывод
- j) РЗ Коммуникационный слот-порт антенны, TNC

| Пин | Сигнал | Функц                           | Направление |
|-----|--------|---------------------------------|-------------|
| 1   | RTS    | RS232, готов к отправке         | Вывод       |
| 2   | CTS    | RS232, проверка перед отправкой | Ввод        |
| 3   | GND    | Земля                           | -           |
| 4   | RxD    | RS232, прием данных             | Ввод        |
| 5   | TxD    | RS232, передача данных          | Вывод       |
| 6   | ID     | Пин идентификации               | Ввод/вывод  |
| 7   | GPIO   | RS232, настраиваемая функция    | Ввод/вывод  |
| 8   | +12 B  | 12 В - вывод питания            | Вывод       |
|     |        |                                 |             |

| Пин | Сигнал | Функц                           | Направление |
|-----|--------|---------------------------------|-------------|
| 1   | RTS    | RS232, готов к отправке         | Вывод       |
| 2   | CTS    | RS232, проверка перед отправкой | Ввод        |
| 3   | GND    | Земля                           | -           |
| 4   | RxD    | RS232, прием данных             | Ввод        |
| 5   | TxD    | RS232, передача данных          | Вывод       |
| 6   | ID     | Пин идентификации               | Ввод/вывод  |

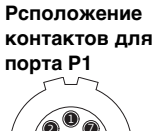

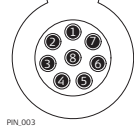

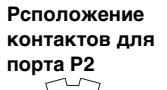

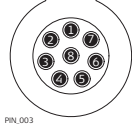

| Пин | Сигнал        | Функц                   | Направление |
|-----|---------------|-------------------------|-------------|
| 7   | GPIO / EVT IN | RS232, общий ввод/вывод | Ввод/вывод  |
| 8   | +12 B         | 12 В - вывод питания    | Вывод       |

# Расположение контактов для порта PWR

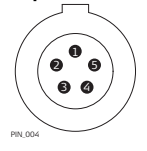

| Пин | Сигнал | Функц                | Направление |
|-----|--------|----------------------|-------------|
| 1   | PWR1   | Питание, 10.5 В-28 В | Ввод        |
| 2   | ID1    | Пин идентификации    | Ввод        |
| 3   | GND    | Земля                | -           |
| 4   | PWR2   | Питание, 10.5 В-28 В | Ввод        |
| 5   | ID2    | Пин идентификации    | Ввод        |

Гнезда

| Порт Р1   | LEMO-1, 8 пин, LEMO EGI.1B.308.CLN  |
|-----------|-------------------------------------|
| Порт Р2:  | LEMO-1, 8 пин, LEMO EGI.1B.308.CLN  |
| Порт PWR: | LEMO-1, 5 пин, LEMO HMG.1B.305.CLNP |
| PPS:      | LEMO REN.OS.250.CTL                 |
| OSC:      | ММСХ мама - 24QMA-50-2-3/133        |
|           |                                     |

### Алфавитный указатель

| В<br>Вluetooth<br>Настройка                                                                                                    |
|----------------------------------------------------------------------------------------------------|
| Bluetooth       47         C       CINTERION MC75i         SLG2, technical data       86         F       FCC         GC       70         G       70         GAT 1, антенна       87         GAT 2, антенна       87         GAT 3, антенна       83, 85, 86         GAT 5, антенна       83, 84, 85, 86         GFU19       84         GFU25       84         GR10       SD слот       28         ИЗВ порт       28       Извлечение SD карты       53         Cтатус       22       72         Технические характеристики       71       Установка SD карты       53         Слот SD карты       53       53       53         Спот SD карты       53       53       53         GR25       USB       34, 34       34         Извлечение SD карты       53       53       53         Слот SD карты       53       53       53         Слот SD карты       53       53       53         Слот SD карты       53       53       53         Слот SD карты       53       53       53         Состояние <td< td=""></td<>          |
| Настройка       47         С       CINTERION MC75i         SLG2, technical data       86         F       FCC         FCC       70         G       GAT 1, антенна         GAT 2, антенна       87         GAT 3, антенна       83, 85, 86         GAT 5, антенна       83, 84, 85, 86         GFU19       84         GFU24       83         GFU25       84         GR10       SD слот         SD слот       28         ИЗВ порт       28         ИЗВлечение SD карты       53         Статус       22         Технические характеристики       71         Установка SD карты       53         Слот SD карты       53         Слот SD карты       53         Состояние       29         Технические характеристики       71         Установка SD карты       53                                                                                                    |
| С<br>СINTERION MC75i<br>SLG2, technical data                                                                                                    |
| С<br>СINTERION MC75i<br>SLG2, technical data                                                                                                    |
| СІЛТЕРЛОЛ МС75і<br>SLG2, technical data                                                                                                    |
| SLG2, technical data       86         F       FCC       70         G       GAT 1, антенна       87         GAT 2, антенна       87       83, 85, 86         GAT 3, антенна       83, 85, 86       84         GAT 5, антенна       83, 84, 85, 86       84         GFU19       84       83         GFU25       84       83         GR10       SD слот       28         USB порт       28       Извлечение SD карты       53         Cтатус       22       Технические характеристики       71         Установка SD карты       53       63         GR25       USB       34, 34         Извлечение SD карты       53       73         Спот SD карты       53       74         Извлечение SD карты       53       74         Извлечение SD карты       53       74         Установка SD карты       34       74         Установка SD карты       53       71         Установка SD карты       53       71         Карты       53       71         Карты       53       71         Карты       53       71         Карты       < |
| F         70           G         70           GAT 1, антенна         87           GAT 2, антенна         87           GAT 3, антенна         83, 85, 86           GAT 5, антенна         83, 84, 85, 86           GFU19         84           GFU24         83           GFU25         84           GR10         82           SD слот         28           ИЗВ порт         28           ИЗВлечение SD карты         53           Cтатус         22           Технические характеристики         71           Установка SD карты         53           Спот SD карты         53           COCTORHUE         29           Технические характеристики         71           Установка SD карты         53           Слот SD карты         53           Состояние         29           Технические характеристики         71           Установка SD карты         53                                                                                                    |
| FCC       70         G       GAT 1, антенна       87         GAT 2, антенна       87         GAT 3, антенна       83, 85, 86         GAT 5, антенна       83, 84, 85, 86         GFU19       83, 84, 86         GFU24       83         GFU25       84         GR10       SD слот       28         ИЗВлечение SD карты       53         CTатус       22         Технические характеристики       71         Установка SD карты       53         Cлот SD карты       53         Cлот SD карты       53         Cлот SD карты       53         Cостояние       29         Технические характеристики       71         Установка SD карты       53                                                                                                    |
| G         GAT 1, антенна       87         GAT 2, антенна       87         GAT 3, антенна       83, 85, 86         GAT 5, антенна       83, 84, 85, 86         GAT 18, антенна       83, 84, 86         GFU19       84         GFU24       83         GFU25       84         GR10       SD слот         SD слот       28         ИЗВлечение SD карты       53         Статус       22         Технические характеристики       71         Установка SD карты       53         Слот SD карты       53         CR25       34, 34         Извлечение SD карты       53         Слот SD карты       53         Слот SD карты       53         Слот SD карты       53         Состояние       29         Технические характеристики       71         Установка SD карты       53                                                                                                    |
| G         GAT 1, антенна       87         GAT 2, антенна       87         GAT 3, антенна       83, 85, 86         GAT 5, антенна       83, 84, 85, 86         GAT 18, антенна       83, 84, 86         GFU19       84         GFU24       83         GFU25       84         GR10       80         SD слот       28         ИЗВлечение SD карты       53         Статус       22         Технические характеристики       71         Установка SD карты       53         Спот SD карты       53         CR25       34, 34         Извлечение SD карты       53         Спот SD карты       53         Спот SD карты       53         Спот SD карты       34, 34         Извлечение SD карты       34         Состояние       29         Технические характеристики       71         Установка SD карты       53                                                                                                    |
| GAT 1, антенна       87         GAT 2, антенна       87         GAT 3, антенна       83, 85, 86         GAT 5, антенна       83, 84, 85, 86         GAT 18, антенна       83, 84, 86         GFU19       84         GFU24       83         GFU25       84         GR10       80         SD слот       28         ИЗВлечение SD карты       53         Cтатус       22         Технические характеристики       71         Установка SD карты       53         Cлот SD карты       53         Cлот SD карты       53         Cлот SD карты       53         Cлот SD карты       53         Слот SD карты       53         Состояние       29         Технические характеристики       71         Установка SD карты       53                                                                                                    |
| GAT 2, антенна       87         GAT 3, антенна       83, 85, 86         GAT 5, антенна       83, 84, 85, 86         GAT 18, антенна       83, 84, 86         GFU19       84         GFU24       83         GFU25       84         GR10       87         SD слот       28         ИЗВлечение SD карты       53         Статус       22         Технические характеристики       71         Установка SD карты       53         GR25       34, 34         Извлечение SD карты       53         Спот SD карты       53         Cостояние       29         Технические характеристики       71         Установка SD карты       53         Состояние       29         Технические характеристики       71         Установка SD карты       53                                                                                                    |
| GAT 3, антенна       83, 85, 86         GAT 5, антенна       83, 84, 85, 86         GAT18, антенна       83, 84, 86, 86         GFU19       83         GFU24       83         GFU25       84         GR10       80         SD слот       28         ИЗВлечение SD карты       53         CTatyc       22         Технические характеристики       71         Установка SD карты       53         GR25       34, 34         Извлечение SD карты       53         Спот SD карты       53         Cостояние       29         Технические характеристики       71         Установка SD карты       53         Слот SD карты       53         Состояние       29         Технические характеристики       71         Установка SD карты       53                                                                                                    |
| GAT 18, антенна       60, 64, 60, 66         GFU19       83, 84, 86         GFU19       84         GFU24       83         GFU25       84         GR10       82         SD CЛОТ       28         USB порт       28         Извлечение SD карты       53         Статус       22         Технические характеристики       71         Установка SD карты       53         GR25       34, 34         Извлечение SD карты       53         Спот SD карты       53         Слот SD карты       53         Состояние       29         Технические характеристики       71         Установка SD карты       53                                                                                                    |
| GFU19       84         GFU24       83         GFU25       84         GR10       82         SD слот       28         ИЗВлечение SD карты       53         Статус       22         Технические характеристики       71         Установка SD карты       53         GR25       34, 34         Извлечение SD карты       53         Спот SD карты       53         Слот SD карты       53         Слот SD карты       53         Состояние       29         Технические характеристики       71         Установка SD карты       53         Слот SD карты       53         Состояние       29         Технические характеристики       71         Установка SD карты       53                                                                                                    |
| GFU24       83         GFU25       84         GR10       SD слот       28         ИЗВлечение SD карты       53         Статус       22         Технические характеристики       71         Установка SD карты       53         GR25       34, 34         Извлечение SD карты       53         Спот SD карты       53         Состояние       29         Технические характеристики       71         Установка SD карты       53                                                                                                    |
| GFU25       84         GR10       SD слот       28         USB порт       28         Извлечение SD карты       53         Статус       22         Технические характеристики       71         Установка SD карты       53         GR25       34, 34         Извлечение SD карты       53         Спот SD карты       34         Состояние       29         Технические характеристики       71         Установка SD карты       53                                                                                                    |
| GR10       SD слот       28         USB порт       28         Извлечение SD карты       53         Статус       22         Технические характеристики       71         Установка SD карты       53         GR25       USB       34, 34         Извлечение SD карты       53         Слот SD карты       34         Состояние       29         Технические характеристики       71         Установка SD карты       53                                                                                                    |
| SD слот       28         USB порт       28         Извлечение SD карты       53         Статус       22         Технические характеристики       71         Установка SD карты       53         GR25       34, 34         Извлечение SD карты       53         Спот SD карты       34         Состояние       29         Технические характеристики       71         Установка SD карты       53                                                                                                    |
| USB порт         28           Извлечение SD карты         53           Статус         22           Технические характеристики         71           Установка SD карты         53           GR25         34, 34           Извлечение SD карты         53           Спот SD карты         34           Состояние         29           Технические характеристики         71           Установка SD карты         53                                                                                                    |
| Извлечение SD карты                                                                                                    |
| Статус       22         Технические характеристики       71         Установка SD карты       53         GR25       USB       34, 34         Извлечение SD карты       53         Слот SD карты       34         Состояние       29         Технические характеристики       71         Установка SD карты       53                                                                                                    |
| Технические характеристики       71         Установка SD карты       53         GR25       34, 34         Извлечение SD карты       53         Слот SD карты       34         Состояние       29         Технические характеристики       71         Установка SD карты       53                                                                                                    |
| Установка SD карты                                                                                                    |
| GR25       USB       34, 34         Извлечение SD карты       53         Слот SD карты       34         Состояние       29         Технические характеристики       71         Установка SD карты       53                                                                                                    |
| USB                                                                                                    |
| Извлечение SD карты                                                                                                    |
| Слот SD карты                                                                                                    |
| Технические характеристики                                                                                                    |
| Установка SD карты 53                                                                                                    |
|                                                                                                    |
|                                                                                                    |
| L                                                                                                    |
| LED индикаторы, порты 56                                                                                                    |
| LED индикаторы, слот-устройство 59                                                                                                    |
| LED, Описание                                                                                                    |
| GH10                                                                                                    |
| GH25                                                                                                    |
| Leica Dillary 2 (LD2) 13                                                                                                    |

| M<br>MultiTech MTMMC-C<br>GFU19/GFU25, технические характеристики<br> |
|-----------------------------------------------------------------------|
| N                                                                     |
| NiCd75                                                                |
| S                                                                     |
| SATELLINE                                                             |
| SLR1-2, технические характеристики 87                                 |
| SD карта                                                              |
| Извлечение                                                            |
| Установка                                                             |
| Siemens MC75                                                          |
| GFU24, технические характеристики                                     |
| SIM карта БЕ                                                          |
| Извлечение                                                            |
| SIM-Kapta                                                             |
| Извлечение 59                                                         |
| Установка 59                                                          |
| SLG1-2                                                                |
| SLG2-2                                                                |
| SLR1-2                                                                |

### т

| Telit 3G                           |    |
|------------------------------------|----|
| SLG1-2. технические характеристики | 85 |

### W

| Web inter | face |   |
|-----------|------|---|
| Login     |      | В |

### A

| Аккумулятор    |  |
|----------------|--|
| Зарядка в GR25 |  |
| Аксессуары     |  |
| Антенны        |  |
| Тип            |  |

### Б

| Базовая настройка              | . 35 |
|--------------------------------|------|
| Батарей                        |      |
| Внутренняя, инструмент         | . 75 |
| Зарядка, первое применение     | . 50 |
| Работа, Разрядка               | . 50 |
| Батарея                        |      |
| Внешняя, инструмент            | . 75 |
| Бесперебойный источник питания | . 17 |
| Блока питания                  | . 18 |
|                                |      |

### в

| Веб интерфейс                    |    |
|----------------------------------|----|
| Безопасность 1                   | 3  |
| Интерфейс пользователя 4         | 18 |
| Поддерживаемые браузеры 1        | 3  |
| Работа1                          | 3  |
| Внешний источник питания через 1 | 7  |
| Выход PPS 7                      | 7  |
| Выходная мощность                |    |
| SLG1-2, Telit 3G 8               | 35 |
| SLG2-2, CINTERION MC75i8         | 36 |
| Выходное напряжение              |    |
| SLR1-2, SATELLINE 8              | 37 |
| GFU19, MultiTech MTMMC-C 8       | 34 |
| GFU24, Siemens MC75 8            | 33 |
| GFU25, MultiTech MTMMC-C 8       | 34 |

### **Д** Диод

| диод                  |  |
|-----------------------|--|
| GR25                  |  |
| Дисплей               |  |
| GR25                  |  |
| Документация          |  |
| Допустимое применение |  |

### 3

| Загрудить ПО                   | 16 |
|--------------------------------|----|
| Запись                         | 74 |
| 14                             |    |
|                                |    |
| ИБП (UPS)                      | 17 |
| Извлечение                     |    |
| SIM карты                      | 55 |
| SIM-карта                      | 59 |
| Извлечение слот-устройства 58, | 58 |
| Индикатор                      |    |
| GR10                           | 22 |
| Слот-устройство                | 59 |
| Слот-устройство, описание      | 60 |
| Индикаторы                     |    |
| GFU, описание                  | 57 |
| GR10                           | 22 |
| GR25                           | 29 |
| Индикаторы для слот-устройств  | 59 |
| Индикаторы на GFU              | 56 |
| Интерфейс пользователя         |    |
| GR10                           | 22 |
| GR25                           | 29 |
|                                |    |
| К                              |    |
| Клавиатура                     |    |
| GR10                           | 25 |
| GR25                           | 33 |

### л

| Лицензионное соглашение |  |
|-------------------------|--|
|                         |  |

### М

| Маркировка                                   |   |
|----------------------------------------------|---|
| GR10                                         | D |
| GR2570                                       | D |
| Macca                                        |   |
| антенны78                                    | 3 |
| Инструмент74                                 | 4 |
| Международное гарантийное обязательство . 88 | 3 |
| Мигающий индикатор слот-устройства 60        | D |
| Микропрограммы для GR10, GR25 15             | ō |

### н

| Настройка     |  |
|---------------|--|
| Bluetooth     |  |
| Сети без-DHCP |  |
| GR10, GR25    |  |

### ο

| Описание системы  | 7       |
|-------------------|---------|
| Особенности экспл | уатации |
| Антенна           |         |
| Ответственность   |         |

### п

| Питание             | 17 |
|---------------------|----|
| Питание, инструмент | 75 |
| ПО                  |    |
| Загрузка            | 16 |
| Порты               | 76 |
| Прибор              |    |
| Работа              |    |

### Ρ

| Работа                      |        |
|-----------------------------|--------|
| Веб интерфейс               | 13     |
| Размеры                     |        |
| GR10, GR25                  | 74     |
| Антенны                     | 78     |
| Разъем, антенны             | 78     |
| Распиновка                  |        |
| GR10                        | 81, 90 |
| GR25                        | 82, 91 |
| Руководство по безопасности | 62     |
| Руководство пользователя    |        |
| Область использования       | 2      |
|                             |        |

### С

| Свойства, эксплуатация |   |
|------------------------|---|
| Антенны7               | 9 |
| Слот-устройство        |   |
| Вставка5               | 8 |
| Сокет                  |   |
| GR1081, 9              | 0 |

Кнопки

| GR258                  | 2, 91 |
|------------------------|-------|
| Составляющие           |       |
| GR25                   | 12    |
| Составляющие системы   |       |
| GR10                   | 12    |
| Состояние устройства 5 | 6, 59 |

### т

| Температура                 |    |
|-----------------------------|----|
| SD карты                    |    |
| Работы                      | 76 |
| Хранения                    | 76 |
| Антенна                     |    |
| Хранение                    | 79 |
| Эксплуатация                | 79 |
| Внутренняя батарея          |    |
| Работы                      | 76 |
| Хранения                    | 76 |
| Инструмент                  |    |
| Работы                      | 76 |
| Хранения                    | 76 |
| Температурный режим         |    |
| Сушка                       | 61 |
| Температурный режим зарядки | 50 |

### У

| Условия эксплуатации         |   |
|------------------------------|---|
| GR10, GR2576                 | į |
| Установка                    |   |
| SIM карты55                  | ; |
| SIM-карта 59                 | ) |
| Установка слот-устройства 58 | 5 |
| Установка, антенны 78        | 5 |
| Устройство                   |   |
| Состояние 56, 59             | ) |

### ч

| Частотный диапазон       |    |
|--------------------------|----|
| SLR1-2, SATELLINE        | 87 |
| GFU19, MultiTech MTMMC-C | 84 |
| GFU24, Siemens MC75      | 83 |
| GFU25, MultiTech MTMMC-C | 84 |
| GR10                     | 81 |
| GR25                     | 82 |
| SLG1-2, Telit 3-G        | 85 |
| SLG2-2, CINTERION MC75i  | 86 |
|                          |    |

### я

| Языковое обеспечение | для GR10, GR25 | 15 |
|----------------------|----------------|----|
|----------------------|----------------|----|

# Тотальный контроль качества (TQM): это наше обязательство перед клиентами.

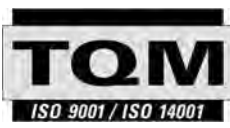

Leica Geosystems AG, Хеербругг, Швейцария, была сертифицирована, как компания, кторая отвечает стандартам качества ISO 9001 и ISO 14001.

По поводу контроля качества, обращайтесь к местным дилерам Leica Geosystems. 781626-2.0.0ги Перевод исходного текста (779113-2.0.0ел) Отечатов Шевидрии © 2011 Leica Geosystems АС, Неелбидри

Leica Geosystems AG Heinrich-Wild-Strasse CH-9435 Heerbrugg Switzerland

Switzerland Phone +41 71 727 31 31 www.leica-geosystems.com

- when it has to be **right** 

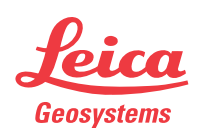